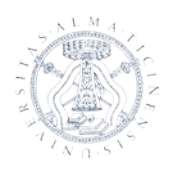

Via Sant'Epifanio, 12 - 27100 PAVIA - tel. 0382 985917 - fax 0382 984889 - e-mail: acquista@unipv.it

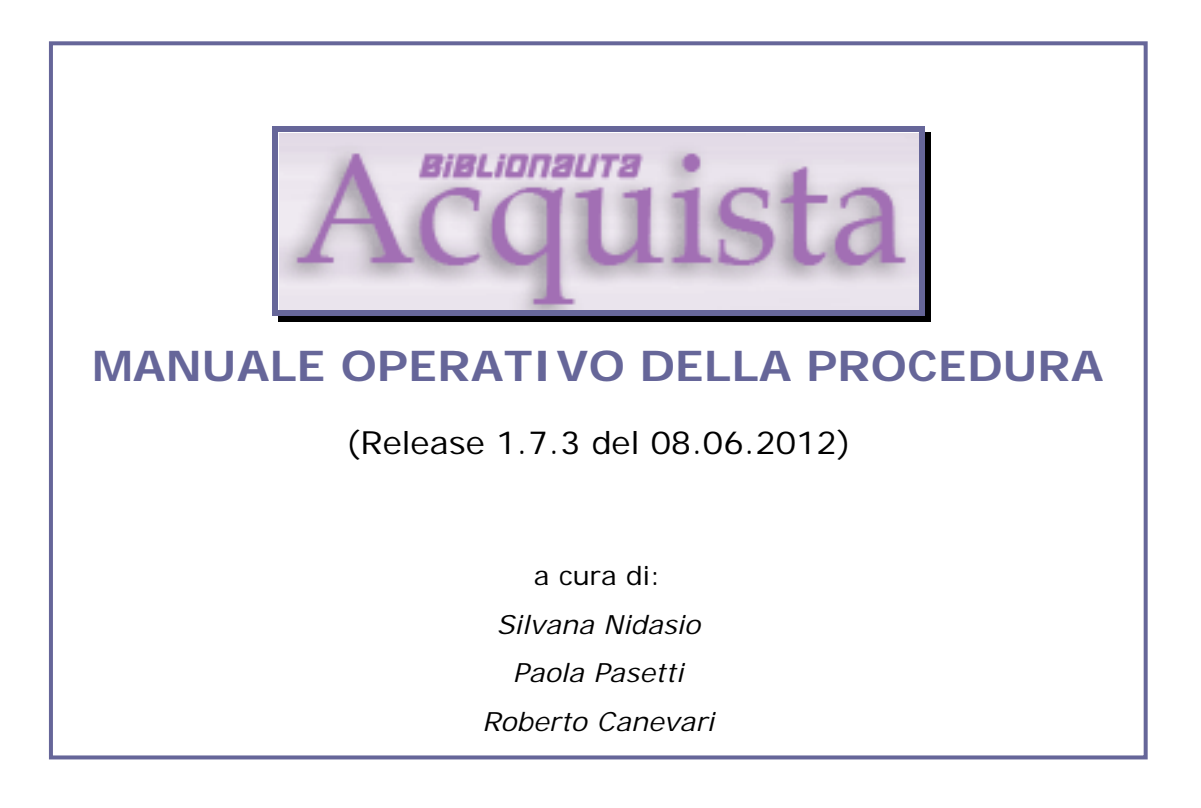

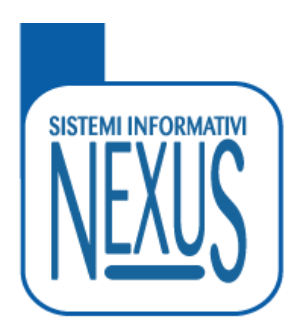

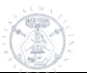

# Sommario:

| 1. | PREN                   | MESSA                                                                                           | 4        |
|----|------------------------|-------------------------------------------------------------------------------------------------|----------|
|    | 1.1 N                  | Modalità di accesso                                                                             | 4        |
|    | 1.2 0                  | CAMBIO PASSWORD                                                                                 | 5        |
|    | 1.3 N                  | MOSTRA PROFILO                                                                                  | 6        |
|    | 1.4 A                  | ACCESSO AD ACQUISTA                                                                             | 7        |
|    | 1.4.1                  | I livelli previsti                                                                              | 7        |
| 2. | LIVE                   | LLO SISTEMA                                                                                     | 8        |
|    | 2.1 (                  | JESTIONE ESERCIZIO                                                                              | 9        |
|    | 2.2 N                  | Menù Configurazione                                                                             | 9        |
|    | 2.2.1                  | Tabella VALUTA                                                                                  | 9        |
|    | 2.2.2                  | Tabella CAUSALI MOVIMENTI                                                                       | 9        |
|    | 2.2.3                  | Tabella MODALITA' TRASPORTO                                                                     | 9        |
|    | 2.2.4                  | Tabella CONDIZIONI PAGAMENTO                                                                    | 10       |
|    | 2.2.5                  | Tabella CONDIZIONI FORNITURA                                                                    | 10       |
|    | 2.2.6                  | Tabella CLASSI MATERIALE                                                                        | 10       |
|    | 2.3 N                  | MENÜ ENTI EROGATORI                                                                             | 10       |
|    | 2.4 N                  | MENU PIANO DEI CONTI/BUDGET                                                                     | 10       |
|    | 2.4.1                  | Ricalcolo disponibilita<br>Diguo dei conti                                                      | 10       |
|    | 2.4.2                  | Pluno del conti<br>Pegistra erogazione                                                          | 11       |
|    | 2.4.3<br>2 $A A$       | Registru eroguzione<br>Ricarca movimanti                                                        | 11       |
|    | 2. <del></del><br>25 I | OGOUT                                                                                           | 12       |
|    | 2.3 1                  |                                                                                                 | 15       |
| 3. | LIVE                   | LLO ADMINISTRATOR                                                                               | 14       |
|    | 3.1 I                  | LE FUNZIONI DI CONFIGURAZIONE                                                                   | 15       |
|    | 3.1.1                  | Fornitori                                                                                       | 15       |
|    | 3.1.2                  | Richiedenti                                                                                     | 15       |
|    | 3.2 1                  | NVENTARIO                                                                                       | 17       |
|    | 3.2.1                  | Lista inventario                                                                                | 17       |
|    | 5.5 Г<br>34 Г          | NICERCA GENERALE                                                                                | 17       |
|    | 3.4 1                  | Piano dei conti                                                                                 | 17       |
|    | 3.4.2                  | Registra erogazione                                                                             | 19       |
|    | 3.4.3                  | Registra ripartizione (funzione non attiva per le biblioteche configurate come centri di costo) | 20       |
|    | 3.4.4                  | Registra ripartizione su conto                                                                  | 20       |
|    | 3.4.5                  | Registra rettifica su conto                                                                     | 21       |
|    | 3.4.6                  | Ricerca movimenti conto                                                                         | 22       |
|    | 3.4.7                  | Ricerca movimenti                                                                               | 23       |
|    | 3.4.8                  | Disponibilità                                                                                   | 23       |
|    | 3.5 I                  | LOGOUT                                                                                          | 24       |
| 4. | PRO                    | FILO DI ACCESSO "USER"                                                                          | 25       |
|    | 4.1 N                  | Menù: Home                                                                                      | 25       |
|    | 4.2 N                  | Menu: Configurazione                                                                            | 26       |
|    | 4.2.1                  | Configurazione : Richiedenti                                                                    | 26       |
|    | 4.2.2                  | Configurazione : Editori                                                                        | 26       |
|    | 4.2.3                  | Configurazione : Sconti Editori                                                                 | 26       |
|    | 4.2.4                  | Configurazione : Collane                                                                        | 27       |
|    | 4.2.5                  | Configurazione : Sconti collana                                                                 | 27       |
|    | 4.2.6                  | Configurazione : Sconti classe                                                                  | 27       |
|    | 4.5 I<br>121           | VIENU : SUGGERIMENTI                                                                            | 28       |
|    | 4.3.1<br>127           | Suggerimenti : Kegisita suggerimento                                                            | 20<br>20 |
|    | 4.3.2<br>133           | Suggerimenti · Suggerimenti regisitutt<br>Suooprimpnti · Ricprca suooprimpnti                   | 29<br>20 |
|    | 434                    | Suggerimenti · Importa UNIMARC                                                                  | 29<br>20 |
|    | 4.4 N                  | MENU : PROPOSTE                                                                                 | 30       |
|    | 4.4.1                  | Proposte : Nuova proposta (monografie)                                                          | 30       |
|    | 4.4.2                  | Proposte : Nuova proposta (periodici)                                                           | 32       |
|    |                        |                                                                                                 |          |

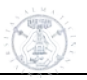

| 4.4.4Proposte : Proposte registrate                                                                                                    | 3  |
|----------------------------------------------------------------------------------------------------|----|
| 4.4.5Proposte : Ricerca materiale34.4.6Proposte : Ricerca in catalogo34.5MENU : ORDINI34.5.1Ordini : Elenco proposte ordinabili34.5.2Ordini : Registra ordine34.5.3Ordini : Registrazione ordine34.5.4Ordini : Ordini registrati44.5.5Ordini : Ricerca ordini44.6MENU : EVASIONI44.6.1Evasioni : Ricerca documenti evasione4 | 4  |
| 4.4.6Proposte : Ricerca in catalogo34.5MENU : ORDINI34.5.1Ordini : Elenco proposte ordinabili34.5.2Ordini : Registra ordine34.5.3Ordini : Registrazione ordine34.5.4Ordini : Ordini registrati44.5.5Ordini : Ricerca ordini44.6MENU : EVASIONI44.6.1Evasioni : Ricerca documenti evasione4                                   | 4  |
| 4.5MENU : ORDINI                                                                                                    | 4  |
| 4.5.1Ordini : Elenco proposte ordinabili                                                                                                    | 7  |
| 4.5.2Ordini : Registra ordine                                                                                                    | 7  |
| 4.5.3Ordini : Registrazione ordine34.5.4Ordini : Ordini registrati44.5.5Ordini : Ricerca ordini44.6MENU : EVASIONI44.6.1Evasioni : Ricerca documenti evasione4                                                                                                    | 8  |
| 4.5.4Ordini : Ordini registrati44.5.5Ordini : Ricerca ordini44.6MENU : EVASIONI44.6.1Evasioni : Ricerca documenti evasione4                                                                                                    | 9  |
| 4.5.5       Ordini : Ricerca ordini                                                                                                    | 0! |
| 4.6       MENU : EVASIONI       4         4.6.1       Evasioni : Ricerca documenti evasione       4                                                                                                    | 1  |
| 4.6.1 Evasioni : Ricerca documenti evasione                                                                                                    | -1 |
|                                                                                                    | !2 |
| 4.6.2 Evasioni : Evasione ordini tramite DDT                                                                                                    | !2 |
| 4.6.3 Evasioni : Evasione ordini tramite fattura accompagnatoria                                                                                                    | !3 |
| 4.6.4 Evasioni : Registrazione fattura differita                                                                                                    | 4  |
| 4.7 MENU : ALTRE ACQUISIZIONI                                                                                                    | -5 |
| 4.7.1 Altre acquisizioni : Acquisizione diretta                                                                                                    | 6  |
| 4.7.2 Altre acquisizioni : Dono                                                                                                    | !7 |
| 4.7.3 Altre acquisizioni : Scambio                                                                                                    | 8! |
| 4.7.4 Altre acquisizioni : Lista altre acquisizioni                                                                                                    | 9  |
| 4.8 MENU : BUONI DI CARICO                                                                                                    | 0  |
| 4.8.1 Buoni di carico : Registrazione buoni di carico da fattura                                                                                                    | 0  |
| 4.8.2 Buoni di carico : Registrazione buoni di carico da dono/scambio                                                                                                    | 2  |
| 4.8.3 Buoni di carico : Registrazione buoni di carico da acquisto diretto                                                                                                    | 2  |
| 4.8.4 Buoni di carico : Ricerca buoni di carico                                                                                                    | 3  |
| 4.9 Menu : Inventario                                                                                                    | 4  |
| 4.9.1 Inventario : Lista inventario                                                                                                    | 4  |
| 4.10 MENU : RICERCA GENERALE                                                                                                    | 6  |
| 4.10.1 Ricerca generale : Ricerca generica                                                                                                    | 6  |
| 4.10.2 Ricerca Generale: Inventario                                                                                                    | 7  |
| 4.10.3 Ricerca generale : Proposta                                                                                                    | 7  |
| 4.10.4 Ricerca generale : Ordine                                                                                                    | 9  |
| 4.10.5 Ricerca generale : Documento Evasione                                                                                                    | 0  |
| 4.10.6 Ricerca generale : Buono di carico                                                                                                    | 1  |
| 4.11 MENU : PIANO DEI CONTI/BUDGET                                                                                                    | 62 |
| 4.11.1 Piano dei conti/Budget : Disponibilità                                                                                                    | 2  |
| 4.12 GESTIONE DELLE TABELLE/ELENCO                                                                                                    | 3  |
| 4.13 CASI PARTICOLARI                                                                                                    | 4  |
| 4.13.1 Casi particolari: Acquisti in valuta diversa da Euro                                                                                                    | 4  |
| 4.13.2 Ordini : Come modificare un titolo presente in un ordine                                                                                                    | 7  |
| 4.13.3 Ordini : Come aggiungere nuove righe anche su ordini parzialmente evasi                                                                                                    | 7  |
| 4.14 MENU: LOGOUT                                                                                                    | 9  |

# 1. Premessa

La procedura Acquista è una procedura tipicamente di back office.

La procedura mette a disposizione del Sistema, e quindi ai vari operatori ed addetti delle singole biblioteche, una gestione completa di tutte le fasi secondo le quali si articola l'attività di gestione degli acquisti.

Ogni operazione di acquisto attiva un flusso amministrativo e viene associata nel suo percorso di elaborazione a diverse entità :

- Biblioteca Centro Acquisti
- Oggetto dell'acquisto;
- Fornitore;
- Capitolo-Conto del Piano dei Conti.

## 1.1 Modalità di accesso

L'accesso ad **Acquista** avviene attraverso la suite **Biblionauta**, una soluzione integrata per gli applicativi sviluppati dalla Nexus.

# Connettersi alla pagina: http://cassandra.unipv.it/biblionauta

| See BIBLIONAUTA AREA DI TEST                                                                                                  |                                                                                 |
|----------------------------------------------------------------------------------------------------|---------------------------------------------------------------------------------|
| Home Login<br>Username: guest                                                                                                 |                                                                                 |
| Login Benvenuti nella Suite Biblionauta, effettuate il login per poter utilizzaurte applicazioni Nexus. * Username * Password | Digitare<br>username e<br>password e poi<br>premere il<br>pulsante <b>Login</b> |
| Login                                                                                                    |                                                                                 |

Verrà visualizzata un pagina di benvenuto con elencate, sulla barra orizzontale del menù, le funzioni a cui è possibile accedere.

| <b>BIBLIONAUTA AREA DI TEST</b> |                                                 |          |               |           |           |  |  |  |  |  |
|---------------------------------|-------------------------------------------------|----------|---------------|-----------|-----------|--|--|--|--|--|
| Home                            | Easycat                                         | Acquista | Mio Account   | Logout    |           |  |  |  |  |  |
| Username                        | e: pasetti                                      |          |               |           |           |  |  |  |  |  |
|                                 |                                                 | Benve    | enuti nella S | Suite Bil | olionauta |  |  |  |  |  |
|                                 | Dal menu potete scegliere i servizi disponibili |          |               |           |           |  |  |  |  |  |
|                                 |                                                 |          |               |           |           |  |  |  |  |  |

ATTENZIONE: connettersi a Biblionauta utilizzando il browser Mozilla.

Adoperando altri browser (es. Internet Explorer) alcune funzioni potrebbero non essere visualizzate in maniera corretta.

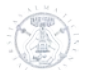

## 1.2 Cambio password

La prima volta che ci si connette a **Biblionauta**, attivare la funzione **Mio Account** per cambiare la propria password di accesso.

| 袋 <b>BiB</b><br>Il sistema informativo in | JUNAUTA AREA DI                                 | TEST                 |
|-------------------------------------------|-------------------------------------------------|----------------------|
| Home Easyca                               | Acquista Mio Account Logout                     |                      |
| Username: pasetti                         |                                                 |                      |
|                                           | Benvenuti nella Suite Biblionauta               |                      |
|                                           | Dal menu potete scegliere i servizi disponibili |                      |
|                                           |                                                 |                      |
|                                           |                                                 |                      |
| Sistema informativo in                    |                                                 | TEST                 |
| Home Easyca                               | Acquista Mio Account Logout                     |                      |
| Username: pasetti                         |                                                 |                      |
|                                           | Mio Account                                     |                      |
|                                           |                                                 |                      |
|                                           | Stato                                           |                      |
|                                           | Data registrazione Giugno 04, 2009 17:25        |                      |
|                                           | Ultimo login Febbraio 18, 2010 10:33            |                      |
|                                           | Attuale IP 193.206.79.217                       | Attivare la funzione |
|                                           |                                                 | cambia password      |
|                                           |                                                 |                      |
|                                           | Mio Profilo mostra profilo                      |                      |

Verrà visualizzata la seguente maschera:

| Cambia password                                                 |               |                                                                                                    |   |
|-----------------------------------------------------------------|---------------|----------------------------------------------------------------------------------------------------|---|
| * Password originale<br>* Nuova password<br>* Conferma password |               |                                                                                                    |   |
| Avviso per email                                                | Salva Annulla | Spuntare la casella per<br>ricevere tramite posta<br>elettronica la<br>comunicazione di avvenuto<br>cambio password | ) |

Digitare la vecchia password nel campo **Password originale** e la nuova password nel campo **Nuova password** e **Conferma password**; Poi premere **Salva**.

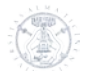

# 1.3 Mostra profilo

| ll sistema | 313L<br>informativo integr | <b>i Dina</b><br>ato modulare per le | Biblioteche e gli Archivi | Ar         | EA         | DI       | TE | ST |  |
|------------|----------------------------|--------------------------------------|---------------------------|------------|------------|----------|----|----|--|
| Home       | Easycat                    | Acquista                             | Mio Account               | Logout     |            |          |    |    |  |
| Username   | : pasetti                  |                                      |                           |            |            |          |    |    |  |
|            | N                          | lio Accou                            | unt                       |            |            |          |    |    |  |
|            | SI                         | tato                                 |                           |            |            |          |    |    |  |
|            |                            |                                      | Data registrazio          | ne Giugn   | o 04, 2009 | 9 17:25  |    |    |  |
|            |                            |                                      | Ultimo log                | gin Febbra | aio 18, 20 | 10 10:33 |    |    |  |
|            |                            |                                      | Attuale                   | IP 193.20  | 06.79.217  |          |    |    |  |
|            | _                          |                                      |                           |            |            |          |    |    |  |
|            |                            |                                      | Mio Prof                  | fil mostra | a profilo  | >        |    |    |  |
|            |                            |                                      | Passwo                    | ord cambi  | a passwo   | rd       |    |    |  |
|            |                            |                                      |                           |            |            |          |    |    |  |

La funzione **mostra profilo** consente di aggiungere informazioni personali (indirizzo, indirizzo e-mail, telefono, ecc.) sul proprio profilo.

| Modifica utente "robertoc" |                         |              |                            |
|----------------------------|-------------------------|--------------|----------------------------|
| Dettagli Personali         |                         |              |                            |
| Username                   | robertoc                |              |                            |
| Nome                       | Roberto                 |              |                            |
| Cognome                    | Canevari                |              |                            |
| Biblioteca                 | PAVOU3 - Giurisprudenza |              |                            |
| Contatto                   |                         |              |                            |
| * Email                    | roberto canevari@unii   | L'unico camp | oo obbligatori<br>di posta |
| Telefono                   | 029294780               | elettronica  | ui posta                   |
| Mobile                     | 030204700               |              |                            |
| E' abilitata2              |                         |              |                            |
|                            |                         |              |                            |
| Localita`                  |                         |              |                            |
| Indirizzo 1                |                         |              |                            |
| Indirizzo 2                |                         |              |                            |
| Indirizzo 3                |                         |              |                            |
| Citta`                     |                         |              |                            |
| Regione/Provincia          | Pavia 💙                 |              |                            |
| CAP/Codice postale         |                         |              |                            |
| Nazione                    |                         |              |                            |
|                            | -                       |              |                            |
|                            |                         |              |                            |
| Salva Annulla              |                         |              |                            |

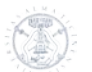

# 1.4 Accesso ad ACQUISTA

#### Selezionare sulla barra orizzontare di menù la voce Acquista

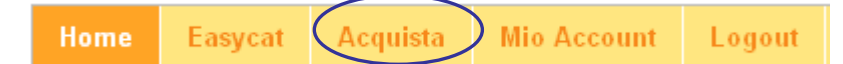

Quindi attivare l'abilitazione relativa al proprio livello.

| Il sistema | <b>BiBL</b><br>informativo integ | <b>iona</b><br>rato modulare per le | Biblioteche e gli Archivi | AR     | EA DI                                         | TES                              | Т      |  |
|------------|----------------------------------|-------------------------------------|---------------------------|--------|-----------------------------------------------|----------------------------------|--------|--|
| Home       | Easycat                          | Acquista                            | Mio Account               | Logout |                                               |                                  |        |  |
| Username   | e: pasetti                       |                                     |                           |        |                                               |                                  |        |  |
|            |                                  | Organizzaz                          | tione                     |        | Livello                                       |                                  | Azione |  |
|            |                                  | Universita di                       | Pavia                     |        | SISTEMA                                       |                                  | accedi |  |
|            |                                  | PAVOU3 - G                          | Giurisprudenza            |        | ADMINIS'                                      | accedi                           |        |  |
|            |                                  | PAVOU3 - G                          | Giurisprudenza            |        | USER acce                                     |                                  |        |  |
|            |                                  |                                     |                           |        | emere <b>acc</b><br>rrisponder<br>oprio livel | c <b>edi</b> in<br>nza del<br>lo |        |  |

#### 1.4.1 I livelli previsti

La procedura suddivide le funzioni su 3 livelli:

- Livello SISTEMA
- Livello ADMINISTRATOR
- Livello USER

Ogni operatore può essere abilitato ad uno o più livelli, e su una o più strutture, a secondo delle funzioni che svolge.

I livelli proposti da ACQUISTA, rispecchiano in parte la suddivisione dei ruoli stabiliti dal nostro ateneo.

La figura con l'abilitazione a livello **SISTEMA** predispone il sistema e si occupa della gestione delle tabelle comuni a tutte le strutture dell'Ateneo.

La figura con l'abilitazione a livello **ADMINISTRATOR** è ricoperto dall'amministrativo di Polo che opera su CIA. In Acquista si occupa della definizione del piano dei conti relativo alle biblioteche afferenti al proprio Polo, registra le erogazioni e poi ripartisce i fondi sui vari capitoli.

La figura con l'abilitazione a livello **USER** è l'operatore di biblioteca che gestisce fisicamente il bene librario in tutto il suo flusso amministrativo, dal momento in cui viene inoltrata una richiesta di acquisto fino alla presa in carico effettiva del bene, ovvero alla sua inventariazione. In sostanza, allo USER vengono demandate tutte le operazioni che precedono la catalogazione e la messa a disposizione dell'utenza del materiale acquisito.

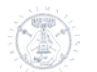

# 2. Livello SI STEMA

La figura con l'abilitazione a livello SISTEMA si occupa della gestione delle tabelle comuni a tutte le strutture dell'Ateneo. Il ruolo di questa figura è marginale in quanto è quasi esclusivamente limitata ad un'immissione iniziale dei dati.

| Il sistema | 373L<br>informativo integr | <b>i Dina</b><br>ato modulare per le | Biblioteche e gli Archivi | Ar     | ea di                                        | TES                            | т      |
|------------|----------------------------|--------------------------------------|---------------------------|--------|----------------------------------------------|--------------------------------|--------|
| Home       | Easycat                    | Acquista                             | Mio Account               | Logout |                                              |                                |        |
| Usernam    | e: pasetti                 |                                      |                           |        |                                              |                                |        |
|            | [                          | Organizzaz                           | ione                      |        | Livello                                      |                                | Azione |
|            |                            | Universita di                        | Pavia                     |        | SISTEMA                                      | accedi                         |        |
|            |                            | PAV0U3 - G                           | iurisprudenza             |        | ADMINIST                                     | accedi                         |        |
|            |                            | PAVOU3 - G                           | iurisprudenza             |        | USER                                         | accedi                         |        |
|            |                            |                                      |                           |        | emere <b>acc</b><br>rrisponder<br>ello SISTE | <b>edi</b> in<br>nza del<br>MA |        |

#### La maschera iniziale è la seguente:

| Acqu                                                                                                    | iista                                                                                                    | Il modulo integrato per                                                                                                    | la gestione degli acquisti                                                                                          |                                                                                                    |                                                                                 | 14     |
|----------------------------------------------------------------------------------------------------|----------------------------------------------------------------------------------------------------|----------------------------------------------------------------------------------------------------|----------------------------------------------------------------------------------------------------|----------------------------------------------------------------------------------------------------|---------------------------------------------------------------------------------|--------|
| Utente: silvana                                                                                                    | Organizzazione                                                                                                    | Universita di Pavia                                                                                                    | Ruolo: SISTEMA                                                                                                    | Esercizio: 2010                                                                                             | Home                                                                            | Logout |
| Configurazione E                                                                                                    | inti Erogatori P                                                                                                    | iano dei conti / Budge                                                                                                    | t                                                                                                    |                                                                                                    |                                                                                 |        |
| Benvenuti nell'<br>Acquista è il gestionale<br>di due aree di interesse<br>• l'area amministrativa (<br>• l'area del catalogo e d<br>La procedura mette a (<br>secondo le quali si artic<br>visualizzare in Opac il m | applicativo A<br>che mette a disposizi<br>:<br>a finanziaria<br>lei servizi<br>disposizione del Sister<br>cola l'attività di gestio<br>lateriale che è in appri | <b>cquista!</b><br>one del back office del Sist<br>na e quindi ai vari operato<br>ne degli acquisti e degli at<br>ovvigionamento e quindi a | tema Bibliotecario un flus<br>ori ed addetti delle singo<br>obonamenti ai periodici. L<br>ncora non collocato ed in | so completo che risponde al<br>le biblioteche una gestione<br>'applicativo si integra con il<br>ventariato. | le necessità informative<br>completa di tutte le fasi<br>Catalogo e consente di |        |

Il menù con le funzioni è sviluppato in orizzontale su 2 righe. Sulla riga superiore sono presenti informazioni di carattere generale relative all'utente, al ruolo e all'esercizio su cui si sta operando.

|                                                                                                    |         |                 | _                   |        |         |            |      |      |        |
|----------------------------------------------------------------------------------------------------|---------|-----------------|---------------------|--------|---------|------------|------|------|--------|
| Utente:                                                                                                    | silvana | Organizzazione: | Universita di Pavia | Ruolo: | SISTEMA | Esercizio: | 2010 | Home | Logout |
| Utente: silvana Organizzazione: Universita di Pavia Ruolo: SISTEMA Esercizio: 2010<br>Sono inoltre presenti i pulsanti Home e Logout. |         |                 |                     |        |         |            |      | *    |        |

Sulla seconda riga di menù, sono invece presenti le funzioni specifiche di questo livello:

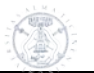

#### 2.1 Gestione esercizio

| Gestione esercizio | Configurazione 🥆 | Enti Erogatori 🤝 | Piano dei conti / Budget |
|--------------------|------------------|------------------|--------------------------|

La funzione genera la chiusura dei conti dell'esercizio in corso e apre un nuovo esercizio amministrativo.

I conti con le relative disponibilità vengono riportati nel nuovo esercizio. Lo speso sarà azzerato e andrà a compensare la disponibilità del conto.

La funzione si attiva premendo il pulsante:

# 2.2 Menù Configurazione

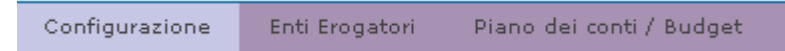

Sono presenti le tabelle:

- Valuta
- Causali Movimento
- Modalità trasporto
- Condizioni Pagamento
- Condizioni Fornitura
- Classi materiale

Per ognuna delle sopraelencate tabelle sono stati inseriti dei valori iniziali. Le tabelle potranno poi essere successivamente implementate in base alle esigenze delle strutture che utilizzeranno la procedura.

I valori iniziali inseriti sono i seguenti:

#### 2.2.1 Tabella VALUTA

| ID | Sigla | Descrizione     |
|----|-------|-----------------|
| 0  | EUR   | Euro            |
| 1  | \$    | Dollaro         |
| 2  | £     | Lira sterlina   |
| 3  | CHF   | Franco svizzero |

#### 2.2.2 Tabella CAUSALI MOVIMENTI

| ID | Descrizione                         | Тіро         |
|----|-------------------------------------|--------------|
| -2 | Allineamento a procedura CIA        | Residuo      |
| -1 | Residuo anno precedente             | Residuo      |
| 0  | Pagamento documento fornitore       | Pagamento    |
| 1  | Ripartizione                        | Ripartizione |
| 2  | Cofinanziamento dipartimenti        | Erogazione   |
| 3  | Contributi di biblioteca            | Erogazione   |
| 4  | Fondi di ricerca nazionale (COFIN)  | Erogazione   |
| 5  | Fondo Ateneo di Ricerca (FAR, ecc.) | Erogazione   |
| 6  | Trasferimento da Ente privato       | Erogazione   |
| 7  | Trasferimento da Ente pubblico      | Erogazione   |
| 8  | Trasferimento da Ente territoriale  | Erogazione   |

#### 2.2.3 Tabella MODALITA' TRASPORTO

ID Descrizione

1

Poiché non si ritiene utile gestire sugli ordini le modalità di trasporto, è stato inserito in tabella un valore fittizio che verrà associato automaticamente ai fornitori caricati da CIA.

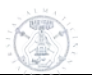

#### 2.2.4 Tabella CONDIZIONI PAGAMENTO

| ID | Descrizione                        | Giorni scadenza |
|----|------------------------------------|-----------------|
| 4  | Assegno                            | 0               |
| 2  | Bonifico bancario/swift            | 0               |
| 3  | Bonifico bancario/swift - 30 gg RF | 30              |
| 1  | Bonifico bancario/swift - 60 gg RF | 60              |
| 5  | Bonifico bancario/swift - 90 gg RF | 90              |
| 6  | Carta di Credito                   | 0               |
| 7  | Conto Corrente Postale             | 0               |
| 8  | Vista fattura                      | 0               |

A tutti i fornitori importati da CIA verrà associata la condizione "Bonifico bancario/swift - 60 gg RF"

#### 2.2.5 Tabella CONDIZIONI FORNITURA

ID Descrizione

Poiché non si ritiene utile gestire sugli ordini le condizioni fornitura, è stato inserito in tabella un valore fittizio che verrà associato automaticamente ai fornitori caricati da CIA.

#### 2.2.6 Tabella CLASSI MATERIALE

Per il momento non verrà inserito alcun valore in tabella. La tabella resta a disposizione per eventuali utilizzi futuri.

#### 2.3 Menù Enti Erogatori

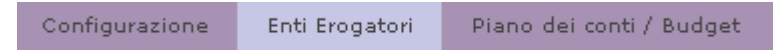

Le funzioni attive in questo menù sono:

- Registra enti erogatore
- Enti registrati

Gli enti erogatori vengono caricati ed aggiornati in modalità batch attingendo dall'elenco dei Dipartimenti presenti in CIA.

#### 2.4 Menù Piano dei Conti /Budget

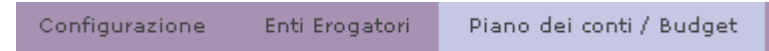

Le funzioni attive in questo menù sono:

- Ricalcolo disponibilità
- Piano dei conti
- Registra erogazione
- Registra movimenti

#### 2.4.1 Ricalcolo disponibilità

La funzione effettua il ricalcolo delle disponibilità e lo speso di ogni conto in base ai movimenti effettuati.

La funzione si attiva premendo il pulsante:

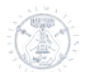

#### 2.4.2 Piano dei conti

La funzione consente di inserire i conti che saranno poi visibili su tutte le biblioteche del sistema. Verranno quindi caricati solo i capitoli comuni a tutte le strutture. Ogni singola biblioteca dovrà inserire i conti utilizzati dalla propria struttura.

| Codice | Тіро     | Descrizione                           |
|--------|----------|---------------------------------------|
| 01     | Capitolo | ACQUISTO LIBRI E PUBBLICAZIONI        |
| 02     | Capitolo | ABBONAMENTI A RIVISTE                 |
| 03     | Capitolo | ALTRO MATERIALE BIBLIOGRAFICO         |
| 04     | Capitolo | MATERIALE DI TIPO ELETTRONICO         |
| 05     | Capitolo | GIORNALI, RIVISTE E PUBBLIC. NON INV. |

#### 2.4.3 Registra erogazione

La funzione consente di registrare, a livello centralizzato, erogazioni alle biblioteche configurate nel sistema.

E' possibile registrare questo tipo di erogazione anche dal ruolo ADMINISTRATOR. In questo caso sarà possibile attribuire un'erogazione solo alla propria biblioteca di appartenenza.

| Utente: silvana                | Organizzazione:                   | Universita di Pavia                                                                                                    | Ruolo:                                | SISTEMA | Esercizio: | 2010 |  |  |  |  |  |  |
|--------------------------------|-----------------------------------|----------------------------------------------------------------------------------------------------|---------------------------------------|---------|------------|------|--|--|--|--|--|--|
| Home Configurazion             | e Enti Erogator                   | i Piano dei conti /                                                                                                    | Budget                                | Logout  |            |      |  |  |  |  |  |  |
| Registrazione Er               | Registrazione Erogazioni a Budget |                                                                                                    |                                       |         |            |      |  |  |  |  |  |  |
| Causale*                       |                                   | Contributi di biblioteca                                                                                                    | a / +                                 | *       |            |      |  |  |  |  |  |  |
| Causale libera*                |                                   | Finanziamento 2010                                                                                                    |                                       |         |            |      |  |  |  |  |  |  |
|                                |                                   |                                                                                                    |                                       |         |            |      |  |  |  |  |  |  |
| Ente Provenienza               |                                   |                                                                                                    |                                       |         |            |      |  |  |  |  |  |  |
| Ente provenienza*              |                                   | Amministrazione cer                                                                                                    | ntrale                                | *       |            |      |  |  |  |  |  |  |
| Importo*                       |                                   | 1.000,00                                                                                                    |                                       |         |            |      |  |  |  |  |  |  |
| Ente Beneficiario              |                                   |                                                                                                    |                                       |         |            |      |  |  |  |  |  |  |
| Ente beneficiario*             |                                   | Seleziona un ente                                                                                                    | 9                                     | ×       |            |      |  |  |  |  |  |  |
| Saldo                          |                                   | Seleziona un ente<br>PAVOU4 - Scienze P                                                                                                    | olitiche                              |         |            |      |  |  |  |  |  |  |
| Note                           |                                   | PAVOU5 - Economia<br>PAVOU1 - Bibl. Petra<br>Fac. di Ingegneria<br>Dip. Genetica e Micr<br>Div. Biblioteche<br>PAVOU7 - Bibl. delle<br>PAVOU3 - Giurisprud | arca<br>obiologia<br>Scienze<br>lenza |         |            |      |  |  |  |  |  |  |
| I campi con [*] sono obbligato | ri                                | PAVOU2 - Biblioteca<br>CA - Polo Umanistico<br>PAVOU6 - Bib. Scien                                                                                         | Boezio<br>)<br>Iza e Tecni            | са      |            | -    |  |  |  |  |  |  |
| Registrazione                  |                                   |                                                                                                    |                                       |         |            |      |  |  |  |  |  |  |

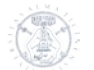

#### 2.4.4 Ricerca movimenti

La funzione consente di visualizzare i movimenti presenti all'interno del sistema, relativi a tutte le biblioteche.

| Home     | Configurazione   | Enti Erogatori | Piano dei conti / Budget | Logout        |
|----------|------------------|----------------|--------------------------|---------------|
|          |                  |                |                          |               |
| Visuali  | zzazione mov     | imenti di bu   | daet (Frogazioni & R     | (ipartizioni) |
|          |                  |                | -9(9                     |               |
| Tipo en  | te               | St             | eleziona un tipo ente    |               |
| Ente     |                  | Se             | eleziona un tipo ente    | ×             |
| Data N   | 4ovimento        |                |                          |               |
| Ugual    | le o superiore a |                |                          |               |
| Ugua     | le o inferiore a |                | 16                       |               |
|          |                  |                |                          |               |
|          |                  |                |                          |               |
| Visualiz | Appulla          |                |                          |               |
| *Isodila | Printana         |                |                          |               |
|          |                  |                |                          |               |
|          |                  |                |                          |               |

#### Parametri per la selezione:

Tipo enteInterno – per visualizzare i movimenti effettuati dalle Biblioteche<br/>strutturate come centro acquisti.

Esterno – per visualizzare i movimenti effettuati dagli enti erogatori

Ente Nella tendina compare l'elenco delle strutture o l'elenco degli enti erogatori in base alla scelta che è stata fatta nella selezione precedente (interno / esterno)

# Data movimento immettere una data o selezionare la data attivando il calendario con il pulsante

#### Es. di risultato della ricerca, selezionando tipo ente interno:

#### Elenco Movimenti

| Struttura                         | Data Reg.  | Tipo Movimento                               | Causale                          | Prov. / Destin.                                               | Entrate | Uscite |
|-----------------------------------|------------|----------------------------------------------|----------------------------------|---------------------------------------------------------------|---------|--------|
| PAVOU3 -<br>Giurisprudenza        | 18/02/2010 | Contributi di<br>biblioteca / +              | Contributi di biblioteca<br>2009 | Dipartimento di<br>Psicologia                                 | 30,000  |        |
|                                   | 18/02/2010 | Fondo Ateneo di<br>Ricerca (FAR, ecc.)<br>/+ | Far 2008                         | Dipartimento di<br>Psicologia                                 | 5.000   |        |
|                                   | 19/02/2010 | Fondo Ateneo di<br>Ricerca (FAR, ecc.)<br>/+ | Far Larizza                      | Amministrazione<br>Centrale                                   | 2.400   |        |
|                                   | 19/02/2010 | Fondo Ateneo di<br>Ricerca (FAR, ecc.)<br>/+ | Far Grevi                        | Dipartimento di diritto e<br>procedura penale<br>"C.Beccaria" | 500     |        |
|                                   | 19/02/2010 | Cofinanziamento<br>dipartimenti / +          | sezione privato                  | Dipartimento studi<br>giuridici                               | 1.500   |        |
|                                   | 26/02/2010 | Cofinanziamento<br>dipartimenti / +          | dotazione geografia              | Dipartimento storico-<br>geografico                           | 3,000   |        |
|                                   | 26/02/2010 | Cofinanziamento<br>dipartimenti / -          | storno                           | Dipartimento storico-<br>geografico                           |         | 1.000  |
|                                   | 26/02/2010 | Cofinanziamento<br>dipartimenti / -          | storno                           | Dipartimento storico-<br>geografico                           |         | 500    |
| Totale PAVOU3 -<br>Giurisprudenza |            |                                              |                                  |                                                               | 42.400  | 1.500  |

Copyright © 2010 Nexus Sistemi Informativi S.r.l. XHTML | CSS

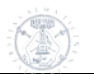

#### Es. di risultato della ricerca, selezionando tipo ente esterno:

#### Elenco Movimenti

| Struttura                                    | Data Reg.  | Tipo Movimento                      | Causale             | Prov. / Destin.         | Entrate | Uscite |
|----------------------------------------------|------------|-------------------------------------|---------------------|-------------------------|---------|--------|
| Dipartimento<br>storico-geografico           | 26/02/2010 | Cofinanziamento<br>dipartimenti / - | dotazione geografia | PAVOU3 - Giurisprudenza |         | 3,000  |
|                                              | 26/02/2010 | Cofinanziamento<br>dipartimenti / + | storno              | PAVOU3 - Giurisprudenza | 1.000   |        |
|                                              | 26/02/2010 | Cofinanziamento<br>dipartimenti / + | storno              | PAVOU3 - Giurisprudenza | 500     |        |
| Totale<br>Dipartimento<br>storico-geografico |            |                                     |                     |                         | 1.500   | 3.000  |

# 2.5 Logout

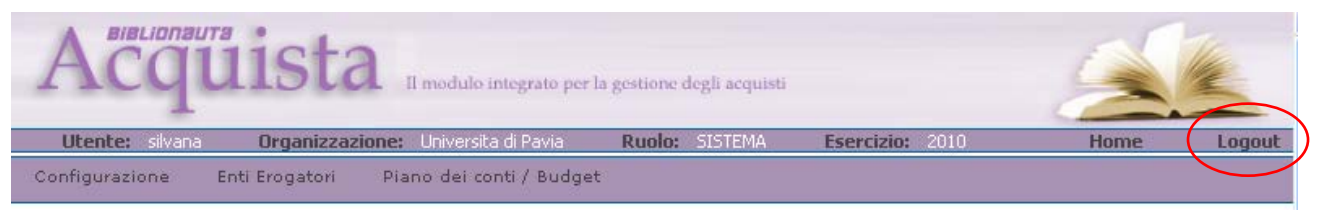

La funzione disconnette dal livello SISTEMA e riporta alla maschera iniziale di Biblionauta per la selezione di un altro livello.

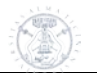

# 3. Livello ADMINISTRATOR

Vengono di seguito illustrate tutte le attività che devono essere svolte per avviare la procedura di gestione amministrativa degli acquisti, ovvero il cosiddetto flusso amministrativo.

| R sistema | <b>BiBL</b><br>irformativo integ |               | <b>Biblioteche e gli</b> A <i>r</i> chivi | AR                          | EA                           | DI                                 | Т                 | ST       |       |    |
|-----------|----------------------------------|---------------|-------------------------------------------|-----------------------------|------------------------------|------------------------------------|-------------------|----------|-------|----|
| Home      | Easycat                          | Acquista      | Mio Account                               | Logout                      |                              |                                    |                   |          |       |    |
| Username  | e: pasetti                       |               |                                           |                             |                              |                                    |                   |          |       |    |
|           |                                  | Profili di ac | cesso ad acq                              | uista per "j                | oaseπi                       | valla                              |                   |          | A     |    |
|           |                                  | Universita di | Pavia                                     | SISTEMA                     |                              |                                    | accer             | ie<br>li |       |    |
|           |                                  | PAV0U3 - G    | iurisprudenza                             |                             | AE                           | MINIST                             | RATOR             |          | acced |    |
|           |                                  | PAV0U3 - G    | iurisprudenza                             |                             | US                           | BER                                |                   |          | acceo | li |
|           |                                  |               |                                           | Preme<br>corrisp<br>livello | re <b>ac</b><br>onde<br>ADMI | <mark>cedi</mark><br>nza c<br>NIST | in<br>Iel<br>RATO | R        |       |    |

#### Clicca accedi su Administrator

Qui di seguito vengono elencati nell'ordine di attivazione:

| Acq                                                                                                    | üist                                                                                                    | a II modulo integ                                                                                           | rato per la gestione deg                                                           | jli acquisti                                                                        |                                                                                                    | 2                                                                                                    | The     |
|----------------------------------------------------------------------------------------------------|----------------------------------------------------------------------------------------------------|----------------------------------------------------------------------------------------------------|------------------------------------------------------------------------------------|-------------------------------------------------------------------------------------|----------------------------------------------------------------------------------------------------|----------------------------------------------------------------------------------------------------|---------|
| Utente: pasetti                                                                                                    | Organiza                                                                                                    | zazione: PAVOU1 - Bibl.                                                                                     | Petrarca Ruolo                                                                     | B: ADMINISTRATOR                                                                    | Esercizio: 2010                                                                                          | Home                                                                                                    | Logout  |
| Configurazione                                                                                                    | Inventario                                                                                                    | Ricerca generale                                                                                            | Piano dei conti /                                                                  | Budget                                                                              |                                                                                                    |                                                                                                    |         |
| Benvenuti ne<br>Acquista è il gestion<br>• l'area amministrath<br>• l'area del catalogo<br>La procedura mette<br>di gestione degli acc<br>ancora non collocato | Ill'applicati<br>ale che mette a d<br>va e finanziaria<br>e dei servizi<br>a disposizione de<br>quisti e degli abbc<br>o ed inventariato. | ivo Acquista!<br>lisposizione del back office<br>el Sistema e quindi ai vari<br>namenti ai periodici. L'apj | e del Sistema Bibliotecar<br>operatori ed addetti de<br>olicativo si integra con l | 'io un flusso completo ch<br>ille singole biblioteche un<br>I Catalogo e consente c | e risponde alle necessità inforr<br>la gestione completa di tutte l<br>i visualizzare in Opac il materia | native di due aree di interesse:<br>s fasi secondo le quali si articola l'attivit<br>ale che è in approvvigionamento e quin | à<br>di |

- Configurazione •
- Inventario •
- Ricerca generale •
- Piano dei conti/budget •

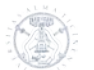

# 3.1 LE FUNZIONI DI CONFIGURAZIONE

Passando il puntatore sulla voce *Configurazione* si apre il menu a tendina corrispondente. Questo presenta l'elenco delle singole funzioni di configurazione:

#### 3.1.1 Fornitori

| A                     | Il modulo integrato per la g                                                                          | estione degli acquisti                                                 |          |   |
|-----------------------|----------------------------------------------------------------------------------------------------|------------------------------------------------------------------------|----------|---|
| Utente<br>Home        | : pasetti Organizzazione: PAVOU3 - Giurisprudenza<br>Configurazione Inventario Piano dei conti / Budg | Ruolo: ADMINISTRATOR Esercizio: 2010<br>et Logout                      |          |   |
| 168 elem<br>[Primo/Pr | ienti trovati, visualizzati 1 dr.<br>ec.] 1, 2, 3, 4, 5, 6, 7, 8 [Succ./Ultimo]                       |                                                                        |          | ~ |
| ID 🕈                  | Ragione Sociale                                                                                       | Indirizzo                                                              |          |   |
| 126546                | C.L.U. COOPERATIVA LIBRARIA UNIVERSITARIA                                                             | VIA S.FERMO, 3/A - PAVIA (PV)                                          | 🔀 🔍      |   |
| 92055                 | ISTITUTO CULTURALE LADINO                                                                             | STRADA DE LA PIEIF, 7 - VIGO DI FASSA (TN)                             | 🔀 🔍      |   |
| 70302                 | GAP S.r.I.                                                                                            | VIA F. VALAGUSSA, 28 C - ROMA (RM)                                     | <b>7</b> |   |
| 38924                 | ITER FACULTY OF INFORMATION UNIVERSITY OF TORONTO                                                     | 140 ST. GEORGE ST TORONTO ( )                                          | <b>7</b> | ≡ |
| 28828                 | BLACKWELL UK LTD                                                                                      | BROAD STREET - 0X1 3BQ - 0XFORD ( )<br>PO BOX 757 0X1 2YX - 0XFORD ( ) | <b>7</b> |   |
| 27571                 | RENTOKIL INITIAL                                                                                      | VIA DEL MARE, 65 - POMEZIA (RM)<br>VIA DEL MARE, 65 - POMEZIA (RM)     | <b>7</b> |   |
| 25170                 | DIVERSI                                                                                               | CORSO STRADA NUOVA, 65 - PAVIA (PV)                                    | <b>7</b> |   |
| 175                   | FIRENZE LIBRI SRL                                                                                     | VIA PIAN DI RONA, 120 - REGGELLO (FI)                                  | <b>7</b> |   |
| Completato            |                                                                                                    |                                                                        |          |   |

Selezionando dal menu a tendina Fornitori si apre una pagina che presenta l'elenco dei fornitori già inseriti.

I dati vengono importati automaticamente da CIA (sistema di contabilità integrata d'ateneo). Nel caso fossero necessari nuovi inserimenti o modifiche richiederli all'operatore CIA. Una volta inseriti dallo stesso saranno visibili in breve tempo su Acquista.. In caso di fornitori con più indirizzi, in fase di creazione dell'ordine è necessario selezionare quello corretto

Per scorrere le pagine si possono utilizzare sia la funzione (primo/prec.) sia (succ./ultimo) o si può cliccare sul numero della pagina.

#### 3.1.2 Richiedenti

Tramite questa funzione si attribuisce agli utenti Fluxus il profilo di richiedente mediante abilitazione. La ricerca degli utenti può essere effettuata tramite:

- codice utente (Fluxus)
- nome
- cognome
- codice fiscale.

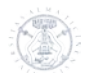

#### Si avvia la ricerca cliccando sul pulsante Filtra .

| Utente: pasetti    | Organizzazione:   | PAVOU1 - Bibl. Petrarca | Ruolo:       | ADMINISTRATOR | Esercizio: 2010 | Home | Logout |
|--------------------|-------------------|-------------------------|--------------|---------------|-----------------|------|--------|
| Configurazione     | Inventario Ricero | a generale 🔋 Piano de   | i conti / Bu | dget          |                 |      |        |
|                    |                   |                         |              |               |                 |      |        |
|                    |                   |                         |              |               |                 |      |        |
| Filtri Richiedente | 9                 |                         |              |               |                 |      |        |
|                    |                   |                         |              |               |                 |      |        |
| Codice utente      |                   |                         |              |               |                 |      |        |
| Nome               |                   |                         |              |               |                 |      |        |
| Cognome            |                   |                         |              |               |                 |      |        |
| Codice fiscale     |                   |                         |              |               |                 |      |        |
| Numero massimo     | risultati         | 20                      |              |               |                 |      |        |
| ¥isualizza         |                   | Tutti                   |              | *             |                 |      |        |
| Filtra Reset       |                   |                         |              |               |                 |      |        |

#### Una volta trovato l'utente si spunta la casella abilita.

| :quista                  | *                                |                                              |         |
|--------------------------|----------------------------------|----------------------------------------------|---------|
| odice utente             |                                  |                                              |         |
| lome                     |                                  |                                              |         |
| Cognome                  | milanesi                         |                                              |         |
| odice fiscale            |                                  |                                              |         |
| lumero massimo risultati | 20                               |                                              |         |
| ISUAIIZZA                | Tutti                            | ×                                            |         |
| Filtra Reset             |                                  |                                              |         |
|                          |                                  |                                              |         |
| ichiedenti trovati: 8    |                                  |                                              |         |
| Codice                   | Richiedente                      | Codice Fiscale                               | Abilita |
| 265752                   | ZAMBARBIERI ALDA                 | ZMBLSM72R70M109I                             |         |
| 283766                   | ZAMBARBIERI ANNIBALE             | ZMBNBL42D30E852K                             | ( ☑ )   |
| 249403                   | ZAMBARBIERI DANIELA TERESA       | ZMBDLT54E41F205K                             |         |
| 262055                   | ZAMBARBIERI ELISA                | ZMBLSE82M49G388K                             |         |
| 335298                   | ZAMBARBIERI GIULIA               | ZMBGLI89S53L400W                             |         |
| 293390                   | ZAMBARBIERI MARZIA               | ZMBMRZ85H65G388Y                             |         |
| 335943                   | ZAMBARBIERI NICCOLÒ MARIO FRANCO | ZMBNCL89R08G388D                             |         |
|                          |                                  |                                              |         |
|                          | Copyright © 2010 Nexus Sistemi   | Informativi S.r.l. <u>XHTML</u>   <u>CSS</u> |         |

Uscendo dalla maschera l'utente è abilitato. Da questo momento può effettuare suggerimenti d'acquisto .

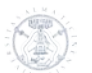

# 3.2 INVENTARIO

| Configurazione 🤝                        | Inventario 🤝              | Ricerca generale | Piano dei conti / Budget 🤝 |
|-----------------------------------------|---------------------------|------------------|----------------------------|
| 3.2.1 Lista inve<br>Vedi dettaglio al c | entario<br>apitolo 4.9 Me | enu : Inventario |                            |

## 3.3 Ricerca GENERALE

Vedi dettaglio al capitolo 4.10 Menu : Ricerca generale

# 3.4 PIANO DEI CONTI/BUDGET

Il menù comprende le seguenti funzioni:

| Piano dei conti / Budget 🧹     |
|--------------------------------|
| Piano dei conti                |
| Registra erogazione            |
| Registra ripartizione          |
| Registra ripartizione su conto |
| Registra rettifica su conto    |
| Ricerca movimenti conto        |
| Ricerca movimenti              |
| Disponibilità                  |

Il Piano dei conti è articolato per Capitoli e Conti.

Ad ogni capitolo deve essere associato almeno un Conto, in quanto il primo rappresenta una macro-classificazione delle spese preventivate, attribuite singolarmente ad uno o più conti e quindi riporta come importi quelli derivanti dalla somma dei rispettivi importi dei conti ad esso riferito.

I Capitoli sono inseriti dal Profilo Sistema, pertanto non gestibili da Administrator e User e rispecchiano esattamente quelli presenti in CIA e precisamente:

- 01 Acquisto libri e pubblicazioni
- 02 Abbonamenti a riviste
- 03 Altro materiale bibliografico
- 04 Materiale di tipo elettronico
- 05 Giornali, riviste e pubblicazioni non inventariabili

| Acqu              | ista Imod      | dulo integrato per la gestion | c degli acquisti                 |                                           |          |   |
|-------------------|----------------|-------------------------------|----------------------------------|-------------------------------------------|----------|---|
| Home Configurazio | one Inventario | Piano dei conti / Budge       | Logout                           | ESEPCIZIO: 2010                           |          |   |
| Codice            | Tipo           |                               |                                  | Descrizione                               |          | ^ |
| 01                | Capitolo       | ACQUISTO LIBR                 | I E PUBBLICAZIONI                |                                           | E2       |   |
| 01                | Conto          | Acquisto libri lett           | eratura                          |                                           | 🔀 😣      |   |
| 02                | Conto          | Far Prof. Bertolin            | i                                |                                           | 🔀 🔂      |   |
| 06                | Conto          | Far Prof. Mantov              | ani                              |                                           | 🔀 🔂      |   |
| 07                | Conto          | Sezione Geografi              | a                                |                                           | 🔀 🔂      | - |
| 08                | Conto          | cofin poggiolini              |                                  |                                           | 🗔 😆      | = |
| 101               | Conto          | prova                         |                                  |                                           | 🔀 🔂      |   |
| 02                | Capitolo       | ABBONAMENTI                   | A RIVISTE                        |                                           | 82       |   |
| 03                | Conto          | Periodici                     |                                  |                                           | 🗔 😣      |   |
| 03                | Capitolo       | ALTRO MATERIA                 | ALE BIBLIOGRAFICO                |                                           | 82       |   |
| 04                | Capitolo       | BANCHE DATI                   |                                  |                                           | <b>1</b> |   |
| 04                | Conto          | Banche dati                   |                                  |                                           | 🗔 🖸      |   |
| 05                | Capitolo       | GIORNALI,RIVIS                | TE E PUBBLIC, NON INV.           |                                           | <b>1</b> |   |
|                   |                |                               |                                  |                                           |          | ~ |
|                   |                | Сор                           | yright © 2010 Nexus Sistemi Infi | ormativi S.r.I. <u>XHTML</u>   <u>CSS</u> |          | ~ |

#### 3.4.1 Piano dei conti

Si possono aggiungere conti anche nel corso dell'esercizio.

Per registrare i Conti si seleziona dal menù a tendina Piano dei conti, dall'elenco che rappresenta la struttura registrata del Pdc, si seleziona un Capitolo e si clicca il pulsante Aggiungi conto **E**.

Compare nell'area di Data Entry il capitolo selezionato: si inseriscono il codice del Conto (codice alfanumerico di tre caratteri) e la sua descrizione e con il pulsante **Nuovo conto** si conferma l'inserimento potendo poi procedere in sequenza alla definizione di altri conti afferenti al Capitolo selezionato.

Se si è digitato non correttamente utilizzare il pulsante reset.

| Acquista Il modulo inte                                                               | grato per la gestione degli acquisti             |            |
|---------------------------------------------------------------------------------------|--------------------------------------------------|------------|
| Utente: pasetti Organizzazione: PAVOU3 - Gi<br>Home Configurazione Inventario Piano ( | risprudenza Ruolo: ADMINISTRATOR Esercizio: 2010 |            |
| 01 Capitolo                                                                           | ACQUISTO LIBRI E PUBBLICAZIONI                   |            |
| 01 Conto                                                                              | Acquisto libri letteratura                       | 🖂 😫        |
| 02 Conto                                                                              | Far Prof. Bertolini                              | 🗔 😆        |
| 06 Conto                                                                              | Far Prof. Mantovani                              | 🗔 😆        |
| 07 Conto                                                                              | Sezione Geografia                                | 🗔 😫        |
| 08 Conto                                                                              | cofin poggiolini                                 | 🗔 😫        |
| 101 Conto                                                                             | prova                                            | 🗔 😫        |
| 02 Capitolo                                                                           | ABBONAMENTI A RIVISTE                            | E2         |
| 03 Conto                                                                              | Periodici                                        | 🖬 😆 💿      |
| 03 Capitolo                                                                           | ALTRO MATERIALE BIBLIOGRAFICO                    | •          |
| 04 Capitolo                                                                           | BANCHE DATI                                      | 82         |
| 04 Conto                                                                              | Banche dati                                      | 🗔 😫        |
| 05 Capitolo                                                                           | GIORNALI, RIVISTE E PUBBLIC, NON INV.            | <b>5</b> 3 |
| Codice / Capitolo 01 2<br>Codice / Conto*                                             | CQUISTO LIBRI E PUBBLICAZIONI Nuovo Conto Reset  |            |

E' possibile modificare il conto con il pulsante Modifica Conto (<sup>[2]</sup>) o anche cancellarlo premendo il pulsante <sup>[2]</sup>.

Quando non compare il pulsante 🧟 significa che il conto è già stato movimentato e quindi non è più possibile cancellarlo.

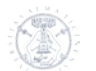

#### 3.4.2 Registra erogazione

Il fine di questa operazione è di produrre movimenti che consentano di caricare importi a budget provenienti da quelli che vengono chiamati Enti Erogatori, a favore della biblioteca. Gli enti erogatori sono tutte quelle organizzazioni da cui provengono i finanziamenti, ad esempio lo sono i Dipartimenti, l'Amministrazione Centrale, ma anche enti esterni come la Regione Lombardia.

I Movimenti riferiti a questo primo step si chiamano erogazione. Prima di procedere alla gestione effettiva dei movimenti occorre definire preventivamente gli Enti erogatori. Questa attività compete esclusivamente all'utente con ruolo di Sistema e in caso di nuovi inserimenti ci si dovrà rivolgere all'operatore di Sistema.

La maschera di inserimento presenta nell'ordine i seguenti campi

| Acquis                                        | ta II modulo integrato per la gestione degli acquisti                                                                                                    |          |
|-----------------------------------------------|----------------------------------------------------------------------------------------------------|----------|
| Utente: pasetti Urgani<br>Home Configurazione | Izzazione: PAVUU3 - Giursprudenza Ruolo: ADMINISTRATOR Esercizio: 2010                                                                                                    |          |
| Registrazione Frogazi                         | ioni a Budget                                                                                                    | <u> </u> |
|                                               |                                                                                                    | _        |
| Causale*<br>Causale libera*                   | Cofinanziamento dipartimenti / +<br>Cofinanziamento dipartimenti / +<br>Cofinanziamento dipartimenti / -<br>Contributi di biblioteca / +<br>Contributi di biblioteca / -<br>Eondi di tricera parajonale (COEIN) / + |          |
| Ente Provenienza                              | Fondi di ricerca nazionale (COFIN) / -<br>Fondi di ricerca nazionale (COFIN) / -<br>Fondio Ateneo di Ricerca (FAR ecc.) / +                                                                                         |          |
| Ente provenienza*<br>Importo*                 | Fondo Ateneo di Ricerca (FAR, ecc.) / -<br>Trasferimento da Ente privato / +<br>Trasferimento da Ente privato / -<br>Trasferimento da Ente pubblico / +<br>Trasferimento da Ente pubblico / -                       |          |
| Ente Beneficiario                             | Trasferimento da Ente territoriale / +<br>Trasferimento da Ente territoriale / -                                                                                                    |          |
| Ente beneficiario*                            | Seleziona un ente                                                                                                    | ≡        |
| Saldo                                         | 0                                                                                                    |          |
| Note                                          |                                                                                                    |          |
|                                               |                                                                                                    |          |
| I campi con (*1 sono obbligatori              |                                                                                                    |          |

#### Causale

Il campo a tendina propone le causali di erogazione contrassegnate da + o -. Si seleziona la prima se si intende creare un movimento di incremento di importo a budget a favore della biblioteca, la seconda nel caso si intenda stornare un importo precedentemente introdotto a favore della biblioteca

#### Legenda causale:

- Cofinanziamento dipartimenti quote trasferite dai dipartimenti per acquisto materiale bibliografico a livello di sezione ad esempio acquisto libri per la sezione di Geografia
- Contributi di biblioteca le dotazioni di funzionamento annualmente assegnate
- Fondi ricerca nazionale fondi messi a disposizione dal ministero (PRIN)
- Fondi ateneo ricerca fondi messi a disposizione dall'ateneo come ad esempio i FAR
- Trasferimento da ente privato come può essere un contributo di una banca
- Trasferimento da ente pubblico coma ad esempio INFM
- Trasferimento da ente territoriale Regione, Provincia, Comune

Causale libera campo libero per specificare gli estremi del movimentoEnte provenienza il campo a tendina propone l'elenco degli enti erogatori inseriti

Importo l'importo trasferito dell'ente che si deve registrare

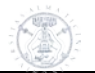

| Ente beneficiario | si seleziona la propria biblioteca                               |
|-------------------|------------------------------------------------------------------|
| Saldo             | viene presentato l'importo a budget assegnato alla biblioteca ed |
|                   | aggiornato con il nuovo importo di erogazione                    |

Note campo libero utilizzabile per ulteriori specificazioni del movimento

Per registrare il movimento si clicca sul pulsante **Registrazione**.

In caso di erogazione **negativa** si seleziona la causale indicata con il segno -. Si indicano ente di provenienza e beneficiario e verranno visualizzati tutti gli importi ancora da destinare ai conti. Nel campo quota si digita l'importo da sottrarre e si clicca registrazione.

Il programma ritorna alla pagina Home.

#### 3.4.3 Registra ripartizione (funzione non attiva per le biblioteche configurate come centri di costo)

## 3.4.4 Registra ripartizione su conto

| Utente: paseti Organi                                                | zzazione: PA | /0U3 - Giurisprudenza 🛛 🛛                      | Ruolo: ADMINISTRATOR | Esercizio: 2010 |  |
|----------------------------------------------------------------------|--------------|------------------------------------------------|----------------------|-----------------|--|
| lome Configurazione                                                  | Inventario   | Piano dei conti / Budget                       | Logout               |                 |  |
|                                                                      |              |                                                |                      |                 |  |
| partizione Fondi a B                                                 | udaet su (   | Conto                                          |                      |                 |  |
|                                                                      |              |                                                |                      |                 |  |
|                                                                      |              |                                                |                      |                 |  |
| 3iblioteca*                                                          | 2            | Seleziona una biblioteca                       | ~                    |                 |  |
| Biblioteca*<br>Eonto*                                                | 5            | Seleziona una biblioteca<br>Seleziona un conto | ×                    | ×               |  |
| Biblioteca*<br>Conto*<br>Importo                                     | 5            | Seleziona una biblioteca<br>Seleziona un conto | ~                    | M               |  |
| Siblioteca*<br>Conto*<br>Importo                                     |              | seleziona una biblioteca<br>Seleziona un conto | ×                    | V               |  |
| Siblioteca*<br>Conto*<br>Importo<br>: campi con (*1 sono obbligatori |              | seleziona una biblioteca<br>Seleziona un conto | ×                    | M               |  |

Le operazioni di ripartizione dell'importo complessivo caricato a budget costituiscono gli altri movimenti che vengono effettuati per il secondo step del flusso.

Ora si tratta di provvedere all'operazione finale di ripartizione dell'importo a budget di ogni biblioteca sui conti del Pdc. Si seleziona la biblioteca e verranno visualizzati tutti le quote disponibili da assegnare ai conti.

|             | e: pasetti Organizzazione: PAV                                                      | /0U3 - Giurisprudenza                  | Ruolo: ADMINISTRATOR Eserc                                    | <b>izio:</b> 2010 |           |       |
|-------------|-------------------------------------------------------------------------------------|----------------------------------------|---------------------------------------------------------------|-------------------|-----------|-------|
| he          | Configurazione Inventario                                                           | Piano dei conti / Budg                 | et Logout                                                     |                   |           |       |
|             |                                                                                     |                                        |                                                               |                   |           |       |
| arti        | izione Fondi a Budget su (                                                          | Conto                                  |                                                               |                   |           |       |
| iote        | ca*                                                                                 | VOU3 - Giurisprudenza                  | ~                                                             |                   |           |       |
| ito*        |                                                                                     | eleziona un conto                      | <b>N</b>                                                      | •                 |           |       |
| Joru        |                                                                                     | U                                      |                                                               |                   |           |       |
| ovin        | ienti Attivi Disponidili: 4                                                         |                                        |                                                               |                   |           |       |
| ID          | Causale                                                                             | Data                                   | Ente Erogatore                                                | Importo           | Residuo   | Quota |
| 10          |                                                                                     |                                        |                                                               | 10,000,00         | 6.000.00  | 0,00  |
| 0           | Dotazione sezione geografia                                                         | 22/01/2010                             | AMMINISTRAZIONE                                               | 10.000,00         | 0.000,00  |       |
| 0           | Dotazione sezione geografia<br>contributo area biblioteche per riviste              | 22/01/2010                             | AMMINISTRAZIONE                                               | 10.000,00         | 10.000,00 | 0,00  |
| 0<br>7<br>8 | Dotazione sezione geografia<br>contributo area biblioteche per riviste<br>periodici | 22/01/2010<br>11/02/2010<br>11/02/2010 | AMMINISTRAZIONE<br>AMMINISTRAZIONE<br>PAVOU3 - Giurisprudenza | 10.000,00         | 10.000,00 | 0,00  |
| 7           | Dotazione sezione geografia<br>contributo area biblioteche per riviste<br>periodici | 22/01/2010<br>11/02/2010<br>11/02/2010 | AMMINISTRAZIONE<br>AMMINISTRAZIONE<br>PAV0U3 - Giurisprudenza | 10.000,00         | 10.000,00 | 0,00  |

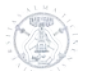

Si seleziona il conto a cui assegnare il budget e si digita in quota l'importo. Se importo e residuo differiscono significa che una quota di quella erogazione è già stata precedentemente ripartita. Si clicca registrazione se non si devono effettuare altre ripartizioni o registrazione e continua se si vuole proseguire.

#### 3.4.5 Registra rettifica su conto

| Utente: silvana                 | Organizzazione: |            |                   | Ruolo:   | ADMINISTRATOR | Esercizio: |   | Home | Logout |
|---------------------------------|-----------------|------------|-------------------|----------|---------------|------------|---|------|--------|
| Configurazione 🗸 Invent         | tario 🤜 Ricero  | a generale | Piano dei conti / | Budget 🔻 |               |            |   |      |        |
| Registrazione ret               | tifica su co    | nto        |                   |          |               |            |   |      |        |
| Biblioteca*                     |                 | Selezior   | na una biblioteca |          | •             |            |   |      |        |
| Conto*                          |                 | Selezior   | na un conto       |          |               |            | ~ |      |        |
| Importo da stornare             |                 |            |                   |          |               |            |   |      |        |
| Residuo su conto                |                 |            |                   |          |               |            |   |      |        |
|                                 |                 |            |                   |          |               |            |   |      |        |
|                                 |                 |            |                   |          |               |            |   |      |        |
| I campi con [*] sono obbligator | i               |            |                   |          |               |            |   |      |        |
|                                 |                 |            |                   |          |               |            |   |      |        |
| Registrazione                   |                 |            |                   |          |               |            |   |      |        |
|                                 |                 |            |                   |          |               |            |   |      |        |

La funzione consente di rettificare l'importo ripartito su un conto. L'importo da stornare **non può superare la disponibilità** residua sul conto:

| Ut     | tente: silvan                    | Organizz          | zazione: PAV0U4 - S | Scienze Politiche | Ruolo:       | ADMINISTRATOR      | Esercizio:     | 2012    | Home   | Logout |
|--------|----------------------------------|-------------------|---------------------|-------------------|--------------|--------------------|----------------|---------|--------|--------|
| Config | jurazione 🥆                      | Inventario 🤝      | Ricerca generale    | Piano dei cont    | i / Budget 🤝 |                    |                |         |        |        |
| Reg    | istrazion                        | e rettifica       | su conto            |                   |              |                    |                |         |        |        |
| Bibl   | ioteca*                          |                   | PAV0U4 -            | Scienze Politiche |              | •                  |                |         |        |        |
| Con    | ito*                             |                   | [01] ACQ            | UISTO LIBRI E PU  | JBBLICAZIONI | - [S.5.9] CERAVOLO | ) - Sociologia |         | •      |        |
| Imp    | <del>orto da stor</del>          | nare              | 0,00                |                   |              |                    |                |         |        |        |
| Res    | iduo su cont                     | 0                 | 15,22               |                   |              |                    |                |         |        |        |
| Rip    | artizioni s                      | u conto da re     | ettificare: 1       |                   |              |                    |                |         |        |        |
| I      | D                                |                   | Causale             |                   | Data         | Ente Ero           | gatore         | Importo | Storno |        |
| 53     | 44 Residuo                       | esercizio precede | nte                 | 2                 | 0/01/2012    | ente               |                | 122,12  | 0,00   |        |
| I cam  | I campi con [*] sono obbligatori |                   |                     |                   |              |                    |                |         |        |        |
| Reg    | gistrazione                      |                   |                     |                   |              |                    |                |         |        |        |

L'importo a budget di quel conto viene decurtato della cifra stornata.

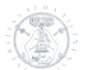

#### 3.4.6 Ricerca movimenti conto

Con questa funzione è possibile visualizzare per ogni conto le movimentazioni Si seleziona la biblioteca e il conto:

| A                                    | Acquista Il modulo integrato per la gestione degli acquisti |               |                          |                      |                 |          |  |  |  |  |
|--------------------------------------|-------------------------------------------------------------|---------------|--------------------------|----------------------|-----------------|----------|--|--|--|--|
| Utent                                | e: pasetti Org                                              | ganizzazione: | AVOU3 - Giurisprudenza   | Ruele: ADMINISTRATOR | Esercizio: 2010 |          |  |  |  |  |
| Home                                 | Configurazione                                              | Inventario    | Piano dei conti / Budget | Logout               |                 |          |  |  |  |  |
| Visualizzazione movimentazione conto |                                                             |               |                          |                      |                 |          |  |  |  |  |
| Bibliote                             | ca*                                                         |               | Seleziona una biblioteca | ~                    |                 |          |  |  |  |  |
| Conto*                               |                                                             |               | Seleziona un conto       |                      |                 | _        |  |  |  |  |
| I campi co                           | n (*) sono obbligatori<br>a Annulla                         |               |                          |                      |                 |          |  |  |  |  |
| Completato                           |                                                             |               |                          |                      |                 | <b>⊻</b> |  |  |  |  |

Vengono visualizzate le ripartizioni effettuate sul conto, con l'importo, l'impegnato e lo speso

| Acquista Il modulo integrato per la                                                                                                   | a gestione degli acquisti |              |           |           | 2     |
|----------------------------------------------------------------------------------------------------|---------------------------|--------------|-----------|-----------|-------|
| Utente: pasetti Organizzazione: PAVOU3 - Giurisprudenz                                                                                | a Ruolo: ADMINISTRATO     | OR Esercizio | 2010      |           |       |
| iome Configurazione Inventario Piano dei conti /                                                                                      | 'Budget Logout            |              |           |           |       |
| lenco Movimenti Conto                                                                                                    |                           |              |           |           |       |
| Descrizione                                                                                                    | Tipo                      | Data Reg.    | Ripartito | Impegnato | Speso |
| Contributi di biblioteca 2010                                                                                                    | Ripartizione conto        | 31/12/2009   | 10.000    | 0         | 0     |
| Ordine 1/2010 (Amicorum colloquia absentium. La scrittura<br>epistolare a Roma tra comunicazione quotidiana e genere<br>letterario.)  | Impegnato                 | 17/01/2010   | 0         | 27        | 0     |
| Evasione 00831 (Amicorum colloquia absentium. La scrittura<br>epistolare a Roma tra comunicazione quotidiana e genere<br>letterario.) | Speso                     | 17/01/2010   | 0         | 0         | 27    |
| Ordine 2/2010 (Epic facework, Self-presentation and social<br>interaction in Homer.)                                                  | Impegnato                 | 17/01/2010   | 0         | 0,44      | 0     |
| Ordine 2/2010 (Epic facework. Self-presentation and social interaction in Homer.)                                                     | Impegnato                 | 17/01/2010   | 0         | 0,44      | 0     |
| Evasione 09030664 (Epic facework. Self-presentation and social interaction in Homer.)                                                 | Speso                     | 17/01/2010   | 0         | 0         | 0,44  |
| Evasione 09030664 (Epic facework. Self-presentation and social interaction in Homer.)                                                 | Speso                     | 17/01/2010   | 0         | 0         | 0,44  |
| Ordine 3/2010 (Roman Portraits in Context. )                                                                                          | Impegnato                 | 17/01/2010   | 0         | 12,86     | 0     |
| Ordine 3/2010 (Roman Portraits in Context. )                                                                                          | Impegnato                 | 17/01/2010   | 0         | 12,86     | 0     |
| Evasione 09030664 (Roman Portraits in Context. )                                                                                      | Speso                     | 17/01/2010   | 0         | 0         | 9     |
| mpletato                                                                                                    |                           |              |           |           |       |

Le colonne "Descrizione", "Tipo" e "Data Registrazione" sono ordinabili, sia in maniera crescente che decrescente, cliccando sull'intestazione della colonna.

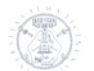

#### 3.4.7 Ricerca movimenti

| Utente: pasetti  | Organizz   | azione: PAVOU1 - Bibl | Petrarca     | Ruolo: ADM    | INISTRATOR | Esercizio: | 2010 | Home | Logout |
|------------------|------------|-----------------------|--------------|---------------|------------|------------|------|------|--------|
| Configurazione   | Inventario | Ricerca generale      | Piano dei co | onti / Budget |            |            |      |      |        |
|                  |            |                       |              |               |            |            |      |      |        |
|                  |            |                       |              |               |            |            |      |      |        |
| Visualizzazior   | ne movime  | enti di budget (      | Erogazion    | ni & Ripa     | tizioni)   |            |      |      |        |
|                  |            |                       |              |               |            |            |      |      | _      |
| Tipo ente        |            | Seleziona u           | n tipo ente  |               | *          |            |      |      |        |
| Ente             |            | Seleziona u           | n tipo ente  |               | *          |            |      |      |        |
| Data Maximaani   |            |                       |              |               |            |            |      |      |        |
| Data Moviment    | 10         |                       |              |               |            |            |      |      |        |
| Uquale o superio | ore a      |                       |              |               |            |            |      |      |        |
| Uguale o inferio | re a       |                       |              |               |            |            |      |      |        |
| -                |            |                       | 1.41         |               |            |            |      |      |        |
|                  |            |                       |              |               |            |            |      |      |        |
|                  |            |                       |              |               |            |            |      |      |        |
| Visualizza Annul | a          |                       |              |               |            |            |      |      |        |
|                  |            |                       |              |               |            |            |      |      |        |
|                  |            |                       |              |               |            |            |      |      |        |

La funzione consente di ricercare tutti i movimenti a budget della Biblioteca. La si seleziona e dopodiché si definisce l'intervallo di date entro le quali effettuare la ricerca (facoltativo).

| Tipo ente      | Interno – per visualizzare i movimenti effettuati dalle Biblioteche strutturate come centro acquisti.                                                                     |  |  |  |  |
|----------------|----------------------------------------------------------------------------------------------------|--|--|--|--|
|                | Esterno – per visualizzare i movimenti effettuati dagli enti erogatori                                                                                                    |  |  |  |  |
| Ente           | Nella tendina compare l'elenco delle strutture o l'elenco degli enti<br>erogatori in base alla scelta che è stata fatta nella selezione precedente<br>(interno / esterno) |  |  |  |  |
| Data movimento | immettere una data o selezionare la data attivando il calendario con il pulsante 聞                                                                                        |  |  |  |  |

Si conferma cliccando sul pulsante Visualizza.

#### 3.4.8 Disponibilità

| Acquista Il modulo integrato per la gestione degli acquisti    |                    |               |                              |                     |                 |            |                  |  |  |
|----------------------------------------------------------------|--------------------|---------------|------------------------------|---------------------|-----------------|------------|------------------|--|--|
| Utent                                                          | e: pasetti Orgai   | nizzazione: P | AVOU3 - Giurisprudenza Ruo   | Io: ADMINISTRATOR   | Esercizio: 2010 |            |                  |  |  |
| Home Configurazione Inventario Piano dei conti / Budget Logout |                    |               |                              |                     |                 |            |                  |  |  |
| etiniz                                                         | ione disponibil    | lità a budç   | get per biblioteca 20        | 10                  |                 |            |                  |  |  |
| uta                                                            |                    | Euro          |                              |                     |                 |            |                  |  |  |
|                                                                |                    |               |                              |                     |                 |            |                  |  |  |
| PAVO                                                           | J3 - Giurispruden: | za            |                              |                     |                 |            |                  |  |  |
| Σ                                                              | Codic              | e             | Descrizione Capitolo / Cont  | to Imp. budget      | Imp. ordini     | Imp. speso | Imp. disponibile |  |  |
| Σ                                                              | 01                 |               | ACQUISTO LIBRI E PUBBLICAZIO | NI <b>18.500,00</b> | 353,74          | 1.076,58   | 17.069,68        |  |  |
|                                                                | 01                 |               | Acquisto libri letteratura   | 10.000,00           | 353,74          | 301,68     | 9.344,58         |  |  |
|                                                                | 02                 |               | Far Prof. Bertolini          | 1.000,00            | 0,00            | 430,11     | 569,89           |  |  |
|                                                                | 06                 |               | Far Prof. Mantovani          | 1.500,00            | 0,00            | 319,78     | 1.180,22         |  |  |
|                                                                | 07                 |               | Sezione Geografia            | 3.000,00            | 0,00            | 5,00       | 2.995,00         |  |  |
|                                                                | 08                 |               | cofin poggiolini             | 3.000,00            | 0,00            | 20,00      | 2.980,00         |  |  |
|                                                                | 101                |               | prova                        | 0,00                | 0,00            | 0,00       | 0,00             |  |  |
| Σ                                                              | 02                 |               | ABBONAMENTI A RIVISTE        | 60.000,00           | 215,00          | 0,00       | 59.785,00        |  |  |
|                                                                | 03                 |               | Periodici                    | 60.000,00           | 215,00          | 0,00       | 59.785,00        |  |  |
| Σ                                                              | 03                 |               | ALTRO MATERIALE BIBLIOGRAFIO | co <b>0,00</b>      | 0,00            | 0,00       | 0,00             |  |  |
|                                                                |                    |               |                              |                     |                 |            |                  |  |  |

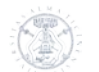

Con questa funzione visualizzo le disponibilità sia a livello macro di capitoli sia a livello di singoli conti e precisamente l'importo a budget, l'importo degli ordini emessi, l'importo speso e la disponibilità.

## 3.5 Logout

| Acq            | <b>üista</b> | I modulo integrato p       | er la gestione degli | acquisti      |                 |      |        |
|----------------|--------------|----------------------------|----------------------|---------------|-----------------|------|--------|
| Utente: pasett | Organizzazi  | ione: PAVOU1 - Bibl. Petra | rca Ruolo:           | ADMINISTRATOR | Esercizio: 2010 | Home | Logout |
| Configurazione | Inventario F | Ricerca generale Pia       | ano dei conti / B    | udget         |                 |      |        |

Con Logout in qualunque momento esco per accedere sotto un altro profilo.

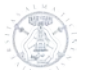

# 4. Profilo di accesso "USER"

Lo USER è l'operatore di biblioteca che gestisce fisicamente il bene librario in tutto il suo flusso amministrativo, dal momento in cui viene inoltrata una richiesta di acquisto (da parte di un docente o di un'altra figura che nell'ambito dell'università ha le credenziali necessarie per effettuare tale richiesta) fino alla presa in carico effettiva del bene, ovvero alla sua inventariazione. In sostanza, allo USER vengono demandate tutte le operazioni che precedono la catalogazione e la messa a disposizione dell'utenza del materiale acquisito.

Accedendo al programma tramite il profilo USER, ci viene proposta una maschera di benvenuto che presenta un menu molto articolato:

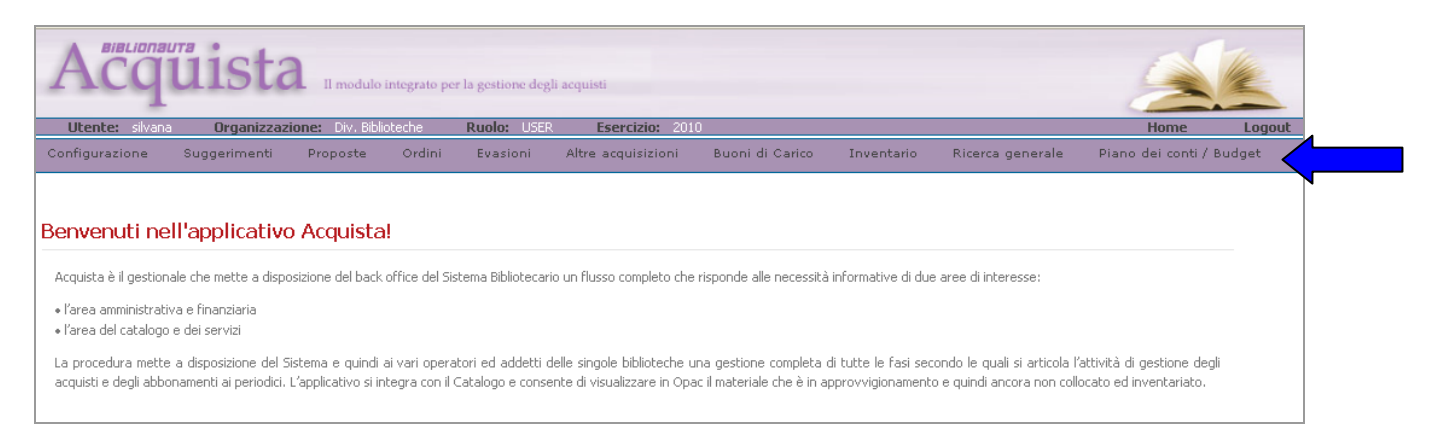

Se, ad un primo approccio, tale maschera potrebbe sembrare addirittura disorientante per la presenza di un menu estremamente analitico, una volta che l'operatore ha preso una minima confidenza con il gestionale, risulta invece essere di estrema utilità, proprio perché questa struttura molto articolata lo accompagna in modo intuitivo in tutto l'iter che deve seguire.

#### 4.1 Menù: Home

Il pulsante del menu etichettato come <Home> permette all'operatore di riposizionarsi sulla pagina iniziale di accesso del profilo USER ogni qualvolta ne abbia la necessità e da qualunque punto del flusso di gestione si trovi.

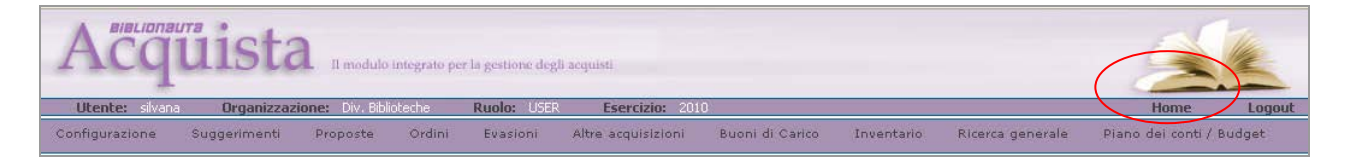

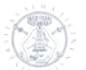

## 4.2 Menu: Configurazione

Il menu di configurazione permette di impostare alcuni dati utili per utilizzare il gestionale Acquista. Essendo una funzione che rientra nelle parametrizzazioni, sarebbe opportuno che venisse utilizzata dall'operatore che può accedere anche come ADMINISTRATOR, o da uno USER a cui venga assegnato dalla biblioteca il compito di tali funzioni di controllo.

| Configurazione 🤝 |  |
|------------------|--|
| Richiedenti      |  |
| Editori          |  |
| Sconti Editori   |  |
| Collane          |  |
| Sconti Collana   |  |
| Sconti Classe    |  |
|                  |  |

#### 4.2.1 Configurazione : Richiedenti

Vedi il punto <3.1.2 Richiedenti> di questa guida.

#### 4.2.2 Configurazione : Editori

Selezionando nel menu a tendina <Configurazione> la funzione <Editori> si apre una pagina che presenta l'elenco degli editori già inseriti. Si può modificare una qualunque voce dell'elenco (cliccando sull'icona di fianco al nome dell'editore) oppure si può procedere ad inserirne una nuova, cliccando sul comando <nuovo editore>.

| Elenco Editori Nuovo editore 36 elementi trovati, visualizzati 1 di 20. [Primo/Prec.] 1, 2 [Succ./Ultimo] |                                              |                          |         |   |  |  |  |  |
|----------------------------------------------------------------------------------------------------|----------------------------------------------|--------------------------|---------|---|--|--|--|--|
| <u>ID</u> *                                                                                               | Editore                                      | Collane                  |         |   |  |  |  |  |
| 36                                                                                                    | Selecta                                      | • Quaderni di "Proposte" |         |   |  |  |  |  |
| 35                                                                                                    | Editions de la Réunion des museaux nationaux |                          |         |   |  |  |  |  |
| 34                                                                                                    | Allan Pierson Museum                         |                          | <b></b> |   |  |  |  |  |
| 33                                                                                                    | Yale University Press                        |                          |         |   |  |  |  |  |
| 32                                                                                                    | Nidasio                                      |                          |         |   |  |  |  |  |
| 31                                                                                                    | SIRONI                                       |                          |         | - |  |  |  |  |

#### 4.2.3 Configurazione : Sconti Editori

Ad ogni editore è poi associabile uno sconto. Selezionando nel menu a tendina <Configurazione> la funzione <Sconti Editore> si apre una pagina che presenta l'elenco degli sconti già inseriti. Si può modificare una qualunque voce dell'elenco cliccando sulla prima icona dell'ultima colonna a destra oppure si può procedere ad inserirne una nuova, cliccando sul comando <nuovo sconto editore>.

| Elenco Sconti Editore |              |                                           |             |            |  |  |  |  |  |
|-----------------------|--------------|-------------------------------------------|-------------|------------|--|--|--|--|--|
| Nuovo sconto editore  |              |                                           |             |            |  |  |  |  |  |
| 2 eleme<br>1          | nti trovati. |                                           |             |            |  |  |  |  |  |
| <u>ID</u> *           | Editore      | • <u>Fornitore</u> •                      | Percentuale | $\bigcirc$ |  |  |  |  |  |
| з                     | Il Mulino    | C.L.U. COOPERATIVA LIBRARIA UNIVERSITARIA | 15          |            |  |  |  |  |  |
| 1                     | Ashgate      | AIB ASSOCIAZIONE ITALIANA BIBLIOTECHE     | 10          | <b>3</b>   |  |  |  |  |  |

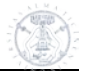

#### 4.2.4 Configurazione : Collane

Selezionando nel menu a tendina <Configurazione> la funzione <Collane> si apre una pagina che presenta l'elenco delle collane già inserite. Si può modificare una qualunque voce dell'elenco utilizzando l'icona-pulsante a fianco del nome della collana, oppure si può procedere ad inserirne una nuova, cliccando sul comando <nuova collana>. Per creare una collana occorre prima inserire il corrispondente editore.

| Elenco Collane            |          |   |         |  |          |  |  |  |
|---------------------------|----------|---|---------|--|----------|--|--|--|
| Nuova collana             |          |   |         |  |          |  |  |  |
| Un elemento trovato.<br>1 |          |   |         |  |          |  |  |  |
| ID *                      | Collana  |   | Editore |  | $\frown$ |  |  |  |
| 1 Quaderni di "Pi         | roposte" | 9 | Selecta |  |          |  |  |  |
|                           |          |   |         |  |          |  |  |  |

#### 4.2.5 Configurazione : Sconti collana

Selezionando nel menu a tendina <Configurazione> la funzione <Sconti Collane> si apre una pagina che presenta l'elenco degli sconti già inseriti. Si può modificare una qualunque voce dell'elenco oppure si può procedere ad inserirne una nuova, avendo selezionato il comando <nuovo sconto collana> del sottomenu.

Naturalmente occorre prima inserire la collana quando si vuole inserire uno sconto ad essa attribuito.

Con lo sconto per collana si attiva uno sconto che viene associato al fornitore; questo significa che alla medesima collana possono essere associati fornitori diversi con sconti a loro volta differenziati.

Una volta ultimato l'inserimento di tutti i dati confermare l'inserimento dello sconto mediante il pulsante <Salva>

| NUOVO SCONTO COllana             |                                         |
|----------------------------------|-----------------------------------------|
| Editore*                         | Mulino                                  |
| Collana*                         | blioteca paperbacks                     |
| Fornitore*                       | L.U. COOPERATIVA LIBRARIA UNIVERSITARIA |
| Percentuale* 15                  | ,00                                     |
| I campi con [*] sono obbligatori |                                         |

#### 4.2.6 Configurazione : Sconti classe

Selezionando nel menu a tendina <Configurazione> la funzione <Classi> si apre una pagina che presenta l'elenco delle classi già inserite. Si può modificare una qualunque voce dell'elenco oppure si può procedere ad inserirne una nuova, avendo cliccato il comando <nuova classe>.

| Home            | Configurazione | Suggerimenti | Proposte | Ordini | Evasioni | Altre acquisizioni | Buoni di Carico | Inventario | Ricerca generale | Piano dei conti / Budget |
|-----------------|----------------|--------------|----------|--------|----------|--------------------|-----------------|------------|------------------|--------------------------|
| Logout          |                |              |          |        |          |                    |                 |            |                  |                          |
|                 |                |              |          |        |          |                    |                 |            |                  |                          |
| Elence<br>Nuovo | sconto classe  | asse Mate    | riale    |        |          |                    |                 |            |                  |                          |

La presenza di questa tabella permette di gestire un'articolazione della scontistica completamente personalizzabile in base alle specifiche esigenze del singolo Centro Acquisti (ad esempio uno sconto riferito ad una fornitura su gara d'appalto specifica)

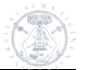

#### 4.3 Menu : Suggerimenti

Passando il puntatore sulla voce <Suggerimenti> si apre il menu a tendina corrispondente che permette ai richiedenti che verranno abilitati dall'ADMINISTRATOR di fare delle richieste di acquisto alla biblioteca. Per ora tale funzione **non deve essere utilizzata** (e di fatto non è ancora operativa), ma in futuro permetterà ai richiedenti di inserire direttamente in acquista le richieste secondo le procedure che attualmente sono supportate dai i format online presenti nei siti delle biblioteche.

(qui di seguito forniamo una sommaria esemplificazione delle funzioni che saranno disponibili in futuro, riservandoci di aggiornare in modo esaustivo questa sezione quando sarà realmente operativa)

| Utente: robert                                | toc Organizzazioi                                          | ne: PAVOU1 - Bibl. Petra                                    | arca Ruo                              | lo: USER Eserci                                            | zio: 2010                                              |                                            |                                                             | Home                                                 | Logout |
|-----------------------------------------------|------------------------------------------------------------|-------------------------------------------------------------|---------------------------------------|------------------------------------------------------------|--------------------------------------------------------|--------------------------------------------|-------------------------------------------------------------|------------------------------------------------------|--------|
| Configurazione                                | Suggerimenti                                               | roposte Ordini                                              | Evasioni                              | Altre acquisizioni                                         | Buoni di Carico                                        | Inventario                                 | Ricerca generale                                            | Piano dei conti / B                                  | udget  |
|                                               | Registra<br>suggerimento                                   |                                                             |                                       |                                                            |                                                        |                                            |                                                             |                                                      |        |
| Benvenuti ne                                  |                                                            | quista!                                                     |                                       |                                                            |                                                        |                                            |                                                             |                                                      |        |
| Acquista è il gestio                          | Ricerca<br>suggerimento                                    | del back office del Sis                                     | tema Bibliotecar                      | io un flusso completo che                                  | risponde alle necessità                                | informative di due                         | aree di interesse:                                          |                                                      |        |
| • l'area amministrat<br>• l'area del catalogo | Importa UNIMAPC<br>de dei servizi                          |                                                             |                                       |                                                            |                                                        |                                            |                                                             |                                                      |        |
| La procedura mette<br>acquisti e degli abb    | e a disposizione del Sister<br>onamenti ai periodici. L'ap | na e quindi ai vari operal<br>plicativo si integra con il C | tori ed addetti o<br>Catalogo e conse | lelle singole biblioteche u<br>ente di visualizzare in Opa | ina gestione completa d<br>ac il materiale che è in ap | li tutte le fasi seci<br>oprovvigionamento | ondo le quali si articola l'<br>o e quindi ancora non collo | attività di gestione degli<br>ocato ed inventariato. |        |

#### 4.3.1 Suggerimenti : Registra suggerimento

Selezionando la voce <Registra suggerimento> il richiedente avrà la possibilità di proporre una richiesta di acquisto alla biblioteca indicando nei vari campi a disposizione le informazioni in suo possesso (l'unico campo obbligatorio è quello inerente al titolo) e inserendo il proprio codice o il proprio nome che verrà visualizzato solo se già in precedenza abilitato. Premendo infine il pulsante <Registra> il suggerimento verrà memorizzato nel database.

| Informazioni Suggerime                                          | nto                       |  |
|-----------------------------------------------------------------|---------------------------|--|
| Autore principale<br>Titolo*                                    |                           |  |
| Edizione<br>Luogo<br>Anno<br>Editore<br>Colluna                 | Seleziona un editore      |  |
| Codici Identificativi                                           | Seleziona una collana 📃 💌 |  |
| ISBN<br>ISSN<br>ISMN<br>Codice Dewey<br>Richiedente             |                           |  |
| Codice richiedente<br>Cognome richiedente<br>Altre Informazioni |                           |  |
| Prezzo listino<br>Monografia superiore<br>Note                  | SI C No O                 |  |
|                                                                 |                           |  |
| I campi con [*] sono obbligatori                                |                           |  |

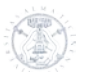

#### 4.3.2 Suggerimenti : Suggerimenti registrati

Selezionando la voce <Suggerimenti registrati> lo USER potrà visualizzare tutti i suggerimenti pervenuti in biblioteca e non ancora trasformati in proposte di ordine. Mettendo una spunta ai vari titoli e premendo successivamente il pulsante <Importa in proposte> i suggerimenti selezionati verranno importati nel menu proposte e saranno di conseguenza pronti per essere gestiti nel flusso di acquisizione.

#### 4.3.3 Suggerimenti : Ricerca suggerimenti

Con questa modalità invece lo USER potrà condurre una ricerca puntuale sui suggerimenti registrati inserendo nei vari campi della maschera i parametri di ricerca prescelti o un range di date utile alla visualizzazione parziale dei suggerimenti secondo i criteri immessi.

#### 4.3.4 Suggerimenti : Importa UNIMARC

Sarà possibile alimentare l'area dei suggerimenti anche mediante l'importazione di files prodotti da altre applicazioni. Il formato della notizia dovrà essere Unimarc. Il richiedente, una volta generato il file, lo salverà sul Desktop della propria postazione pc. Dopodiché selezionerà nel menu <Suggerimenti> l'opzione <Importa Unimarc>. Nella schermata occorrerà specificare i seguenti dati:

- Si inserisce la Url del file oppure lo si seleziona utilizzando il comando "sfoglia"

- Si specifica in modo esteso la fonte da cui proviene il file di suggerimenti e/o altre informazioni utili

Si digita il codice o il cognome del richiedente

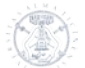

#### 4.4 Menu : Proposte

Questo è il menu dal quale lo USER inizia realmente a gestire il flusso di acquisizione dei beni librari della biblioteca.

| Proposte 🧹                 |
|----------------------------|
| Nuova proposta             |
| Nuova monografia superiore |
| Proposte registrate        |
| Ricerca materiale          |
| Ricerca in catalogo        |

#### 4.4.1 Proposte : Nuova proposta (monografie)

Passando il puntatore sul menu <Proposte> e cliccando alla voce <Nuova proposta> viene visualizzata la maschera di immissione della proposta di acquisto, che va compilata con quanti più dati sono a disposizione dello USER (solo i campi contrassegnati da un unico asterisco sono obbligatori).

| Registrazione proposta                                                                             |                                          |
|----------------------------------------------------------------------------------------------------|------------------------------------------|
| Informazioni Proposta                                                                              |                                          |
| Codice record<br>Autore principale<br>Titolo*                                                      |                                          |
| Edizione<br>Luogo<br>Anno<br>Editore<br>Collana<br>Classe materiale<br>Tipologia*                  |                                          |
| Codici Identificativi                                                                              |                                          |
| Codice richiedente                                                                                 |                                          |
| Valuta EU<br>Prezzo listino .                                                                      | R - Euro                                 |
| Numero<br>Copie         Biblioteca           0         Totale Copie                                |                                          |
| Copie per biblioteca*                                                                              | PAVOU3 - Giurisprudenza 🔽 Registra Copie |
| I campi con [*] sono obbligatori<br>Riempire (facoltativo) solo uno dei campi con [**]<br>Registra |                                          |

I campi <autore> e <titolo> vanno compilati con la massima cura, fornendo dati il più possibile esaustivi.

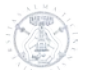

Il campo <Edizione> deve contenere l'eventuale specifica (2. ed. ; Ed. riveduta e corretta, ecc..) se prevista come distintiva da altra edizione già presente.

Il campo <Editore> ricerca in automatico gli editori inseriti nell'apposita tabella del menù <Configurazione>, per una qualsiasi delle parole che compongono la ragione sociale: è sufficiente digitare alcuni caratteri della parola per attivare in automatico la ricerca

| Luogo                 |                                        |   |
|-----------------------|----------------------------------------|---|
| Anno                  |                                        |   |
| Editore               | ga                                     |   |
| Collana               | Arte Tipografica Editrice              | ~ |
| Classe materiale      | 8bliografica                           |   |
| Tipologia:            | Casa Editrice SIGRAF                   |   |
| ( point first         | Centro di dalettologia e di etnografia |   |
| Codici Identificativi | Editoriale Grasso                      |   |
|                       | Edizioni Casagrande                    |   |
| ISBN++                | Grafi                                  |   |
| 155N                  | Granta books                           |   |
| ISMN**                | 11 Poligrafo                           |   |
| Codice Dewey          |                                        |   |

Se al momento della selezione dell'editore non compare il nome che è necessario inserire basta completare la nuova ragione sociale e registrare la proposta, ricordandosi subito dopo di aggiungere il nuovo editore dal menù <Configurazione>

Per i campi <Collana> e <Classe materiale>, laddove si decida di utilizzarli, basta selezionare la collana o la classe già presente nel menù a tendina o, nel caso non sia presente, aggiungerla dal menù <Configurazione> prima di registrare la proposta.

Il campo <Tipologia> è invece obbligatorio e le voci presenti in elenco non sono implementabili in quanto le tipologie di materiale acquistabile sono definite a monte dal sistema in base alle disposizioni amministrative dell'Università.

| Configurazione                             | Suggerimenti   | Proposte                                                            | Ordini                                                                                                    | Evasioni                                                     | Altre acquisizioni | Buoni di Carico |
|--------------------------------------------|----------------|---------------------------------------------------------------------|----------------------------------------------------------------------------------------------------|--------------------------------------------------------------|--------------------|-----------------|
| Collana<br>Classe materia                  | le             | Sel                                                                 | eziona una co<br>eziona una cla                                                                                       | illana<br>asse mat <del>er</del> iale                        | ×<br>×             |                 |
| Tipologia*                                 |                | 50                                                                  | eziona una tip                                                                                                    | oologia materiale                                            | - •                |                 |
| Codici Identif                             | icativi        | - Sele<br>Monog<br>Monog                                            | <mark>ziona una tip</mark><br>grafia modern<br>grafia antica S                                                        | ologia materiale<br>la SBN<br>58N                            |                    |                 |
| ISBN**<br>ISSN**<br>ISMN**<br>Codice Dewey |                | Period<br>Musica<br>Regist<br>Film e<br>Materi<br>Cartog<br>Tesi Si | ico SBN<br>a a stampa SB<br>razione sono<br>videoregistra<br>ale grafico SE<br>ale multimedia<br>grafia a stamp<br>3N | N<br>ra musicale SBN<br>zione SBN<br>3N<br>ale SBN<br>5a SBN |                    |                 |
| Richiedente                                |                | Testo<br>Musica                                                     | manoscritto S<br>a manoscritta                                                                                        | 5BN<br>SBN                                                   | /                  |                 |
| Codice richiede<br>Cognome richie          | ente<br>edente | Regist<br>Cartog<br>Risors<br>Risors                                | razione sonoi<br>grafia manosc<br>a elettronica<br>a elettronica                                                      | ra non musicale<br>:ritta SBN<br>remota SBN<br>locale SBN    | SBN                |                 |

Inserendo il codice o cognome e nome del richiedente verrà visualizzato per esteso il suo dato anagrafico, e cliccando sul pulsante verde che compare alla destra, si aggancerà il suo nome alla proposta di acquisto.

| Codice richied | lente          |                  | 1        |
|----------------|----------------|------------------|----------|
| Cognome rich   | niedente Gioro | lano             | <        |
| Codice         | Richiedente    | Codice Fiscale   | $\frown$ |
| 247142         | GIORDANO LUISA | GRDLSU46E49A1820 |          |

Vanno poi inseriti i dati relativi alla valuta (per default si visualizza l'Euro, ma all'occorrenza si possono selezionare le altre valute presenti) e il prezzo di listino.

A questo punto è obbligatorio indicare il numero di copie che la biblioteca intende acquistare e poi cliccare sul pulsante <Registra copie> .

| rezzo listino   |              |       |                      |
|-----------------|--------------|-------|----------------------|
| Numero<br>Copie | Bibliot      | eca   |                      |
| 0               | Totale Copie |       |                      |
| opie per biblic | oteca*       | 1 PAV | JU3 - Giurisprudenza |
| ote             |              |       |                      |
|                 |              |       |                      |
|                 |              |       |                      |

Eventali note si immettono nell'ultimo campo.

Ultimate le informazioni relative alla proposta di acquisto che si sta trattando si deve cliccare sul pulsante <Registra> per archiviare il record della proposta nel database.

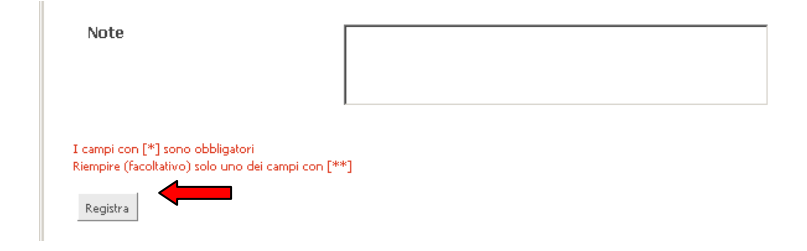

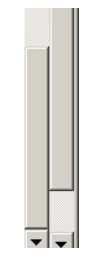

#### 4.4.2 **Proposte : Nuova proposta (periodici)**

Anche nel caso di immissione di una proposta di acquisto inerente un periodico valgono le regole indicate al punto precedente, con l'unica accortezza di utilizzare una sintassi nel campo titolo che si articoli in questo modo:

Titolo rivista – Numero del volume – Anno – Numero di riferimento dell'abbonamento sottoscritto

| Informazioni Proposta |                                                                      |
|-----------------------|----------------------------------------------------------------------|
| Autore principale     |                                                                      |
| Titolo*               | Dus : rivista di scienze giuridiche. Vol. 56, 2009<br>N. rif. : 4078 |
| Edizione              |                                                                      |
| Luogo                 | Milano                                                               |
| Anno                  | 2009                                                                 |
| Editore               | Vita e Pensiero                                                      |
| Collana               | Seleziona una collana 💌                                              |
| Classe materiale      |                                                                      |
| Tipologia*            | Periodico SBN                                                        |
| Codici Identificativi |                                                                      |
| ISBN**                |                                                                      |
| ISSN**                | 00226955                                                             |

Ogni anno, alla apertura del nuovo esercizio finanziario, vengono caricate in automatico le proposte precompilate di tutti i periodici ai quali la biblioteca è abbonata; si tratta, in sostanza, di verificare se gli abbonamenti dell'anno precedente sono tutti da confermare (cancellando eventualmente le proposte di periodici che non si intende più sottoscrivere e/o aggiungendo le notizie di nuove sottoscrizioni) e modificare i dati inerenti il volume e l'annata di riferimento.

#### 4.4.3 Proposte : Nuova monografia superiore

Sebbene il programma permetta la gestione dell'intero reticolo delle monografie a più livelli, è stato deciso di comune accordo che anche in questo caso si inseriscano solo le monografie inferiori trattandole come monografie semplici, con l'unica avvertenza di seguire (come nel caso dei periodici) una sintassi standard di immissione del titolo come indicato qui di seguito:

Titolo della monografia superiore - Indicazione del volume e/o del tomo - Titolo significativo (laddove presente).

| Informazioni Proposta |                                                                    |  |
|-----------------------|--------------------------------------------------------------------|--|
|                       |                                                                    |  |
| Autore principale     | Cornette, J.                                                       |  |
| Titolo                | Histoire de France. Vol. 2 : absolutisme et Lumières,<br>1652-1783 |  |
| Edizione              | Nuova ed. riveduta e corretta                                      |  |
| Luogo                 | Paris                                                              |  |
| Anno                  | 2000                                                               |  |
| Editore               | Hachette                                                           |  |
| Collana               |                                                                    |  |
| Classe materiale      |                                                                    |  |
| Tipologia             | Monografia moderna SBN                                             |  |
| Codici Identificativi |                                                                    |  |

Copyright © 2010 Nexus Sistemi Informativi S.r.l. XHTML | CSS

N.B. : Qualora il titolo della monografia superiore risultasse troppo lungo, e di conseguenza compromettesse la visualizzazione del titolo dell'inferiore all'interno del campo di pertinenza, si consiglia di troncare il primo dopo un significativo inserimento dello stesso, dando priorità all'immissione di quest'ultimo

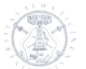

#### 4.4.4 Proposte : Proposte registrate

Selezionando dal menu <Proposte> la voce <Proposte registrate> viene visualizzato un elenco contenente tutte le proposte di acquisto immesse secondo la modalità di inserimento descritta alla voce <Nuova proposta>: l'elenco contiene sia le proposte che sono ancora allo status di "proposta", sia quelle già processate come ordini.

Le icone poste a fianco di ogni proposta nella prima colonna a sinistra ci permettono di modificare, visualizzare o duplicare la proposta stessa.

| Elei | nco Materiale i           | in Acquista            |                                        |                                     |                                             |                                                                                                |                      |                 |
|------|---------------------------|------------------------|----------------------------------------|-------------------------------------|---------------------------------------------|------------------------------------------------------------------------------------------------|----------------------|-----------------|
| 8.0  | 52 elementi trovati, visu | ualizzati da 7.261 a i | 7.280. [ <u>Primo/Prec.]</u> <u>36</u> | 0, <u>361, 362, 363</u> , <b>36</b> | 54, <u>365, 366, 367 [Succ./Ultimo]</u>     |                                                                                                |                      |                 |
|      |                           | <u>Data req.</u> 🗧     | <u>ISN</u> ÷                           | Cod. Dewey                          | Autore principale                           | <u>Titolo</u> +                                                                                | <u>Richiedente</u>   | Stato copie     |
|      | 🗖 🔍 🕅                     | 29/11/2010             | 9788839407740                          |                                     | Scarpat, Giuseppe                           | Leggendo Rosvita: e altri studi di filologia<br>greca e latina, giudaica e cristiana           | CANOBBIO ALBERTO     | Numero copie: 1 |
|      | 📮 🔍 🔓                     | 18/03/2011             | 9788876892257                          |                                     | Scatozza Hoericht, Lucia A.                 | Pithecusa. Materiali votivi da Monte Vico e<br>dall'area di Santa Restituta                    | HARARI MAURIZIO      | Numero copie: 1 |
|      | 🔀 🔍 🕼                     | 04/05/2010             | 9788862741378                          |                                     | Scattolini, Michela (a cura di)             | Berta da li pe grandi                                                                          | CREMANTE RENZO       | Numero copie: 1 |
|      | 📮 🔍 🛱                     | 15/02/2011             | 9788862273237                          |                                     | Scavuzzo, Carmelo                           | Un modello di prosa d'arte : l'italiano di<br>Emilio Cecchi                                    | POLIMENI GIUSEPPE    | Numero copie: 1 |
|      | 📮 🔍 🖣                     | 23/06/2010             | 9783525252918                          |                                     | Schafer, John                               | Ars didactica. Senecaa's 94th and 95th<br>Letters - Hypomnemata 181                            | CANOBBIO ALBERTO     | Numero copie: 1 |
|      | 🔀 🔍 🛱                     | 06/05/2010             | 9783896788085                          |                                     | Schalles, Hans-Joachim - Willer,<br>Susanne | Marcus Caelius : Tod in der Varusschlacht                                                      | SCUDERI RITA         | Numero copie: 1 |
|      | 🍃 🔍 📭                     | 08/02/2011             | 9780415425230                          |                                     | Schaps, D.M.                                | Handbook of Classical Research                                                                 | SCUDERI RITA         | Numero copie: 1 |
|      | 📮 🔍 🖒                     | 14/10/2010             | 9788849131697                          |                                     | Scheuermeier, Paul                          | Contadini del bolognese (1923-1928). A<br>cura di Pedrocco, GTozzi Fontana,<br>MGiacometti, C. | ISELLA SILVIA CLELIA | Numero copie: 1 |

#### 4.4.5 **Proposte : Ricerca materiale**

Selezionando dal menu <Proposte> la voce <Ricerca materiale> è possibile fare una ricerca mirata tra le proposte di acquisto presenti nel gestionale immettendo come parametro di ricerca la voce (o le voci) che maggiormente interessa.

Immesso il parametro di selezione si clicca sul pulsante <Ricerca> e viene automaticamente restituita una videata con l'elenco delle proposte rispondenti ai criteri di ricerca impostati.

#### 4.4.6 Proposte : Ricerca in catalogo

Selezionando dal menu <Proposte> la voce <Ricerca in catalogo> è possibile catturare una notizia direttamente da opac

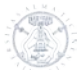

#### Ricerca nel materiale presente in catalogo

| Autore principale<br>Titolo                                |                                                     |
|------------------------------------------------------------|-----------------------------------------------------|
| Biblioteca<br>Serie<br>Inventario<br>Codici Identificativi | Seleziona una biblioteca 👻<br>Seleziona una serie 👻 |
| ISBN<br>ISSN<br>Codice Dewey                               |                                                     |

Immettendo un parametro di ricerca nella schermata si ottiene una lista delle notizie presenti in opac

| Inporta | i in proposte |            |            |                   |                                                                                                    |                          |       |           |
|---------|---------------|------------|------------|-------------------|----------------------------------------------------------------------------------------------------|--------------------------|-------|-----------|
|         | Cod. Record   | ISN        | Cod. Dewey | Autore principale | Titolo                                                                                                    | Biblioteca               | Serie | Inventari |
|         | RAV0080864    |            |            | Lorenzini, Niva   | Il segno del corpo : saggio su D'Annunzio / Niva<br>Lorenzini                                             | Universitaria            |       | 338395    |
|         | RAV0080864    |            |            | Lorenzhi, Niva    | Il segno del corpo : saggio su D'Annunaio / Niva<br>Lorenzini                                             | Universitaria            |       | 339116    |
|         | UB00973451    | 8881761033 |            | Lorenzini, Niva   | Le maschere di Felicita : pratiche di riscrittura e<br>travestimento da Leopardi a Gadda / Nva Lorenzini  | SIBA Biblioteca Petrarca | BUP   | 36        |
|         | UB00973451    | 8881761033 |            | Lorenzni, Niva    | Le maschere di Felicita : pratiche di riscrittura e<br>travestimento da Leopardi a Gadda / Niva Lorenzini | SIBA Bbiloteca Petrarca  | BUP   | 697       |
|         | VIA0073083    | 8815068309 | 851.9109   | Lorenzini, Niva   | La poesia italiana del Novecento                                                                          | SIBA Biblioteca Petrarca | SLA   | 12959     |
|         | RAV0080864    |            | 051.912    | Lorendni, Niva    | Il segno del corpo : saggio su D'Annunzio / Niva<br>Lorenzini                                             | SIBA Biblioteca Petrarca | SLA   | 9832      |
|         | UPL0010429    |            |            | Lorenzini, Niva   | Il segno del corpo (saggio su D'Annunzio)                                                                 | SIBA Biblioteca Petrarca | PEP   | 55408     |

a questo punto è sufficiente selezionare la notizia che interessa e premere il pulsante </br>

| Ultimo Materiale Inserito/Modificato in Acquista |            |            |            |                   |                                                                                        |             |                 |  |  |  |  |
|--------------------------------------------------|------------|------------|------------|-------------------|----------------------------------------------------------------------------------------|-------------|-----------------|--|--|--|--|
| Un elemento trovato 1                            | Data reg.  | ISN        | Cod. Dewey | Autore principale | Titolo                                                                                 | Richiedente | Stato copie     |  |  |  |  |
| 2040                                             | 11/05/2012 | 8881761033 |            | Lorenzini, Niva   | 400 Le maschere di Felicita : pratiche di<br>riscrittura e travestimento da Leopardi a |             | Numero copie: 0 |  |  |  |  |

il programma presenta automaticamente la proposta catturata; è necessario tuttavia entrare in modifica per inserire il "numero copie" e il prezzo.

La schermata della proposta risulta già precompilata e contiene anche nella prima stringa il codice record derivato da opac; ciò permette, al momento dell'inventariazione, di tenere strettamente legate la notizia acquista a quella già catalogata e presente in opac (si tratterà in sostanza, al momento della catalogazione, di assegnare solamente la collocazione del documento fisico, saltando tutta la fase di cattura o di descrizione della notizia. E' necessario, tuttavia, precisare che solo se si è assolutamente sicuri che il libro da

acquistare sia quello descritto in opac può essere mantenuto il legame con il codice record. Laddove, invece, si provveda a variare l'edizione, il numero ISBN o qualsiasi altro dato che individui la perfetta corrispondenza con la notizia catturata, bisogna procedere alla cancellazione del codice record premendo l'apposito pulsante posto sulla destra della stringa

|     |   |    |            | ×. |  |
|-----|---|----|------------|----|--|
|     |   | ~0 |            | 2  |  |
| - [ | ~ |    |            | ~  |  |
| -1  |   |    |            |    |  |
|     |   | -1 | <u>-15</u> |    |  |

| Informazioni Proposta |                                                                                                    |  |
|-----------------------|----------------------------------------------------------------------------------------------------|--|
| Codice record         | UB00973451                                                                                                    |  |
| Autore principale     | Lorenzini, Niva                                                                                                  |  |
| Titolo*               | Le maschere di Felicita : pratiche di riscrittura e<br>travestimento da Leopardi a Gadda / Niva Lorenzini<br>.:: |  |
| Edizione              |                                                                                                    |  |
| Luogo                 |                                                                                                    |  |
| Anno                  |                                                                                                    |  |
| Editore               | Seleziona un editore                                                                                             |  |
| Collana               | Seleziona una collana 💌                                                                                          |  |
| Classe materiale      | Seleziona una classe materiale 💌                                                                                 |  |
| Tipologia*            | Seleziona una tipologia materiale 🛛 💌                                                                            |  |
| Codici Identificativi |                                                                                                    |  |
| ISBN**                | 8881761033                                                                                                    |  |
| ISSN**                |                                                                                                    |  |
| ISMN**                |                                                                                                    |  |
| Codice Dewey          |                                                                                                    |  |
| Dichiadanta           |                                                                                                    |  |

Ultimate le modifiche necessarie, si conferma la proposta con il tasto <modifica> posto in fondo alla pagina.

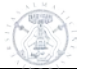

## 4.5 Menu : Ordini

Mediante questo menu è possibile processare in modo definitivo l'ordine che verrà consegnato al fornitore.

| Utente: robert       | oc Organizza           | zione: PAV        | )U1 - Bibl. Petr     | ant Ru        | olo: USER Eserc         | izio: 2010      |            |                  | Home                | Logout |
|----------------------|------------------------|-------------------|----------------------|---------------|-------------------------|-----------------|------------|------------------|---------------------|--------|
| Configurazione       | Suggerimenti           | Proposte          | Ordini               | Evasioni      | Altre acquisizioni      | Buoni di Carico | Inventario | Ricerca generale | Piano dei conti / I | Budget |
|                      |                        | /                 | Elenco p<br>ordinabi | roposte<br>li |                         |                 |            |                  |                     |        |
| Ordine               |                        |                   | Registra             | ordine        |                         |                 |            |                  |                     |        |
| Dono aver inserito l | e proposte lè possibil | le registrare l'o | Ordini re            | egistrati     | uccessivamente inviard  | ielo            |            |                  |                     |        |
|                      | e proposeo, e possibil | ie registrare re  | In Incerca           |               | accessivamence inviargi |                 |            |                  |                     |        |

N. B. : Prima di processare l'ordine è buona norma verificare sempre la disponibilità finanziaria del capitolo al quale si imputeranno i costi dei beni librari da acquistare

#### 4.5.1 Ordini : Elenco proposte ordinabili

Selezionando dal menu <Ordini> la voce <Elenco proposte ordinabili> si apre una maschera che permette di filtrare, con l'ausilio di diversi parametri, le proposte inserite e predisporle per la preparazione dell'ordine

| Utente: robert  | oc Organizza | zione: PAVOU | 1 - Bibl. Petra | arca Ruo         | olo: USER  | Eserciz   | zio: 2010      |         |        |                  | Home              | Logo   | ut |
|-----------------|--------------|--------------|-----------------|------------------|------------|-----------|----------------|---------|--------|------------------|-------------------|--------|----|
| Configurazione  | Suggerimenti | Proposte     | Ordini          | Evasioni         | Altre acqu | Jisizioni | Buoni di Cario | o Inver | ntario | Ricerca generale | Piano dei conti / | Budget |    |
| Filtri Propost  | a            |              |                 |                  |            |           |                |         |        |                  |                   |        | ^  |
| Informazioni    | Proposta     |              |                 |                  |            |           |                |         |        |                  |                   |        |    |
| Autore princip  | ale          |              |                 |                  |            |           |                |         |        |                  |                   |        |    |
| Titolo          |              |              |                 |                  |            |           |                |         |        |                  |                   |        |    |
| Editore         |              | Sel          | eziona un edi   | tore             |            | *         |                |         |        |                  |                   |        |    |
| Collana         |              | Sel          | eziona una co   | Ilana            | *          |           |                |         |        |                  |                   |        | =  |
| Classe materia  | ale          | Sel          | eziona una cl   | asse materiale - | ~          |           |                |         |        |                  |                   |        | -  |
| ¥aluta          |              | Sel          | eziona una va   | aluta            | *          |           |                |         |        |                  |                   |        |    |
| Tipologia       |              | Sel          | eziona una tip  | ologia material  | e 💙        |           |                |         |        |                  |                   |        |    |
| Richiedente     |              |              |                 |                  |            |           |                |         |        |                  |                   |        |    |
| Codice richiede | ente         |              |                 |                  |            |           |                |         |        |                  |                   |        |    |
| Cognome richi   | edente       |              |                 |                  |            |           |                |         |        |                  |                   |        |    |
|                 |              |              |                 |                  |            |           |                |         |        |                  |                   |        |    |
| Biblioteca      |              | PAV0U1       | - Bibl. Petrar  | ca               | *          |           |                |         |        |                  |                   |        |    |
| Visualizza      |              | Tutti        |                 |                  | *          |           |                |         |        |                  |                   |        |    |
|                 |              |              |                 |                  |            |           |                |         |        |                  |                   |        | ~  |
| Filtra Reset    |              |              |                 |                  |            |           |                |         |        |                  |                   |        |    |
|                 |              |              |                 |                  |            |           |                |         |        |                  |                   |        |    |
|                 |              |              |                 |                  |            |           |                |         |        |                  |                   |        | ~  |

Dopo aver impostato almeno un parametro per filtrare le proposte e dopo aver premuto il pulsante <Filtra>, si ottiene l'elenco delle proposte ricercate. Inserendo il segno di spunta sui titoli che servono, si predispone l'ordine da inviare al fornitore cliccando il pulsante <Registra ordine>

| ID       | ISN           | Autore / Titolo                                                                                                    | Valuta | Copie                                                                                        |
|----------|---------------|----------------------------------------------------------------------------------------------------|--------|----------------------------------------------------------------------------------------------|
| 94       |               | Harrison & Wood / Art in Theory 1815-1900                                                                                                    | £      | Copia elaborata - Biblioteca PAVOU3 - Giurisprudenza<br>Biblioteca PAVOU3 - Giurisprudenza   |
| 36       | 9782455786252 | Chedozeau, Bernard / Choeur clos, choeur ouvert, de<br>l'église médiévale à léglise tridentine                                                                                     | EUR    | 🗔 Biblioteca PAVOU3 - Giurisprudenza                                                         |
| 121      | 8889373970    | <u>Conforti / Diritto internazionale</u>                                                                                                    | EUR    | 🗖 Biblioteca PAVOU3 - Giurisprudenza                                                         |
| 47       | 0391-3368     | Italianistica : Rivista di letteratura italiana. Vol. 75<br>(2008) N. rif. : 5496                                                                                                  | EUR    | 🗖 Biblioteca PAVOU3 - Giurisprudenza                                                         |
| 48       | 0391-3368     | Italianistica : Rivista di letteratura italiana. Vol. 76<br>(2009) N. rif. : 5496                                                                                                  | EUR    | 🗖 Biblioteca PAVOU3 - Giurisprudenza                                                         |
| 123      |               | KOMMENTAR ZUM BGB-13, AUFLAGE BAND II.<br>LIEFERUNG 631-651/2008                                                                                                    | EUR    | 🗖 Biblioteca PAVOU3 - Giurisprudenza                                                         |
| 48       | 0391-3368     | Italianistica : Rivista di letteratura italiana. Vol. 76<br>(2009) N. rif. : 5496                                                                                                  | EUR    | 🗖 Biblioteca PAVOU3 - Giurisprudenza                                                         |
| 123      |               | KOMMENTAR ZUM BGB-13. AUFLAGE BAND II.<br>LIEFERUNG 631-651/2008                                                                                                    | EUR    | 🗖 Biblioteca PAVOU3 - Giurisprudenza                                                         |
| 120      | 8814056838    | <u>Amodio Ennio / Nuove norme sulle misure cautelari</u>                                                                                                    | EUR    | 🗖 Biblioteca PAVOU3 - Giurisprudenza                                                         |
| 33       | 9783515088244 | Althoff, Jochen / Philosophie und Dichtung im<br>antiken Griechenland. Akten der 7. Tagung der Karl<br>und Gertrud Abel-Stiftung am 10. und 11. Oktober<br>2002 in Bernkaste-Kues. | £      | Copia elaborata - Biblioteca PAVOU3 - Giurisprudenza<br>D Biblioteca PAVOU3 - Giurisprudenza |
| 39       | 9788802035109 | <u>AA. VV. / Storia d'Italia - vol. 1 - Longobardi e</u><br><u>bizantini</u>                                                                                                    | EUR    | 🗹 Biblioteca PAVOU3 - Giurisprudenza                                                         |
| 40       | 9788802025384 | AA. VV. / Storia d'Italia - vol. 2 - Il regno italico                                                                                                    | EUR    | Biblioteca PAVOU3 - Giurisprudenza                                                           |
| 38       | 9788802038711 | <u>AA. VV. / Storia d'Italia - vol. 3 - Il Mezzogiorno dai</u><br>Bizantini a Federico II                                                                                          | EUR    | 🗹 Biblioteca PAVOU3 - Giurisprudenza                                                         |
| Registra | ordine        |                                                                                                    |        |                                                                                              |

#### Proposte ordinabili trovate: 11

#### 4.5.2 Ordini : Registra ordine

Se non si intende visualizzare l'elenco totale o parziale delle proposte ordinabili ma si attua una ricerca mirata di uno o più titoli da ordinare, il programma offre una seconda possibilità (molto simile a quella mostrata al punto precedente) cliccando sulla voce <Registra ordine> del menu <Ordini>. La schermata che si ottiene permette di estrapolare in modo puntuale le proposte che si includeranno nello stesso ordine, avendo sempre l'accortezza, una volta filtrate, di selezionarle con la spunta e di cliccare il pulsante <Registra ordine>

| Autore principale   |                                     |
|---------------------|-------------------------------------|
| Titolo              | Storia d'Italia                     |
| Editore             | Seleziona un editore                |
| Collana             |                                     |
| Classe materiale    | Seleziona una classe materiale      |
| /aluta              | Seleziona una valuta                |
| fipologia           | Seleziona una tipologia materiale 💌 |
| chiedente           |                                     |
| Codice richiedente  |                                     |
| Cognome richiedente |                                     |

| Bibliote<br>Visualiza<br>Filtra | ca<br>za<br>Reset<br>ste ordinabili trov | PAVOU3 - Giurisprudenza 💌<br>Tutti 💌                                               |        |                                      |
|---------------------------------|------------------------------------------|------------------------------------------------------------------------------------|--------|--------------------------------------|
| ID                              | ISN                                      | Autore / Titolo                                                                    | Valuta | Copie                                |
| 39                              | 9788802035109                            | AA. VV. / Storia d'Italia - vol. 1 - Longobardi e<br>bizantini                     | EUR    | Biblioteca PAVOU3 - Giurisprudenza   |
| 40                              | 9788802025384                            | AA. VV. / Storia d'Italia - vol. 2 - Il regno italico                              | EUR    | 🗹 Biblioteca PAVOU3 - Giurisprudenza |
| 38                              | 9788802038711                            | AA. VV. / Storia d'Italia - vol. 3 - Il Mezzogiorno dai<br>Bizantini a Federico II | EUR    | 🗷 Biblioteca PAVOU3 - Giurisprudenza |
| Registra                        | ordine                                   |                                                                                    |        |                                      |

N. B. : Se per una qualsiasi ragione, dopo aver selezionato i titoli, non si passa alla registrazione dell'ordine e si interrompe il lavoro, bisogna ricordarsi di togliere la spunta ai titoli selezionati, altrimenti essi verranno inglobati nell'ordine che un qualsiasi USER della stessa biblioteca processerà successivamente all'ordine non ultimato.

#### 4.5.3 Ordini : Registrazione ordine

Qualsiasi sia stata la modalità di selezione delle proposte (cfr. punti 5.1 e 5.2) una volta premuto il pulsante <Registra ordine> si ottiene la schermata per l'elaborazione dell'ordine vero e proprio

| rnitore•                                                                                                    | Selezio    | na un forpito  | re               |         |                      |        |                    |         |   |
|----------------------------------------------------------------------------------------------------|------------|----------------|------------------|---------|----------------------|--------|--------------------|---------|---|
| otocollo [                                                                                                    | Dereer     |                |                  |         |                      |        |                    |         |   |
| ta documento*                                                                                                  |            | 1              |                  |         |                      |        |                    |         |   |
| luta 🛛                                                                                                    | EUR - Eu   | Jro            | •                |         |                      |        |                    |         |   |
| nto unico                                                                                                    | Selezio    | ona un conto   | -                |         |                      |        | •                  |         |   |
| Descrizione                                                                                                    | Q.tà       | Prezzo<br>un.* | Prezzo<br>netto  | Editore | Sconti 96<br>Collana | Classe | Conto+             | Totale  |   |
| . VV. / Storia d'Italia - vol. 1 -<br>ngobardi e bizantini<br>Bfotesa: PAVQU3 - Guispiudenza )                 | 1          | 63,00          |                  | 0,00    | 0,00                 | 0,00   | Seleziona un conto | • 63,00 | ۵ |
| VV. / Storia d'Italia - vol. 2 - Il<br>Ino italico<br>Bloteca: PAVOU3 - Guispudenca )                          | 1          | 0,00           |                  | 0,00    | 0,00                 | 0,00   | Seleziona un conto | • 0,00  | 0 |
| . VV. / Storia d'Italia - vol. 3 - Il<br>zzogiorno dai Bizantini a Federico<br>Bioteca: PAVOU3 - Guispudenza ) | 1          | 91,00          |                  | 0,00    | 0,00                 | 0,00   | Seleziona un conto | • 91,00 | 0 |
| otale merce                                                                                                    | 154,0      | 0              |                  |         |                      |        |                    |         |   |
| onto generale                                                                                                  | 0,00       |                |                  |         |                      |        |                    |         |   |
| ese di trasporto**                                                                                             | 0,00       |                |                  |         |                      |        |                    |         |   |
| ese di imballo**                                                                                               | 0,00       |                |                  |         |                      |        |                    |         |   |
| tale documento                                                                                                 | 154,0      | 0              |                  |         |                      |        |                    |         |   |
|                                                                                                    |            |                |                  |         |                      |        |                    |         |   |
| o di pagamento                                                                                                 | Selezio    | ona un tipo di | pagamento        | •       |                      |        |                    |         |   |
| dalità trasporto                                                                                               | Selezio    | ona una moda   | lità di trasport | o 💌     |                      |        |                    |         |   |
| dizione fornitura                                                                                              | Selezio    | ona una condi  | zione fornitur:  | a 🔻     |                      |        |                    |         |   |
| e                                                                                                    |            |                |                  |         |                      |        |                    |         |   |
|                                                                                                    |            |                |                  |         |                      |        |                    |         |   |
| mpi can [4] sana abbigatari<br>mpi can [44] verkana kipatati proporsionalme                                    | nte sui co | nti utilizzati |                  |         |                      |        |                    |         |   |
|                                                                                                    |            |                |                  |         |                      |        |                    |         |   |

In questa schermata è necessario selezionare il fornitore al quale verranno richiesti i libri in ordine (nel nostro caso sarà quasi sempre Licosa), il numero del preventivo richiesto nella stringa "Protocollo", la data del buono d'ordine, la valuta (per default è sempre selezionata la valuta Euro), il conto al quale imputare il costo dei libri (quest'ultimo secondo due diverse modalità: 1) nel campo <Conto unico> nel caso in cui tutti i libri presenti nell'ordine siano da imputare allo stesso conto; 2) nei campi della colonna <Conto> per selezionare conti differenti da abbinare ai vari titoli elencati).

Se è previsto uno sconto, e tale sconto non è stato configurato nel menu che permette di parametrizzarlo in automatico, può essere inserito manualmente nelle apposite caselle e avrà validità solo per l'ordine che si sta processando.

Premendo il tasto < Registra > l'ordine verrà definitivamente registrato. Il sistema attribuirà in modo automatico un numero di buono d'ordine staccandolo da un contatore automatico interno. Esso avrà il seguente formato : N/AAAA (numero progressivo / anno).

In questa schermata è stato introdotto un controllo che segnala la presenza di righi ordine inseriti a prezzo zero; l'anomalia viene segnalata con il simbolo in corrispondenza del totale della riga (in fondo a destra).

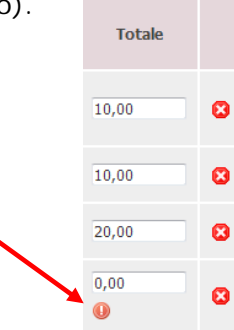

## 4.5.4 Ordini : Ordini registrati

Selezionando la voce <Ordini registrati> dal menu <Ordini> si ottiene l'elenco di tutti gli Ordini emessi dalla biblioteca.

#### Elenco Ordini

| 1.098 elementi trovati, visualizzati da 1 | . a 20. [Primo/Pr | ec.] 1, 2, 3, 4, 5, 6, 1 | 7, 8 (Succ./Ultimo) |                |                    |                                                 |                 |                 |
|-------------------------------------------|-------------------|--------------------------|---------------------|----------------|--------------------|-------------------------------------------------|-----------------|-----------------|
|                                           | Stato             | <u>N. Ordine</u>         | Protocollo 🗧        | Data Documento | Data Registrazione | <u>Fornitore</u>                                | <u>Totale</u> 🔶 | <u>Valuta</u> ÷ |
| 🔽 🔎 📾                                     | / 9               | 6/2012                   |                     | 04/05/2012     | 04/05/2012         | LICOSA - LIBRERIA COMMISSIONARIA SANSONI S.P.A. | 18,00           | EUR             |
| 🔁 🔎 📾                                     | 9                 | <u>5/2012</u>            |                     | 04/05/2012     | 04/05/2012         | LIBRERIA MEDIEVALE DI SIMONE PAMPURI            | 90,00           | EUR             |
| 🔁 🔎 📾                                     | 9                 | <u>4/2012</u>            | 12453\2012          | 03/05/2012     | 04/05/2012         | LICOSA - LIBRERIA COMMISSIONARIA SANSONI S.P.A. | 60,00           | EUR             |
| 🗔 🔜 🛛 🔎 📾                                 | 9                 | 2/2012                   |                     | 03/02/2012     | 03/02/2012         | CELDES SRL                                      | 10,00           | EUR             |
| 🔽 🔜 😫 🔎 🗃                                 | 9                 | <u>1/2012</u>            | DDT 3435            | 23/01/2012     | 23/01/2012         | LIBRAIRIE DROZ S.A.                             | 39,00           | EUR             |
| 📮 🔜 😆 🔎 📾                                 | ្                 | <u>475/2011</u>          |                     | 23/12/2011     | 12/01/2012         | PENSA MULTIMEDIA EDITORE DI SIMONETTA PENSA     | 30,00           | EUR             |
| 🗔 🔎 📾                                     | 9                 | <u>474/2011</u>          | 36909/2011          | 22/12/2011     | 22/12/2011         | LICOSA - LIBRERIA COMMISSIONARIA SANSONI S.P.A. | 39,84           | EUR             |
| 🧔 🔜 🙁 🔎 📾                                 | 9                 | <u>473/2011</u>          | 36870/2011          | 22/12/2011     | 22/12/2011         | LICOSA - LIBRERIA COMMISSIONARIA SANSONI S.P.A. | 32,00           | EUR             |
| 🖾 🔜 😆 🔎 📾                                 | 9                 | <u>472/2011</u>          | 36967/2011          | 21/12/2011     | 21/12/2011         | LICOSA - LIBRERIA COMMISSIONARIA SANSONI S.P.A. | 23,20           | EUR             |
| ti 🖾 🔜 🔀 🔎                                | 9                 | <u>471,2011</u>          | 36734/2011          | 19/12/2011     | 19/12/2011         | LICOSA - LIBRERIA COMMISSIONARIA SANSONI S.P.A. | 26,40           | EUR             |
| 🕞 🔜 😆 🔎 📾                                 | 9                 | <u>470/2011</u>          | 36752/2011          | 19/12/2011     | 19/12/2011         | LICOSA - LIBRERIA COMMISSIONARIA SANSONI S.P.A. | 78,99           | EUR             |
| 📮 🚍 🔎 📾                                   | 9                 | <u>469/2011</u>          | 36379/2011          | 15/12/2011     | 15/12/2011         | LICOSA - LIBRERIA COMMISSIONARIA SANSONI S.P.A. | 115,69          | EUR             |
| 📮 🔜 🔎 📾                                   | 9                 | <u>448/2011</u>          | 36378/2011          | 15/12/2011     | 07/05/2012         | LICOSA - LIBRERIA COMMISSIONARIA SANSONI S.P.A. | 40,00           | EUR             |
| 🐷 🔜 🙁 🔎 📾                                 | 9                 | 467/2011                 |                     | 15/12/2011     | 15/12/2011         | CELDES SRL                                      | 1.259,49        | EUR             |
| 🔽 🔜 🔎 📾                                   | 19/               | <u>466/2011</u>          | 36183/2011          | 14/12/2011     | 14/12/2011         | LICOSA - LIBRERIA COMMISSIONARIA SANSONI S.P.A. | 717,51          | EUR             |

L'elenco restituito dalla ricerca presenta nella seconda colonna da sinistra lo "status" degli ordini, contrassegnato da una bandierina verde (nel caso in cui l'ordine sia ancora inevaso), una bandierina gialla (nel caso in cui l'ordine sia evaso solo parzialmente) o una bandierina rossa nel caso in cui l'ordine sia stato completamente evaso).

Sempre da questo elenco, è inoltre possibile visualizzare un dettaglio dell'ordine cliccando sul numero d'ordine stesso, che compare nella terza colonna, oppure eseguire diverse operazioni premendo le apposite icone poste nella prima colonna, che permettono allo USER di:

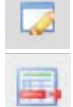

modificare l'ordine

modificare lo status dei titoli presenti nell'ordine; cliccando sull'icona si apre l'ordine e a fianco di ogni titolo presente compaiono le icone

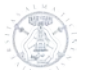

-----

che permettono, nell'ordine, di etichettare il titolo come materiale non reperibile (perché esaurito presso l'editore o non più pubblicato) e di considerarlo come evaso, oppure (è il caso della seconda icona) di etichettarlo come non reperibile, ma rimandare la notizia in proposte, per riutilizzarla in un secondo tempo, in caso il titolo sia di nuovo disponibile

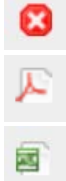

cancellare l'ordine

visualizzare l'ordine in modalità pdf

visualizzare l'ordine in modalità excel

#### 4.5.5 Ordini : Ricerca ordini

La voce <Ricerca ordini> del menu <Ordini> permette la ricerca puntuale degli ordini emessi compilando uno o più campi della maschera di ricerca. Una volta immessi tali parametri va premuto il tasto <Ricerca> che ci riporta a una lista (come mostrato al paragrafo precedente) con uno o più ordini a seconda dei parametri utilizzati.

| Autore principale                      |                        |  |
|----------------------------------------|------------------------|--|
| Titolo                                 |                        |  |
|                                        |                        |  |
| ornitore                               | Seleziona un fornitore |  |
| D                                      |                        |  |
| lumero ordine                          |                        |  |
| Protocollo                             |                        |  |
| Data Registrazione Ord                 | ine 🛛                  |  |
| Uguale o inferiore a<br>Data Documento |                        |  |
| Uguale o superiore a                   |                        |  |
| guale o inferiore a                    |                        |  |
| <b>\</b>                               |                        |  |
| A                                      |                        |  |

#### 4.6 Menu : Evasioni

Passando il puntatore sulla voce < Evasioni > viene visualizzato il menu che permette di gestire tutte le operazioni necessarie nel momento in cui si devono inserire i dati presenti sulle fatture dei fornitori una volta ricevuti i beni librari.

| Utente: robertoc Organizzazione: PAVOU1 - Bibl. Pe                                                                                     | rarca <mark>Ruolo:</mark> USER Esercizio: 2010                                                                                  | Home Logout              |
|----------------------------------------------------------------------------------------------------|----------------------------------------------------------------------------------------------------|--------------------------|
| Configurazione Suggerimenti Proposte Ordini                                                                                            | Vasioni Altre acquisizioni Buoni di Carico Inventario Ricerca generale                                                          | Piano dei conti / Budget |
| Evasione                                                                                                    | Ricerca documenti<br>evasione<br>Evasione ordini<br>tramite DDT                                                                 |                          |
| Dopo aver effettuato l'ordinativo, è possibile registrare l'evasione.<br>successivamente con la rergistrazione della fattura differita | DL Evasione ordini<br>tramite fattura<br>accompagnatoria o con la registrazione del docu<br>accompagnatoria<br>Evasione tramite | umento di trasporto e    |
|                                                                                                    |                                                                                                    |                          |

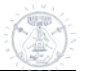

#### 4.6.1 Evasioni : Ricerca documenti evasione

La prima voce del menu consente di ricercare i documenti di evasione e di fatturazione già gestiti dalla biblioteca. La maschera di ricerca propone diversi campi per l'immissione di eventuali parametri utili a delimitare la selezione di visualizzazione

| Elenco generale dei docum                                       | enti di evasione                                      |   |
|-----------------------------------------------------------------|-------------------------------------------------------|---|
| Fornitore<br>Tipo documento<br>ID<br>Numero documento           | Seleziona un fornitore<br>Seleziona un tipo documento | ~ |
| Data Registrazione                                              |                                                       |   |
| Uguale o superiore a<br>Uguale o inferiore a                    |                                                       |   |
| Data Documento                                                  |                                                       |   |
| Uguale o superiore a<br>Uguale o inferiore a<br>Ricerca Annulla |                                                       |   |

Dopo aver immesso uno o più parametri di selezione, e dopo aver premuto il tasto ricerca, si otterrà un elenco di documenti già evasi, con la specifica della modalità di evasione

#### Elenco generale dei documenti di evasione e fatturazione

| 352 elementi trovati, vi | sualizzati da 1 | a 20.[Primo/Prec.] 1, 2 | , 3, 4, 5, 6, 7, 8 [Succ./Ulti | mo]                |                         |                                                    |                 |                 |
|--------------------------|-----------------|-------------------------|--------------------------------|--------------------|-------------------------|----------------------------------------------------|-----------------|-----------------|
|                          | <u>ID</u> 🔶     | N. Documento            | Data Documento 🗧               | Data Registrazione | <u>Tipo</u> 🔶           | Fornitore                                          | <u>Totale</u> + | <u>Valuta</u> 🔅 |
| 8 🔍 🔎                    | 5364            | DDT 12563               | 08/05/2012                     | 15/05/2012         | Fattura accompagnatoria | LICOSA - LIBRERIA COMMISSIONARIA<br>SANSONI S.P.A. | 30,40           | EUR             |
| (2 🧠 🔎                   | 5363            | DDT 12458               | 03/05/2012                     | 15/05/2012         | Fattura accompagnatoria | LICOSA - LIBRERIA COMMISSIONARIA<br>SANSONI S.P.A. | 26,40           | EUR             |
| Q J.                     | 5360            | aabb                    | 04/05/2012                     | 04/05/2012         | Fattura accompagnatoria | LICOSA - LIBRERIA COMMISSIONARIA<br>SANSONI S.P.A. | 18,00           | EUR             |
| ۹ 🔎                      | 5359            | DDT 12276               | 04/05/2012                     | 04/05/2012         | Fattura accompagnatoria | LICOSA - LIBRERIA COMMISSIONARIA<br>SANSONI S.P.A. | 32,00           | EUR             |

Per ogni documento in elenco saranno possibili fino a 3 operazioni di routine: cancella – visualizza – stampa premendo le apposite icone poste nella prima colonna a sinistra.

#### 4.6.2 Evasioni : Evasione ordini tramite DDT

La voce <Evasione ordini tramite DDT> deve essere selezionata nel caso in cui i libri vengano recapitati in biblioteca con il solo documento di trasporto (bolla di consegna) e privi della fattura di pagamento.

Con questa modalità sarà possibile registrare nel gestionale l'avvenuta consegna dei libri in biblioteca dando come riferimento i dati presenti sulla bolla di consegna e riservandoci di completare le formalità in un secondo tempo, a ricevimento avvenuto della fattura differita.

Selezionando la voce < Evasione ordini tramite DDT> ci verrà visualizzata la seguente maschera

| Evasione ordini tramite documento di trasporto |                        |   |  |  |  |  |  |
|------------------------------------------------|------------------------|---|--|--|--|--|--|
| Fornitore                                      | Seleziona un fornitore | × |  |  |  |  |  |
| Numero ordine                                  |                        |   |  |  |  |  |  |
| Ricerca                                        |                        |   |  |  |  |  |  |

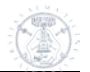

Selezionando dal menu a tendina il fornitore o inserendo il numero d'ordine al quale il Documento di Trasporto potrebbe far riferimento e premendo successivamente sul tasto <Ricerca> viene visualizzato il Buono d'ordine da trattare (o più buoni d'ordine nel caso in cui allo stesso fornitore siano associati più buoni d'ordine inevasi o parzialmente inevasi)

| 10                                                                                                    |               | Seleziona un fo | ornitore       | ~                  |        |                                |
|----------------------------------------------------------------------------------------------------|---------------|-----------------|----------------|--------------------|--------|--------------------------------|
| mero ordine 427/2011                                                                                           |               |                 |                |                    |        |                                |
| the second second second second second second second second second second second second second second second s |               |                 |                |                    |        |                                |
| arca                                                                                                    |               |                 |                |                    |        |                                |
|                                                                                                    | Numero Ordine | Protocollo      | Data Documento | Data Registrazione | Valuta | Stato                          |
|                                                                                                    | 427/2011      | 22107/2011      | 22/11/2011     | 22/11/2011         | 8.0    | Contras autors participants    |
| 12                                                                                                    | 467765788     | 3342774044      | AA/11/AV11     | 66/11/6V11         | LUN .  | or de la stato parzialitier ne |

Spuntando il buono d'ordine che interessa e premendo successivamente il tasto <Evasione> si apre una maschera nella quale vanno compilati i campi presenti, ricordandosi di apporre la spunta ai titoli menzionati nella bolla (eventuali altri titoli dell'ordine che non sono stati consegnati e quindi non verranno spuntati in questa maschera, ritorneranno nell'elenco ordini e saranno etichettati come <Ordine evaso parzialmente>)

| Registra                                          | zione Ev                                                             | asione (Documen      | ito di Trasporto)                              |  |                                                           |                         |
|---------------------------------------------------|----------------------------------------------------------------------|----------------------|------------------------------------------------|--|-----------------------------------------------------------|-------------------------|
| Fornitore<br>Indirizzo<br>Numero do<br>Data docur | Fornitore LIC<br>Indirizzo O<br>Numero documento*<br>Data documento* |                      | LICOL - LIBRERIA COMMISSIONARIA SANSONI S.P.A. |  | asella permette di<br>tutti i titoli presenti<br>leamente |                         |
| valuta                                            |                                                                      | EUR - EU             | ro                                             |  |                                                           |                         |
|                                                   | Ordine                                                               | ISN                  | Titolo                                         |  | Autore                                                    | Biblioteca              |
|                                                   | 293/2011                                                             | 9788498440898        | La monarquia de Felipe III. Vol. 3: La corte   |  | Visceglia, Millan                                         | PAVOU1 - Bibl. Petrarca |
|                                                   | 293/2011                                                             | 9788498440898        | La monarquia de Felipe III. Vol. 4: Los reinos |  | Visceglia, Millan                                         | PAVOU1 - Bibl. Petrarca |
| Tipo di pag<br>Modalità tr<br>Condizione          | amento *<br>asporto *<br>: fornitura *                               | Bonifico I<br>-<br>- | bancario/swift - 60 gg RF 🔍                    |  | Spunta del singolo<br>elemento                            |                         |
| I campi con [*                                    | ] sono obbligatori                                                   | (                    |                                                |  |                                                           |                         |
| Registra                                          | -                                                                    | -                    |                                                |  |                                                           |                         |

#### 4.6.3 Evasioni : Evasione ordini tramite fattura accompagnatoria

Quando i libri vengono consegnati in biblioteca unitamente alla fattura, per poterli evadere si deve selezionare la voce <Evasione ordini tramite fattura accompagnatoria>. Questa modalità (che presumibilmente sarà quella più utilizzata in assoluto) presenta una maschera uguale a quella mostrata in precedenza, con l'unica differenza che i dati qui inseriti saranno definitivi essendo essi desunti dalla fattura di vendita.

#### ATTENZIONE!

Nella stringa <Numero documento> va inserito attualmente il numero di DDT, perché è stato concordato con l'Amministrazione centrale di registrare in Acquista il DDT come se fosse la fattura accompagnatoria. In una situazione di normale procedura, invece, questa stringa va compilata con il numero reale della fattura del fornitore.

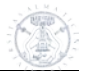

| Fornitore LICOS<br>Indirizzo          |                                                         | COSA - LIBRERIA COMMISS<br>VIA DUCA DI CALABRIA, | JSA - LIERERIA COMMISSIONARIA SANSONI S.P.A.<br>VIA DUCA DI CALABRIA, 1/1 - FIRENZE (FI)                            |             |              |         |          |        |        |  |  |
|---------------------------------------|---------------------------------------------------------|--------------------------------------------------|----------------------------------------------------------------------------------------------------|-------------|--------------|---------|----------|--------|--------|--|--|
| Sconto general                        | e                                                       | )                                                |                                                                                                    |             |              |         |          |        |        |  |  |
| Numero docum<br>Data document         | ento* [                                                 | DT 11759/2012                                    |                                                                                                    |             |              |         |          |        |        |  |  |
| Valuta                                | E                                                       | UR - Euro                                        |                                                                                                    |             |              |         |          |        |        |  |  |
| Ordine                                |                                                         | ISN                                              | Descrizione                                                                                                    | Prezzo un.* | Prezzo netto |         | Sconti % |        | Totale |  |  |
|                                       |                                                         | 2011                                             |                                                                                                    | TTOLEO GITI | TTOLLO TION  | Editore | Collana  | Classe | rotalo |  |  |
|                                       | 466/2011                                                | 9783487146324                                    | Adorjani, Zsolt/Auge und Sehen in Pindars Dichtung<br>PAVOU1 - Bbl. Petrarca                                        | 39,80       | 31,84        | 0,00    | 0,00     | 0,00   |        |  |  |
| V                                     | <u>466/2011</u>                                         | 9780521194976                                    | Andersen, Olvind/Relative Chronology in Early<br>Greek Epic Poetry<br>PAVOUI - Bibl. Petrarca                       | 70,90       | 56,72        | 0,00    | 0,00     | 0,00   | 56,72  |  |  |
| V                                     | <u>466/2011</u>                                         | 9780521149488                                    | Clay, Jenny Strauss/Homer's Trojan theater. Space,<br>vision, and memory in the Iliad<br>PAVOUI - Bibl. Petrarca    | 22,44       | 17,95        | 0,00    | 0,00     | 0,00   | 17,95  |  |  |
|                                       | <u>466/2011</u>                                         | 9780521703727                                    | <u>Graziosi, Barbara/Homer, Iliad. Book VI</u><br>PAVOU1 - Bibl. Petrarca                                           | 23,62       | 18,90        | 0,00    | 0,00     | 0,00   |        |  |  |
|                                       | <u>466/2011</u>                                         | 9780521173605                                    | Hunter, Richard - Russell, Donald/Plutarch: how to<br>study poetry (de audiendis poetis)<br>PAVOUI - Bibl. Petrarca | 27,17       | 21,74        | 0,00    | 0,00     | 0,00   |        |  |  |
|                                       | 466/2011                                                | 9780521768207                                    | Louden, Bruce/Homer's Odyssey and the Near East<br>PAV001 - Bibl. Petrarca                                          | 70,90       | 56,72        | 0,00    | 0,00     | 0,00   | 56,72  |  |  |
|                                       | 466/2011                                                | 9781107003071                                    | Finglass, P. J./Sophodes: Ajax<br>PAVOU1 - Bibl. Petrarca                                                           | 129,99      | 103,99       | 0,00    | 0,00     | 0,00   | 103,99 |  |  |
|                                       | 466/2011                                                | 9780521677110                                    | Steiner, Deborah/Homer: Odyssey Books XVII-XVIII<br>PAVOU1 - Bibl. Petrarca                                         | 23,62       | 18,90        | 0,00    | 0,00     | 0,00   | 18,90  |  |  |
|                                       | <u>466/2011</u>                                         | 9783487137063                                    | <u>Van Thiel, Helmut/Homeri. Ilias</u><br>PAVOU1 - Bibl. Petrarca                                                   | 29,80       | 23,84        | 0,00    | 0,00     | 0,00   |        |  |  |
| Totale merce                          | e                                                       | 306,27                                           |                                                                                                    |             |              |         |          |        |        |  |  |
| Sconto gene                           | erale                                                   | 0,00                                             |                                                                                                    |             |              |         |          |        |        |  |  |
| Spese di tras                         | sporto**                                                | 0,00                                             |                                                                                                    |             |              |         |          |        |        |  |  |
| Spese di imb                          | allo**                                                  | 0,00                                             | 0,00                                                                                                    |             |              |         |          |        |        |  |  |
| Totale docu                           | mento                                                   | 306,27                                           |                                                                                                    |             |              |         |          |        |        |  |  |
|                                       |                                                         |                                                  |                                                                                                    |             |              |         |          |        |        |  |  |
| Tipo di pagan                         | nento *                                                 | Bonifico bancario/sw                             | Bonifico bancario/swift - 60 gg RF                                                                                  |             |              |         |          |        |        |  |  |
| Modalità trasp<br>Condizione fe       | porto *                                                 | -                                                | ×                                                                                                    |             |              |         |          |        |        |  |  |
| Condizione to                         |                                                         | -                                                | ¥                                                                                                    |             |              |         |          |        |        |  |  |
| Note                                  |                                                         |                                                  | .::                                                                                                    |             |              |         |          |        |        |  |  |
| I campi con (*) s<br>I campi con (**) | sono obbligatori<br>verranno ripartiti proporzionalment | e sui conti utilizzati. Il conto                 | è quello impostato in fase di ordinativo.                                                                           |             |              |         |          |        |        |  |  |
| Registra                              | <b> </b>                                                |                                                  |                                                                                                    |             |              |         |          |        |        |  |  |

# Registrazione Evasione (Fattura Accompagnatoria) Fornitore LICOSA - LIBRERIA COMMISSIONARIA SANSON

II tasto < Registra > conferma, infine, l'evasione del documento.

# 4.6.4 Evasioni : Registrazione fattura differita

La voce <Registrazione fattura differita> permette di concludere l'evasione di quei documenti registrati in precedenza con un documento di trasporto.

Richiamando il documento con il fornitore o con il numero sequenziale che il programma ha assegnato all'operazione al momento della sua registrazione, e premendo successivamente il tasto <Ricerca>

| Registrazione fattura differita |                        |          |  |  |  |  |  |  |
|---------------------------------|------------------------|----------|--|--|--|--|--|--|
| Fornitore                       | Seleziona un fornitore | <b>~</b> |  |  |  |  |  |  |
| Numero DDT                      | 5365                   |          |  |  |  |  |  |  |
| Ricerca                         |                        |          |  |  |  |  |  |  |

verrà visualizzata una maschera intermedia per selezionare il documento che ci interessa (molto utile nel caso in cui la ricerca non sia stata puntuale)

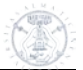

| Fornitore |            | Seleziona un fornito | re             | ~                  |        |                                |
|-----------|------------|----------------------|----------------|--------------------|--------|--------------------------------|
| Numero E  | от         | 5365                 |                |                    |        |                                |
| Ricerca   |            |                      |                |                    |        |                                |
|           | Numero DDT | Numero Documento     | Data Documento | Data Registrazione | Valuta | Stato                          |
|           | 5365       | DDT 14445            | 15/05/2012     | 15/05/2012         | EUR    | Documento di trasporto inevaso |

Una volta spuntato il documento e dopo aver premuto il tasto <Evasione> si può procedere con l'inserimento dei dati presenti sulla fattura differita, come mostrato al paragrafo precedente.

Il tasto <Registra> confermerà, infine, l'evasione del documento.

#### 4.7 Menu : Altre acquisizioni

Il menu <Altre acquisizioni> consente la gestione di tutti quei beni librari che entrano a far parte biblioteca senza che si proceda alla emissione di un buono d'ordine.

| Acquista Il modulo integrato per la gestione                                         |                             | The .           |            |                  |                   |        |
|--------------------------------------------------------------------------------------|-----------------------------|-----------------|------------|------------------|-------------------|--------|
| Utente: robertoc Organizzazione: PAVOU1 - Bibl. Petrarca F                           | Ruolo: USER Esercizio       | n 2010          |            |                  | Home              | Logout |
| Configurazione Suggerimenti Proposte Ordini Evasion                                  | i / Altre acquisizioni      | Buoni di Carico | Inventario | Ricerca generale | Piano dei conti / | Budget |
|                                                                                      | Acquisizione diretta        |                 |            |                  |                   |        |
|                                                                                      | Dono                        |                 |            |                  |                   |        |
| Altro                                                                                | Scambio                     | /               |            |                  |                   |        |
| In questa sezione è possibile effettuare la registrazione di doni e acqusti diretti. | Lista altre<br>acquisizioni |                 |            |                  |                   |        |

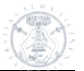

#### 4.7.1 Altre acquisizioni : Acquisizione diretta

L'opzione <Acquisizione diretta> deve essere utilizzata nel caso in cui un docente si presenti in biblioteca con un libro e il relativo scontrino fiscale, o ricevuta equipollente, che lui stesso ha acquistato (in una libreria, su una bancarella, ad una mostra, ecc...), e per il quale chieda il rimborso.

Selezionando la voce <Acquisizione diretta> dal menu <Altre acquisizioni> si apre una maschera molto simile a quella dell'inserimento di una proposta, con l'aggiunta di poche voci (Valore inventariale, Prezzo acquisto) che va compilata secondo le indicazioni fornite al paragrafo <Nuova proposta>.

Per non incrementare in modo incontrollato la lista dei fornitori, è stata prevista nel menu a tendina la voce <Diversi> da utilizzare sempre per questo tipo di acquisizione. E' buona norma, infine, segnalare in nota il nome di chi ha acquistato il libro.

| Autore princip                                                    | ale Dispa, M. F Pomier, L. E Meijer, L.                             |
|-------------------------------------------------------------------|---------------------------------------------------------------------|
| Titolo*                                                           | Les paysages de Renoir 1865-1883. Catalogo della mostra             |
|                                                                   |                                                                     |
| Edizione                                                          |                                                                     |
| Luogo                                                             | Milano                                                              |
| Anno                                                              | 2007                                                                |
| Editore                                                           | Nuovo editore                                                       |
| Nuovo editore                                                     | 5 Continents Editions                                               |
| Collana                                                           | Nessuna collana per questo editore 💌                                |
| Tipologia*                                                        | Monografia moderna SBN                                              |
| Classe material                                                   | e Seleziona una classe materiale 💌                                  |
| odici Identif                                                     | icativi                                                             |
| ISBN**                                                            | 2700074202722                                                       |
| ISSN**                                                            | 9700074393732                                                       |
| ISMN**                                                            |                                                                     |
| Codice Dewey                                                      |                                                                     |
|                                                                   |                                                                     |
| Itre Informa                                                      | zioni                                                               |
| Fornitore                                                         |                                                                     |
| Ragione social                                                    | DIVERSI                                                             |
|                                                                   |                                                                     |
| valore inventa                                                    | Tale* 60,00                                                         |
| Prezzo acquisti                                                   | J* 45,00                                                            |
| Conto*                                                            | [01] ACQUISTO LIBRI E PUBBLICAZIONI - [07] Far 2008 Prof. Belvedere |
|                                                                   |                                                                     |
| Numero<br>Copie                                                   | Biblioteca                                                          |
|                                                                   | PAVOU3 - Giurisprudenza 🗔 😫                                         |
| 1                                                                 | Totale Copie                                                        |
| 1                                                                 |                                                                     |
| 1<br>1<br>Copie per biblio                                        | Diteca* PAVOU3 - Giurisprudenza 💌 Registra Copie                    |
| 1<br>1<br>Copie per biblie                                        | Dteca*     PAVDU3 - Giurisprudenza     Registra Copie               |
| 1<br>1<br>Copie per biblio<br>Note                                | Acquisto diretto Prof. Belvedere                                    |
| 1<br>1<br>Copie per biblio<br>Note                                | Acquisto diretto Prof. Belvedere                                    |
| 1<br>1<br>Copie per biblio<br>Note                                | Acquisto diretto Prof. Belvedere                                    |
| 1<br>1<br>Copie per biblio<br>Note                                | Acquisto diretto Prof. Belvedere                                    |
| 1 Copie per biblic Note ampi con [*] sono c mpire (facoltativo) s | bligatori                                                           |

Terminata la compilazione della maschera si preme il pulsante <Registra> e il record viene archiviato nell'elenco <Altre acquisizioni> pronto per essere inventariato.

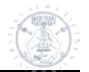

#### 4.7.2 Altre acquisizioni : Dono

Selezionando la voce <Dono> dal menu <Altre acquisizioni> si inseriscono i dati di tutti i beni librari pervenuti in dono alla biblioteca. La maschera da compilare è identica a quella dell'inserimento delle proposte, con l'aggiunta di due campi <Donatore> e <Valore inventariale>, prerogativa assoluta di questo tipo di acquisizione.

| Home<br>Logout | Configurazi             | one        | Suggerimenti              | Proposte                 | Ordini       | Evasioni      | Altre acquisizioni | Buoni di Carico | Inventario | Ricerca generale | Piano dei conti / Budget |
|----------------|-------------------------|------------|---------------------------|--------------------------|--------------|---------------|--------------------|-----------------|------------|------------------|--------------------------|
|                |                         |            |                           |                          |              |               |                    |                 |            |                  | <b>_</b>                 |
| Regi           | strazion                | e doi      | no                        |                          |              |               |                    |                 |            |                  |                          |
| Info           | rmazioni                | Dono       |                           |                          |              |               |                    |                 |            |                  |                          |
| Au             | tore princip            | ale        |                           | Murphy, P. J             | Marriaq      | e, S Davis,   | P.                 |                 |            |                  |                          |
| Tite           | >lo*                    |            |                           | Case studies             | in pediatric | critical care |                    |                 |            |                  |                          |
|                |                         |            |                           |                          |              |               |                    |                 |            |                  |                          |
| Edi            | zione                   |            |                           |                          |              |               |                    |                 |            |                  |                          |
| Luc            | ogo                     |            |                           | Cambridge                |              |               |                    |                 |            |                  |                          |
| An             | no                      |            |                           | 2009                     |              |               | -                  |                 |            |                  |                          |
| Edi            | tore                    |            |                           | Cambridge U              | niversity P  | ress 💽        | 1                  |                 |            |                  |                          |
| LO             | lana                    |            |                           | Nessuna c                | ollana per ( | questo edito  | ire 🔽              |                 |            |                  |                          |
| rip<br>Cla     | uluyia.<br>eeo matorial | o          |                           | Monografia n             | noderna SE   | BN            |                    |                 |            |                  |                          |
|                |                         |            |                           | Seleziona i              | una classe   | materiale     |                    |                 |            |                  |                          |
| Cod            | ici Identif             | icativ     | i                         |                          |              |               |                    |                 |            |                  |                          |
| ISE            | N**                     |            |                           | 9780521878               | 340          |               |                    |                 |            |                  |                          |
| ISS            | N**                     |            |                           |                          |              |               |                    |                 |            |                  |                          |
| ISN            | 1N**                    |            |                           |                          |              |               |                    |                 |            |                  |                          |
| Co             | dice Dewey              |            |                           |                          |              |               |                    |                 |            |                  |                          |
| Altr           | e Informa               | zioni      |                           |                          |              |               | /                  |                 |            |                  |                          |
| Do             | natore                  |            |                           | Diapochi David           | to 🖌         |               |                    |                 |            |                  |                          |
| Val            | ore inventa             | riale*     |                           | pianichi, David<br>44.75 | 16           |               |                    |                 |            |                  |                          |
|                |                         |            |                           | 1.02.0                   |              |               |                    |                 |            |                  |                          |
|                | Numero<br>Copie         |            | Bibliot                   | eca                      |              |               |                    |                 |            |                  |                          |
| 1              |                         | PAVO       | U3 - Giurispru            | denza                    | 🗔 😣          |               |                    |                 |            |                  |                          |
| 1              |                         | Totale     | e Copie                   |                          |              |               |                    |                 |            |                  |                          |
| Coj            | oie per biblio          | oteca*     |                           | P/                       | VOU3 - Git   | urisprudenza  | Registra           | Copie           |            |                  |                          |
| b              |                         |            |                           |                          |              |               |                    |                 |            |                  | _                        |
| NU             | Le                      |            |                           |                          |              |               |                    |                 |            |                  |                          |
|                |                         |            |                           |                          |              |               |                    |                 |            |                  |                          |
|                |                         |            |                           | 1                        |              |               |                    |                 |            |                  |                          |
| I camp         | i con [*] sono c        | obbligator | d<br>La companya di serie | *1                       |              |               |                    |                 |            |                  |                          |
| Riempi         | re (racoltativo) s      | iolo uno d | pei campi con [*          | 1                        |              |               |                    |                 |            |                  |                          |
| Regi           | stra                    |            |                           |                          |              |               |                    |                 |            |                  |                          |

Terminata la compilazione della maschera si preme il pulsante <Registra> e il record viene archiviato nell'elenco <Altre acquisizioni> pronto per essere inventariato.

E' possibile duplicare le notizie presenti nella lista dei doni e delle altre acquisizioni cliccando sull'apposita icona. La duplicazione viene consentita sia dal menù <altre acquisizioni> che da <ricerca materiale> in <proposte>, però solo i record duplicati dal menù altre acquisizioni vengono gestiti dal programma come doni.

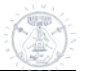

#### 4.7.3 Altre acquisizioni : Scambio

Selezionando la voce <Scambio> dal menu <Altre acquisizioni> si inseriscono i dati di tutti i beni librari pervenuti alla biblioteca secondo la modalità dello scambio di pubblicazioni. La maschera da compilare è identica a quella del dono, con l'unica variante in sostituzione del campo <Donatore> figura un campo etichettato con la dicitura <Controparte> dove si deve inserire il nome del privato o dell'ente con cui si è instaurato il rapporto di scambio.

| Home                | Configurazio                              | ne Suggerimenti                        | Proposte             | Ordini           | Evasioni      | Altre acquisizioni | Buoni di Carico | Inventario | Ricerca generale | Piano dei conti / Budget |
|---------------------|-------------------------------------------|----------------------------------------|----------------------|------------------|---------------|--------------------|-----------------|------------|------------------|--------------------------|
| Logout              |                                           |                                        |                      |                  |               |                    |                 |            |                  |                          |
|                     |                                           |                                        |                      |                  |               |                    |                 |            |                  | <b>_</b>                 |
| Regis               | trazione                                  | scambio                                |                      |                  |               |                    |                 |            |                  |                          |
| Regio               | -cr cr cr cr cr cr cr cr cr cr cr cr cr c | Jocambio                               |                      |                  |               |                    |                 |            |                  |                          |
| Infor               | mazioni S                                 | Gcambio                                |                      |                  |               |                    |                 |            |                  |                          |
| Aut                 | ore principa                              | le                                     |                      |                  |               |                    |                 |            |                  |                          |
| Tito                | lo*                                       |                                        | ,<br>Annali della Fo | ondazione l      | .uigi Einaudi | . Vol. 41, 2007    |                 |            |                  |                          |
|                     |                                           |                                        |                      |                  |               |                    |                 |            |                  |                          |
|                     | _                                         |                                        |                      |                  |               |                    |                 | _          |                  |                          |
| Ediz                | ione                                      |                                        |                      |                  |               |                    |                 | _          |                  |                          |
| Ann                 | yu<br>n                                   |                                        | Torino               |                  |               |                    |                 |            |                  |                          |
| Edit                | ore                                       |                                        | Nuovo edit           | tore             | •             | 1                  |                 |            |                  |                          |
| Nuo                 | vo editore                                |                                        | Einaudi              |                  |               |                    |                 |            |                  |                          |
| Coll                | ana                                       |                                        | Nessuna co           | ollana per q     | juesto edito  | re                 |                 |            |                  |                          |
| Tipo                | ologia*                                   |                                        | Periodico SBI        | N                |               | •                  |                 |            |                  |                          |
| Clas                | se materiale                              | 9                                      | Seleziona u          | una classe r     | nateriale     | •                  |                 |            |                  |                          |
| Codie               | ci Identifi                               | cativi                                 |                      |                  |               |                    |                 |            |                  |                          |
| ISB                 | V**                                       |                                        |                      |                  |               |                    |                 |            |                  |                          |
| ISS                 | V**                                       |                                        | 05319870             |                  |               |                    |                 |            |                  |                          |
| ISM                 | N**                                       |                                        |                      |                  |               | /                  |                 |            |                  |                          |
| Cod                 | ice Dewey                                 |                                        |                      |                  |               |                    |                 |            |                  |                          |
| Altre               | Informaz                                  | zioni                                  |                      |                  |               |                    |                 |            |                  |                          |
| Con                 | tronarte                                  |                                        | lucius and the state | ali Otuali ali 1 | Tevine        |                    |                 |            |                  |                          |
| Valo                | nroparte<br>pre inventari                 | iale*                                  | Universita deg       | gii stuai ai     | i orino       |                    |                 |            |                  |                          |
| _                   |                                           |                                        | 00,000               |                  | _             |                    |                 |            |                  |                          |
|                     | Numero<br>Copie                           | Bibliot                                | eca                  |                  |               |                    |                 |            |                  |                          |
| 1                   |                                           | PAVOU3 - Giurispru                     | Idenza               | 🗔 😆              |               |                    |                 |            |                  |                          |
| 1                   |                                           | Totale Copie                           |                      |                  |               |                    |                 |            |                  |                          |
|                     |                                           |                                        |                      |                  |               |                    |                 |            |                  |                          |
| Cop                 | ie per biblio                             | teca*                                  | PA                   | VOU3 - Giu       | irisprudenza  | ▼ Registra         | Copie           |            |                  |                          |
| Not                 | e                                         |                                        |                      |                  |               |                    |                 |            |                  |                          |
|                     |                                           |                                        |                      |                  |               |                    |                 |            |                  |                          |
|                     |                                           |                                        |                      |                  |               |                    |                 |            |                  |                          |
|                     |                                           |                                        |                      |                  |               |                    |                 |            |                  |                          |
| I campi<br>Riempire | con [*] sono ob<br>e (facoltativo) so     | obligatori<br>No uno dei campi con l'* | *]                   |                  |               |                    |                 |            |                  |                          |
|                     |                                           |                                        | -                    |                  |               |                    |                 |            |                  |                          |
| Kegist              |                                           |                                        |                      |                  |               |                    |                 |            |                  | -                        |

Terminata la compilazione della maschera si preme il pulsante <Registra> e il record viene archiviato nell'elenco <Altre acquisizioni> pronto per essere inventariato.

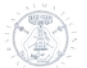

#### 4.7.4 Altre acquisizioni : Lista altre acquisizioni

Selezionando la voce <Lista altre acquisizioni> dal menu <Altre acquisizioni> si ottiene l'elenco di tutti gli acquisti diretti, dei doni e degli scambi che sono stati registrati ma non ancora inventariati.

#### Elenco altre acquisizioni

| elementi trovat | .1          |                    |               |            |                                |                                                                                                    |               |       |      |
|-----------------|-------------|--------------------|---------------|------------|--------------------------------|----------------------------------------------------------------------------------------------------|---------------|-------|------|
|                 | <u>ID</u> ÷ | <u>Data reg.</u> ÷ | <u>ISN</u> ÷  | Cod. Dewey | Autore principale              | <u>Titolo</u> +                                                                                                    | <u>Tipo</u> ÷ | Copie | Note |
| 🔀 😫 🔍           | 27551       | 15/05/2012         | 9788889793039 |            | Llorens, Tomas - Llorens, Boye | Da Braque a Kandinsky e Chagall. Aimè<br>Maeght e i suoi artisti                                                       | Dono          | 1     |      |
| 🗔 🛛 🔍           | 18370       | 14/06/2011         |               |            | Arisi, Ferdinando              | La chiesa di S. Margherita e S. Liberata : sede<br>della Fondazione della Cassa di Risparmio di<br>Placenza e Vigevano | Dono          | 1     |      |

Le icone presenti nella prima colonna di fianco ad ogni titolo permettono nell'ordine di modificare, cancellare o visualizzare il record in questione.

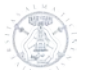

## 4.8 Menu : Buoni di Carico

Il menu <Buoni di carico> consente allo USER di attribuire i numeri di inventario ai beni librari acquisiti dalla biblioteca e di emettere unitamente i relativi buoni di carico.

| Acquista<br>Il modulo integrato per la gestione degli a<br>Utente: robertoc Organizzazione: PAVOUI - Bibl, Petrarca Ruolo: | cquisti<br>USER <b>Esercizio: 2010</b>                                                                                                    |                             | Home              | Logout |
|----------------------------------------------------------------------------------------------------|----------------------------------------------------------------------------------------------------|-----------------------------|-------------------|--------|
| Configurazione Suggerimenti Proposte Ordini Evasioni /                                                                     | Altre acquisizioni Buoni di Carico                                                                                                    | Inventario Ricerca generale | Piano dei conti / | Budget |
| Buono di Carico<br>Registrazione del buono di carico.                                                                      | Registrazione<br>buoni di carico di<br>fattura<br>Registrazione<br>buoni di carico di<br>dono/scambio<br>Registrazione<br>buoni di carico di<br>acquisto diretto<br>Ricerca buoni di<br>Avico | a                           |                   |        |

#### 4.8.1 Buoni di carico : Registrazione buoni di carico da fattura

Selezionando la voce < Registrazione buoni di carico da fattura > si visualizza la maschera < Ricerca fatture > grazie alla quale posso richiamare il documento di evasione registrato che serve per l'emissione del buono di carico.

La ricerca può essere condotta selezionando semplicemente il fornitore (ma in questo caso verrà fornito un elenco con tutti i documenti di evasione ad esso riconducibili e non ancora processati) oppure inserendo il numero preciso della fattura da trattare, o ancora un arco di tempo entro cui sono state registrate le evasioni o sono datate le fatture.

#### **Ricerca fatture**

| ornitore               | Seleziona un fornitore | <ul><li>✓</li></ul> |
|------------------------|------------------------|---------------------|
| D                      |                        |                     |
| iumero documento       | DDT 13789              |                     |
| Data Registrazione     |                        |                     |
| Uguale o superiore a   |                        |                     |
| Uguale o inferiore a   |                        |                     |
| Data Documento         |                        |                     |
| Uguale o superiore a   |                        |                     |
| Linuale e inferieure e |                        |                     |

Una volta inserito il parametro di ricerca, si preme il pulsante <Ricerca> e si ottiene l'elenco delle fatture che rispondono al suddetto parametro.

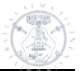

|   | ID   | Ni Doci   | Data Documento | Data Registrazione | Tipo                    | Eornitore                                          | Totale | Valuta |
|---|------|-----------|----------------|--------------------|-------------------------|----------------------------------------------------|--------|--------|
| ۲ | 5367 | DDT 13789 | 15/05/2012     | 16/05/2012         | Fattura accompagnatoria | LICOSA - LIBRERIA COMMISSIONARIA<br>SANSONI S.P.A. | 302,40 | EUR    |

Prosogui

Presegui

Spuntando la fattura desiderata (se in elenco c'è un'unica fattura e già spuntata per default) e premendo il tasto <Prosegui> si apre la maschera di registrazione del buono di carico che va debitamente compilata, ponendo particolare attenzione ai campi <Categoria> e <Serie>. I titoli da inventariare vanno spuntati nelle caselle della prima colonna: è possibile selezionarli tutti in automatico flaggando la prima casella nella intestazione della colonna. Dal menu a tendina del campo <Categoria> si deve selezionare la categoria inventariale precisa del bene da inventariare in base alla suddivisione in macro aree stabilita dall'Amministrazione Centrale. La stringa <Categoria unica> permette di selezionare una sola volta la categoria che verrà inserita in tutte le stringhe <Categoria> dei titoli in elenco.

Il menu a tendina <Serie> propone invece le varie serie inventariali gestite dalla biblioteca (o dal centro acquisti); anche in questo caso va selezionata la voce che interessa. Per default viene già visualizzata una serie inventariale, che può essere o l'unica gestita dalla biblioteca o quella predominante.

N.B.: la maschera prevede due campi iniziali; il primo <Data ultima registrazione> segnala la data in cui è stato emesso l'ultimo buono di carico, il secondo <Data documento> porta per default la data del giorno in cui si sta operando (il campo si può retrodatare, tenendo presente, tuttavia, che non è possibile inserire una data precedente a quella riportata nel campo <Data ultima registrazione>.

| Data do<br>Catego<br>Unico b | tima registr;<br>ocumento*<br>ria unica<br>ouono di cari | azione     | 04/05/2012<br>16/05/2012<br>2.1 - Monografia       |                                                                                                    |                         |                    | /      |
|------------------------------|----------------------------------------------------------|------------|----------------------------------------------------|----------------------------------------------------------------------------------------------------|-------------------------|--------------------|--------|
|                              | N. Doc.                                                  | Data Doc.  | Fornitore                                          | Descrizione                                                                                                    | Biblioteca              | Categoria          | Serie  |
| V                            | 5367                                                     | 15/05/2012 | LICOSA - LIBRERJA<br>COMMISSIONARIA SANSONI S.P.A. | Hethitisches Zeichenlexikon.<br>Inventar und Interpretationen der<br>Keilschriftzeichen aus den<br>Bogazkoy-Texten             | PAVOU1 - Bibl. Petrarca | 2.1 - Monografia   | XLST   |
|                              | 5367                                                     | 15/05/2012 | LICOSA - LIBRERIA<br>COMMISSIONARIA SANSONI S.P.A. | Hethiltische Texte in Transkription,<br>KBo 57                                                                                 | PAVOU1 - Bibl. Petrarca | 2.1 - Monografia   | XLST 💌 |
|                              | 5367                                                     | 15/05/2012 | LICOSA - LIBRERIA<br>COMMISSIONARIA SANSONI S.P.A. | Die Obeliskenfragmente aus Assur :<br>mit einem Beltrag von Eckart<br>Frahm zu den Inschriften                                 | PAVOU1 - Bibl. Petrarca | 2.1 - Monografia   | XLST 💌 |
| V                            | 5367                                                     | 15/05/2012 | LICOSA - LIBRERIA<br>COMMISSIONARIA SANSONI S.P.A. | Mittelassyrische Rechtsurkunden<br>und Verwaltungstexte X : mit einem<br>Beitrag zu den Siegelabrollungen<br>von Barbara Feler | PAVOU1 - Bibl. Petrarca | 2.1 - Monografia   | XLST 💌 |
| V                            | 5367                                                     | 15/05/2012 | LICOSA - LIBRERIA<br>COMMISSIONARIA SANSONI S.P.A. | Hittite logograms and Hittite scholarship                                                                                      | PAVOU1 - Bibl. Petrarca | 2.1 - Monografia 💌 | XLST   |

Una volta compilata la maschera si preme il tasto <Prosegui>, viene riproposta per conferma la schermata, questa volta con i tasti <Registra> e <Registra e stampa> (per stampare contestualmente il documento cartaceo), premendo i quali si "staccano" automaticamente tanti numeri di inventario quanti sono i titoli in elenco.

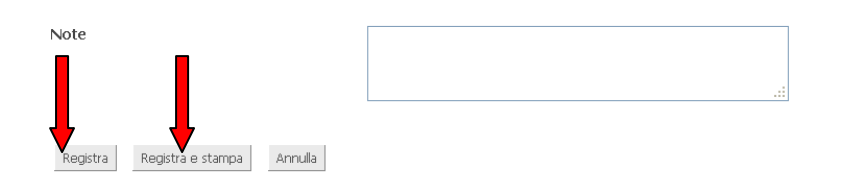

#### 4.8.2 Buoni di carico : Registrazione buoni di carico da dono/scambio

Selezionando la voce <Registrazione buoni di carico da dono/scambio> viene visualizzato l'elenco dei doni/scambi registrati nel database e non ancora inventariati. Compilando debitamente tutti i campi (come indicato nel paragrafo inerente ai buoni di carico da fattura)

| Regi<br>Seleziona     | s <b>trazione Buono di Carico da I</b><br>tutto Il materiale della biblioteca : <u>PAVOU1 - Bibl, Petra</u>            | Dono/Scambio               | /         |                  |         |           |
|-----------------------|----------------------------------------------------------------------------------------------------|----------------------------|-----------|------------------|---------|-----------|
| Data<br>Data<br>Cateç | ultima registrazione 15/05/20<br>documento* 15/05/20<br>poria unica 2.1 - Mor                                          | 12 m<br>Iz m<br>cografia v |           |                  | /       |           |
|                       | Descrizione                                                                                                    | Biblioteca                 | Fornitore | Categoria        | Serie   | B. carico |
|                       | Da Braque a Kandinsky e Chagall. Aimè Maeght e i<br>suoi artisti                                                       | PAVOU1 - Bibl. Petrarca    |           | 2.1 - Monografia |         |           |
|                       | La chiesa di S. Margherita e S. Liberata : sede della<br>Fondazione della Cassa di Risparmio di Piacenza e<br>Vigevano | PAVOU1 - Bibl. Petrarca    |           | 2.1 - Monografia | • AAA • |           |
| Note                  |                                                                                                    |                            | .::       |                  |         |           |

Prosegui

\_\_\_\_\_

e premendo successivamente il tasto <Prosegui>, viene riproposta la schermata di conferma; premendo il tasto <Registra> o <Registra e stampa> si "staccano" i numeri di inventario relativi ai titoli in elenco.

#### 4.8.3 Buoni di carico : Registrazione buoni di carico da acquisto diretto

Selezionando la voce < Registrazione buoni di carico da acquisto diretto> viene visualizzato l'elenco degli acquisti diretti registrati nel database e non ancora inventariati.

| Data u<br>Data d<br>Categi | Iltima registrazione 16/05/2<br>locumento* 16/05/2<br>oria unica - Selezi | 012<br>012 📫<br>ona una categoria 💦 | e.        |                           |       |           |
|----------------------------|---------------------------------------------------------------------------|-------------------------------------|-----------|---------------------------|-------|-----------|
|                            | Descrizione                                                               | Biblioteca                          | Fornitore | Categoria                 | Serie | B, carico |
|                            | The Oxford history of Western music                                       | PAVOU1 - Bibl. Petrarca             | DIVERSI   | Seleziona una categoria 💌 | AAA   |           |
|                            | Grazie per quella volta. Confessioni di una donna<br>difettosa            | PAVOU1 - Bbl. Petrarca              | DIVERSI   | Seleziona una categoria 💌 | AAA . |           |
| ote                        |                                                                           |                                     |           |                           |       |           |

La procedura di inventariazione e di emissione del buono di carico è identica a quelle esposte in precedenza.

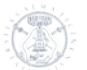

#### 4.8.4 Buoni di carico : Ricerca buoni di carico

Selezionando la voce <Ricerca buoni di carico> dal menu <Buoni di carico> si visualizza una maschera di ricerca nella quale immettere dei parametri, generici o puntuali, per la selezione dei buoni di carico

| Configurazione                                     | Suggerimenti      | Proposte | Ordini         | Evasioni | Altre acquisizioni | Buoni di Carico | Inventario | Ricerca generale | Piano dei conti / Budget |
|----------------------------------------------------|-------------------|----------|----------------|----------|--------------------|-----------------|------------|------------------|--------------------------|
| Ricerca buon                                       | ni di carico      |          |                |          |                    |                 |            |                  |                          |
| ID<br>Biblioteca<br>Numero docume                  | nto               | PAV0U1   | - Bibl. Petran |          | ·                  |                 |            |                  |                          |
| Data Registra<br>Uguale o super<br>Uguale o inferi | riore a<br>iore a |          |                |          |                    |                 |            |                  |                          |
| Data Docume                                        | nto               |          |                |          |                    |                 |            |                  |                          |
| Uguale o super<br>Uguale o inferi                  | riore a<br>iore a |          |                |          |                    |                 |            |                  |                          |
| Ricerca Annull                                     | a                 |          |                |          |                    |                 |            |                  |                          |

Una volta premuto il tasto <Ricerca> si visualizza un elenco di buoni di carico dei quali è possibile visualizzare il dettaglio o stampare il relativo cartaceo con l'ausilio delle icone presenti nell'ultima colonna.

#### Elenco buoni di carico

| 7 e | lementi trovati.1 |                  |          |                  |                    |                         |
|-----|-------------------|------------------|----------|------------------|--------------------|-------------------------|
|     |                   | <u>N. Doc.</u> 🔶 | Numero 🔶 | Data Documento 🗧 | Data Registrazione | Biblioteca              |
|     | S. 🔎              | 8218             | 3936     | 04/05/2012       | 04/05/2012         | PAVOU1 - Bibl. Petrarca |
|     | <u>s E</u>        | 8217             | 3935     | 04/05/2012       | 04/05/2012         | PAVOU1 - Bibl. Petrarca |
|     |                   | 8216             | 3934     | 04/05/2012       | 04/05/2012         | PAVOU1 - Bibl. Petrarca |
|     |                   | 8215             | 3933     | 04/05/2012       | 04/05/2012         | PAVOU1 - Bibl. Petrarca |
|     | <b>Q</b> 🔎        | 8214             | 3932     | 04/05/2012       | 04/05/2012         | PAVOU1 - Bibl. Petrarca |
|     | 🤍 🔎               | 8213             | 3931     | 04/05/2012       | 04/05/2012         | PAVOU1 - Bibl. Petrarca |
|     | Q, J.C            | 8212             | 3930     | 03/05/2012       | 03/05/2012         | PAVOU1 - Bibl. Petrarca |

Il dettaglio del buono di carico riporta tutte le specifiche relative al bene librario in oggetto, compresi i dati inventariali da apporre sull'unità fisica entrata ormai a far parte a tutti gli effetti del patrimonio della biblioteca. Visualizzazione Buono di Carico

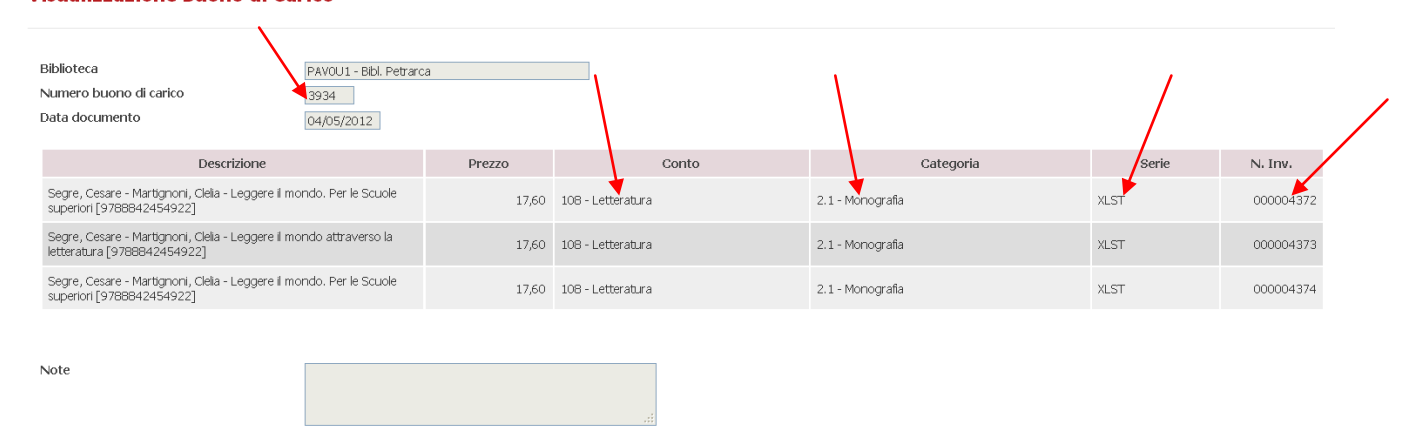

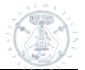

## 4.9 Menu : Inventario

Il menu <Inventario> consente la visualizzazione di un riepilogo generale o settoriale dei libri inventariati.

| Acq                 | uista                    | 1 Il modulo         | integrato per   | la gestione deț | gli acquisti       |                 |               |                  |                     | The contraction |
|---------------------|--------------------------|---------------------|-----------------|-----------------|--------------------|-----------------|---------------|------------------|---------------------|-----------------|
| Utente: rober       | toc Organizza            | zione: PAVOU:       | 1 - Bibl. Petra | arca Ruo        | olo: USER Eserci   | zio: 2010       |               |                  | Home                | Logout          |
| Configurazione      | Suggerimenti             | Proposte            | Ordini          | Evasioni        | Altre acquisizioni | Buoni di Carico | Inventario    | Ricerca generale | Piano dei conti / I | Budget          |
|                     |                          |                     |                 |                 |                    |                 | Lista inventa | rio              |                     |                 |
| Inventario          |                          |                     |                 |                 |                    |                 |               |                  |                     |                 |
| In questa sezione è | e possibile visualizzare | il materiale già ir | nventariato.    |                 |                    |                 |               |                  |                     |                 |

#### 4.9.1 Inventario : Lista inventario

Selezionando la voce <Lista inventario> dal menu <Inventario> si apre una maschera di ricerca attraverso la quale posso ottenere una lista generale del materiale inventariato, nel caso in cui si compili il solo campo obbligatorio <Biblioteca>, oppure una lista parziale se si compilano anche i campi <Serie inventariale>, <Data inventario> e/o <Data Buono di Carico>.

E' possibile effettuare anche una selezione per numero di inventario.

Attenzione: per questo tipo di ricerca vanno indicati anche gli zeri non significativi che precedono il numero (totale 9 cifre).

es. indicare 000003342 anziché 3342

#### Ricerca materiale inventariato

| Biblioteca*<br>Inventario<br>Serie                                          | Tutte le biblioteche 🔍 🖌 |
|-----------------------------------------------------------------------------|--------------------------|
| Data Chiusura Ciclo                                                         |                          |
| Uguale o superiore a<br>Uguale o inferiore a<br><b>Data Buono di Carico</b> |                          |
| Uguale o superiore a<br>Uguale o inferiore a                                |                          |
| I campi een [*] sono obbligatori<br>Lista Pdf Excel Annulla                 |                          |

E' possibile ottenere l'elenco del materiale inventariato nei seguenti formati:

nella schermata Acquista, su un documento Pdf o su un documento excel. La tabella ottenuta può anche essere ordinata in modo crescente o decrescente, a seconda delle esigenze, cliccando sulle etichette delle varie colonne che la compongono (es: se la si vuole ordinare alfabeticamente per titolo, con un primo click del mouse sull'etichetta <Titolo> le righe della tabella si riordineranno per titolo dalla A alla Z, e con un secondo click sulla stessa etichetta i titoli si presenteranno dalla Z alla A; lo stesso vale per tutte le altre colonne).

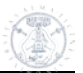

#### Elenco Materiale Inventariato

|   | 6.2 <del>33 elementi tro</del> v | (ati, vi <del>sualizzati da 1.a.</del> 20 | ).[Primo/Prec.] 1, 2 | 3, 4, 5, 6, 7, 8 [SUCC, Altimo]    | $\frown$                                                                                                    | $\frown$           |               |                  |
|---|----------------------------------|-------------------------------------------|----------------------|------------------------------------|----------------------------------------------------------------------------------------------------|--------------------|---------------|------------------|
| * | Inventario +                     | Serie 🔶                                   | Data Inv. 🔶          | <u>Autore</u>                      | Titolo                                                                                                    | <u>Prezzo Acq.</u> | Valore Inv. + | <u>Categoria</u> |
|   | 000004379                        | XLST                                      | 16/05/2012           | Ruster, C Neu, E.                  | Hethitisches Zeishenlexikon. Inventar<br>und Interpretationen der<br>Kellschriftzeichen aus den Bogazkoy-<br>Texten             | 59,20              | 74,00         | 2.1 - Monografia |
|   | 000004383                        | XLST                                      | 16/05/2012           | Weeden, Mark                       | Hittite logograms and Hittite scholarship                                                                                       | 102,40             | 128,00        | 2.1 - Monografia |
|   | 000004382                        | XLST                                      | 16/05/2012           | Prechel, Doris - Freydank, Helmut  | Mittelassyrische Rechtsurkunden und<br>Verwaltungstexte X : mit einem Beitrag<br>zu den Siegelabrollungen von Barbara<br>Feller | 44,80              | 56,00         | 2.1 - Monografia |
|   | 000004380                        | XLST                                      | 16/05/2012           | Groddek, Detlev                    | Hethitische Texte in Transkription, KBo<br>57                                                                                   | 46,40              | 58,00         | 2.1 - Monografia |
|   | 000004373                        | XLST                                      | 04/05/2012           | Segre, Cesare - Martignoni, Clelia | Leggere il mondo attraverso la<br>letteratura                                                                                   | 13,28              | 17,60         | 2.1 - Monografia |
|   | 000004381                        | XLST                                      | 16/05/2012           | Orlamunde, Julia                   | Die Obeliskenfragmente aus Assur : mit<br>einem Beitrag von Eckart Frahm zu den<br>Inschriften                                  | 49,60              | 62,00         | 2.1 - Monografia |
|   | 000004369                        | XLST                                      | 04/05/2012           | Parker, Charles H.                 | Global interactions in the early modern age 1400-1800. Tomo 1                                                                   | 7,91               | 19,78         | 2.1 - Monografia |
|   | 000004376                        | XLST                                      | 04/05/2012           | Scapini, Marianna                  | Temi greci e citazioni da Erodoto nelle<br>storie di Roma arcaica. Vol 1                                                        | 16,00              | 20,00         | 2.1 - Monografia |

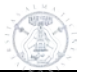

#### 4.10 Menu : Ricerca generale

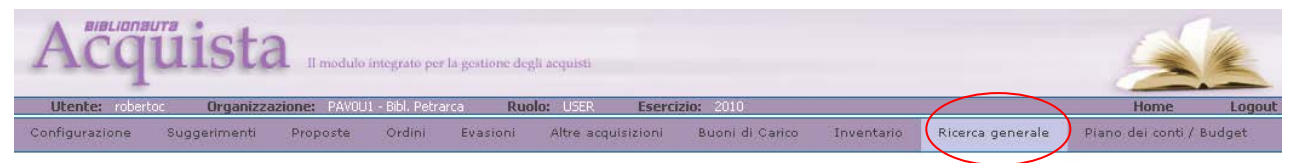

Cliccando la voce <Ricerca generale> lo USER ha a disposizione una maschera di partenza la cui struttura a livelli permette di condurre diverse ricerche all'interno del gestionale Acquista, sia generiche sia mirate.

#### N.B.:

Per tutte le voci di questo menu, una volta avviata la ricerca ed ottenuto l'elenco desiderato, è possibile visualizzare in ogni momento i parametri che hanno determinato la ricerca consultando il link che compare nell'angolo superiore sinistro dell'elenco:

| Utente: cane                       | Utente: canevari Organizzazione: PAVOU1 - Bibl. Petrarca Ruolo: USER Esercizio: 2012 Home                                                                                                    |                                       |                  |                                   |                   |            |                   |                   |                 |                 |              |
|------------------------------------|----------------------------------------------------------------------------------------------------|---------------------------------------|------------------|-----------------------------------|-------------------|------------|-------------------|-------------------|-----------------|-----------------|--------------|
| Configurazione 🥆                   | Suggerimenti 👻 Pro                                                                                                    | poste 👻 Ordini 👻                      | Evasioni         | Altre acquisizioni                | Buoni di Carico 🤝 | Inventario | Ricerca generale  | Piano dei conti / | Budget 🤝        |                 |              |
| <u>Ricerca Gen</u><br>Elenco Mate  | Ricerca Generale Filosofia Contractoria Contractoria Cont |                                       |                  |                                   |                   |            |                   |                   |                 |                 |              |
| 56 elementi trova                  | iti, visualizzati da 1 a 20.[Pri                                                                                                    | mo/Prec.] 1, <u>2</u> , <u>3</u> [Suc | c./Ultimo]       |                                   |                   |            |                   |                   |                 |                 |              |
|                                    | <u>Titolo</u>                                                                                                    |                                       | +                | Au                                | tore              |            | <u>Biblioteca</u> |                   | <u>Ordine</u>   | Doc. Evasione   | Buono Carico |
| Wars of the and                    | ient Greeks                                                                                                    |                                       |                  | Hanson, Victor Davis              |                   | PAV0U1     | - Bibl. Petrarca  |                   | 274/2010        | 00116328/23955  | <u>1959</u>  |
| Wandering poet                     | s in ancient Greek culture.                                                                                                    | Travel, locality and par              | hellenism        | Hunter, Richard - Rutherford, Ian |                   |            | - Bibl. Petrarca  |                   | 46/2010         | 10030351        | <u>1399</u>  |
| The tangled wa                     | vs of Zeus : and other stud                                                                                                    | lies in and around Gree               | k tragedy        | Sommerstein, Alan H.              |                   |            | - Bibl. Petrarca  |                   | 375/2010        | 00122648/23955  | 2190         |
| The Poetic Style<br>(Hardback)     | e of the Greek Poet Sappho                                                                                                    | D: A Study in Word Pla                | <u>rfulness</u>  | Zellner, Harold                   |                   | PAV0U1     | - Bibl. Petrarca  |                   | 238/2011        | DDT 21673       | <u>3394</u>  |
| The Greeks and<br>BCE              | their past : poetry, oratory                                                                                                    | and history in the fifth              | <u>i century</u> | Grethlein, Jonas                  |                   | PAV0U1     | - Bibl. Petrarca  |                   | <u>143/2012</u> |                 |              |
| The greek and l                    | atin inscriptions in the burd                                                                                                    | ur archaeological muse                | um.              | Horsley, Ghr                      |                   | PAV0U1     | - Bibl. Petrarca  |                   | 97/2010         | 10030352        | <u>1410</u>  |
| The complete G                     | ireek temples                                                                                                    |                                       |                  | Spawforth, Tony                   |                   | PAV0U1     | - Bibl. Petrarca  |                   | <u>137/2011</u> | <u>10009774</u> | <u>3103</u>  |
| The colon hypot<br>coherence in an | thesis : word order, discour:<br>cient Greek                                                                                                    | se segmentation and d                 | iscourse         | Scheppers, Frank                  |                   | PAV0U1     | - Bibl. Petrarca  |                   | <u>199/2012</u> |                 |              |
| The Cattle of th                   | e Sun: Cows and Culture in                                                                                                    | n the World of the And                | ient Greeks      | McInemey, Jeremy                  |                   | PAV0U1     | - Bibl. Petrarca  |                   | 238/2011        | DDT 19846       | 3353         |
| The 'Orphic' gol                   | d tablets and greek religion                                                                                                    | further along the path                | 1                | Edmonds, Radcliffe, G.            |                   | PAV0U1     | - Bibl. Petrarca  |                   | 26/2012         | DDT 8222        | <u>4085</u>  |
| Space and time                     | in ancient greek narrative                                                                                                    |                                       |                  | Purves, Alex C.                   |                   | PAV0U1     | - Bibl. Petrarca  |                   | 29/2012         | DDT 7390        | 4070         |
|                                    |                                                                                                    |                                       |                  |                                   |                   |            |                   |                   |                 |                 |              |

#### 4.10.1 Ricerca generale : Ricerca generica

Selezionando solo la biblioteca, otterremo l'elenco di tutto il materiale trattato con le specifiche del flusso di gestione ad esso associate.

Selezionando sia la biblioteca che un fornitore limiteremo l'elenco a tutto il materiale trattato con quel fornitore.

| Ricerca Generale                   |                        |     |
|------------------------------------|------------------------|-----|
| Biblioteca                         | Tutte le biblioteche 💌 |     |
| Fornitore                          | Seleziona un fornitore | × * |
| <u>Inventario</u>                  |                        |     |
| Proposta                           |                        |     |
| <u>Ordine</u>                      |                        |     |
| Documento Evasione                 |                        |     |
| Buono di Carico<br>Ricerca Annulla |                        |     |

Premendo il pulsante <Ricerca> si otterrà l'elenco del materiale associato al suo "status" all'interno del gestionale Acquista.

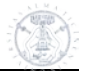

| enco Materiele                                                                                          |                                        |                         | /             | /                       | /                             |
|----------------------------------------------------------------------------------------------------|----------------------------------------|-------------------------|---------------|-------------------------|-------------------------------|
| 2 elementi trovati.                                                                                     |                                        |                         |               |                         |                               |
| <u>Titolo</u>                                                                                           | Autore                                 | <u>Biblioteca</u>       | <u>Ordine</u> | <u>Doc.</u><br>Evasione | <u>Buono</u><br><u>Carico</u> |
| ito e spettacolo nel teatro cortigiano di<br>alderòn de la Barca, Fortunas de<br>ndròmeda y Perseo,     | Gentilli, Luciana                      | PAVOU3 - Giurisprudenza | <u>1/2010</u> | <u>R101</u>             | 1                             |
| laschere alla ribalta. Cinque anni di cronache<br>aatrali 1961-1965.                                    | Jacobbi, Ruggero                       | PAVOU3 - Giurisprudenza | <u>1/2010</u> |                         |                               |
| uce in scena. Storia, teorie e tecniche<br>ell'illuminazione a teatro.                                  | Mazzanti, Stefano                      | PAVOU3 - Giurisprudenza | <u>1/2010</u> | <u>R101</u>             | <u>1</u>                      |
| e bocche inutili.                                                                                       | Beauvoir, Simone de                    | PAVOU3 - Giurisprudenza | <u>1/2010</u> | <u>R101</u>             | <u>1</u>                      |
| erpretando la mia vita. Il mio teatro, i miej<br>rsonaggi, la mia storia.                               | Scaccia, Mario                         | PAVOU3 - Giurisprudenza | <u>1/2010</u> | <u>R101</u>             | <u>1</u>                      |
| <u>ienio criminale. Storie di spie, ladri e</u><br><u>ffatori</u>                                       | Lucarelli, Carlo - Picozzi,<br>Massimo | PAVOU3 - Giurisprudenza | <u>4/2010</u> |                         |                               |
| maus                                                                                                    | Baricco, Alessandro                    | PAVOU3 - Giurisprudenza | <u>4/2010</u> |                         |                               |
| ie saggi sul teatro spagnolo nell'Italia del<br>icento.                                                 | Liverani, E Sepulveda, J.              | PAVOU3 - Giurisprudenza | <u>1/2010</u> | <u>R101</u>             | <u>1</u>                      |
| ltura e politica in Russia. Il proletkul't<br>117-1921.                                                 | Mele, Giannarita                       | PAVOU3 - Giurisprudenza | <u>1/2010</u> | <u>R101</u>             | <u>1</u>                      |
| impagnie teatrali italiane in Spagna<br>.885-1913).                                                     | Bonzi, L Busquets, L.                  | PAVOU3 - Giurisprudenza | <u>1/2010</u> | <u>R101</u>             | <u>1</u>                      |
| asile in scena. Traduzioni da Guillherme<br>queiredo, Alfredo Dias Gomes, Auqusto<br>pal e Pedro Bloch. | Jacobbi, Ruggero                       | PAVOU3 - Giurisprudenza | <u>1/2010</u> |                         |                               |
| ttrici e società nell'Ottocento italiano.                                                               | Ciotti Cavalletto, G.                  | PAVOU3 - Giurisprudenza | <u>1/2010</u> |                         |                               |

#### 4.10.2 Ricerca Generale: Inventario

Cliccando la voce < Inventario> si apre una maschera grazie alla quale è possibile fare una ricerca puntuale per numero di inventario.

N.B.: la stringa <Inventario> riconosce solo numeri di 9 cifre; per la ricerca è necessario premettere tanti zeri quanti ne servono per raggiungere, insieme ai numeri del'inventario cercato, un numero di 9 cifre.

Il pulsante <Ricerca> avvìa la ricerca richiesta.

#### Ricerca Generale

| Biblioteca         | Tutte le biblioteche 💌             |
|--------------------|------------------------------------|
| Fornitore          | Seleziona un fornitore 💌           |
| Inventario         |                                    |
| Inventario         | 000011271                          |
| Serie              | Seleziona ur <del>ie</del> serie 💌 |
|                    |                                    |
| <u>Proposta</u>    |                                    |
| Ordine             |                                    |
| Documento Evasione |                                    |
| Buono di Carico    |                                    |
| Ricerca Annulla    |                                    |

#### 4.10.3 Ricerca generale : Proposta

Cliccando in <Ricerca generale> la voce <Proposta> appare una maschera di ricerca piuttosto articolata che prevede tanti campi quante sono le possibilità di selezione e delimitazione della ricerca che si vuole condurre.

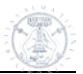

| Ricerca Generale                                                      |                                       |
|-----------------------------------------------------------------------|---------------------------------------|
| Biblioteca                                                            | Tutte le biblioteche                  |
| Fornitore                                                             | Seleziona un fornitore                |
| <u>Inventario</u>                                                     |                                       |
| <u>Proposta</u>                                                       |                                       |
| Data Registrazione Proposta                                           | I                                     |
| Uguale o superiore a<br>Uguale o inferiore a<br>Informazioni Generali |                                       |
|                                                                       |                                       |
| Autore principale                                                     |                                       |
| Intoio                                                                |                                       |
| Edizione                                                              |                                       |
| Luogo                                                                 |                                       |
| Anno                                                                  |                                       |
| Editore                                                               | Editore                               |
| Collana                                                               |                                       |
| Classe materiale                                                      | Seleziona una classe materiale 🔽      |
| Valuta                                                                | Seleziona una valuta 💙                |
| Tipologia                                                             | Seleziona una tipologia materiale 🛛 💌 |
| Codici Identificativi                                                 |                                       |
| ISBN                                                                  |                                       |
| ISSN                                                                  |                                       |
| ISMN                                                                  |                                       |
| Codice Dewey                                                          |                                       |
| Richiedente                                                           |                                       |
| Codice richiedente<br>Cognome richiedente                             |                                       |
| - <u>-</u>                                                            |                                       |
| <u>Ordine</u>                                                         |                                       |
| Documento Evasione                                                    |                                       |
| Buono di Carico                                                       |                                       |
|                                                                       |                                       |
| Ricerca Annulla                                                       |                                       |

Quando perviene in biblioteca una richiesta di acquisto è proprio da questa maschera che sarebbe opportuno fare una ricerca preliminare nel gestionale per sincerarsi che il titolo richiesto non sia già presente e, in caso affermativo, verificare a che punto di evasione sia tale richiesta.

Sempre da questa maschera, immettendo il nome di uno dei richiedenti abilitati, si può ottenere l'elenco di tutto il materiale da lui richiesto, avendo traccia dell'iter ad esso associato.

Ancora, è possibile visualizzare tutte le operazioni effettuate dall'ufficio acquisti in un determinato arco di tempo, inserendo il range di date che interessano.

In sostanza, ogni campo presente nella maschera, utilizzato da solo o in associazione ad uno o altri campi, diventa parametro di una possibile ricerca da condurre.

Gli elenchi ottenuti in fase di ricerca sono tutti passibili di un riordinamento dei dati ottenuti, secondo le modalità che verranno illustrate più avanti nel paragrafo <Gestione delle tabelle/elenco>.

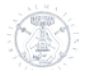

#### 4.10.4 Ricerca generale : Ordine

Cliccando in <Ricerca generale> la voce <Ordine> si delimita la ricerca da condurre al solo ambito degli ordini; tuttavia, l'elenco che viene restituito all'operatore contiene le indicazioni di tutto l'iter amministrativo subito dall'ordine in questione.

Ad esempio, se nella maschera inserisco come parametro di ricerca il numero di un buono d'ordine

| Acquista                                     | . Il modulo integrato pe | r la gestione deg | li acquísti          |                   |              |                  |                            |
|----------------------------------------------|--------------------------|-------------------|----------------------|-------------------|--------------|------------------|----------------------------|
| Utente: canevari Organizzazio                | one: PAVOU1 - Bibl. Petr | arca Ruo          | olo: USER Eserci     | zio: 2012         |              |                  |                            |
| Configurazione 🤝 Suggerimenti 👻 🖡            | Proposte 🥆 🛛 Ordini 👻    | Evasioni 🤝        | Altre acquisizioni 🤝 | Buoni di Carico 🤝 | Inventario 🥆 | Ricerca generale | Piano dei conti / Budget 🤝 |
| Ricerca Generale                             |                          |                   |                      |                   |              |                  |                            |
| Biblioteca                                   | Tutte le bibliotech      | ne                | *                    |                   |              |                  |                            |
| Fornitore                                    | Seleziona un forni       | tore              |                      | ~                 |              |                  |                            |
|                                              |                          | 0.0               |                      |                   |              |                  |                            |
| <u>Inventario</u>                            |                          |                   |                      |                   |              |                  |                            |
| Proposta                                     |                          | -/-               |                      |                   |              |                  |                            |
| <u>Ordine</u>                                |                          |                   |                      |                   |              |                  |                            |
| ID<br>Numero ordine<br>Protocollo            | 411/2011                 |                   |                      |                   |              |                  |                            |
| Data Registrazione Ordine                    |                          |                   |                      |                   |              |                  |                            |
| Uguale o superiore a<br>Uguale o inferiore a |                          |                   |                      |                   |              |                  |                            |
| Data Documento                               |                          |                   |                      |                   |              |                  |                            |
| Uguale o superiore a<br>Uguale o inferiore a |                          | 12)<br>12)        |                      |                   |              |                  |                            |
| Documento Evasione                           |                          |                   |                      |                   |              |                  |                            |
| Buono di Carico                              |                          |                   |                      |                   |              |                  |                            |
| Ricerca Annulla                              |                          |                   |                      |                   |              |                  |                            |

otterrò in elenco solo i titoli che figurano su quell'ordine, e di questi, troverò traccia dei riferimenti al numero della bolla di consegna (se gestito), al numero di fattura e al numero di buono di carico

| Acquista Il modulo integrato per la gestione degli acquisti                                                                |                                                    |                   |                  |                   |                               |                   |                         |                                  |                  |                     |                    |               |              |
|----------------------------------------------------------------------------------------------------|----------------------------------------------------|-------------------|------------------|-------------------|-------------------------------|-------------------|-------------------------|----------------------------------|------------------|---------------------|--------------------|---------------|--------------|
| Utente: cane                                                                                                    | ovari Organizzazio                                 | one: PAVOU        | 1 - Bibl. Petra  | rca Ru            | olo: USER Eserci              | io: 2012          |                         |                                  |                  |                     |                    |               | Home         |
| Configurazione 🥆                                                                                                    | Suggerimenti 🥆 🛛                                   | Proposte 🤝        | Ordini 🤝         | Evasioni 🤝        | Altre acquisizioni 🥆          | Buoni di Carico 🤝 | Inve                    | ntario 🥆                         | Ricerca generale | Piano dei conti / E | Sudget 🤝           |               |              |
| Elenco Materiale                                                                                                    |                                                    |                   |                  |                   |                               |                   |                         |                                  |                  |                     |                    |               |              |
| 13 elementi trova                                                                                                    | 13 elementi trovati.1                              |                   |                  |                   |                               |                   |                         |                                  |                  |                     |                    |               |              |
|                                                                                                    | Tito                                               | olo               |                  | •                 | Au                            | itore             |                         |                                  | Biblioteca       |                     | <u>Ordine</u>      | Doc. Evasione | Buono Carico |
| Virgil's garden. 1                                                                                                    | The nature of bucolic sp                           | ace               |                  |                   | Jones, Frederick              |                   |                         | PAVOU1 -                         | Bibl. Petrarca   |                     | 411/2011           | DDT 39599     | 3816         |
| <u>Veli Longi De Or</u><br>commento a cu                                                                                   | rthographia : introduzion<br>ra di Marta Di Napoli | ie, testo critic  | o, traduzione    | 8                 | Velius Longus                 |                   |                         | PAVOU1 - Bibl. Petrarca          |                  |                     | <u>411/2011</u>    | DDT 40677     | 3838         |
| Valerius Flaccus                                                                                                    | Argonautica. Book I: a c                           | ommentary         |                  |                   | Kleywegt, A.J.                |                   |                         | PAVOU1 - Bibl. Petrarca          |                  |                     | 411/2011           | DDT 39599     | <u>3816</u>  |
| Rhétorique et p                                                                                                    | oétique de Macrobe dar                             | ns les "Saturna   | iles"            |                   | Goldlust                      |                   |                         | PAVOU1 - Bibl. Petrarca          |                  |                     | <u>411/2011</u>    | DDT 38780     | <u>3779</u>  |
| Quintilians Gram                                                                                                    | matik (Inst.orat. 1,4-8).                          | Text, Uberse      | tzung und Ko     | mmentar           | Ax, Wolfram                   |                   |                         | PAVOU1 - Bibl. Petrarca          |                  |                     | <u>411/2011</u>    | DDT 8231      | <u>4097</u>  |
| Pliny's praise : th                                                                                                    | he panegyricus in the Ro                           | iman world        |                  |                   | Roche, Paul                   |                   |                         | PAV0U1 - Bibl. Petrarca          |                  |                     | 411/2011           | DDT 39599     | <u>3816</u>  |
| Mare nostrum. P                                                                                                    | Refextiones sobre ellexico                         | o latino del ma   | <u>r</u>         |                   | Luque, Jesus                  |                   |                         | PAVOU1 - Bibl. Petrarca          |                  |                     | <u>411/2011</u>    | DDT 917       | <u>3900</u>  |
| Les images du m<br>oeuvres de Stac                                                                                         | nonde : structure, écritu<br>ce et Sílius Italicus | ire et stylistiqu | ue du paysagi    | <u>e dans les</u> | Morzadec, Francoise           |                   |                         | PAVOU1 - Bibl. Petrarca          |                  |                     | <u>411/2011</u>    | DDT 1840      | <u>3925</u>  |
| La Pro Cluentio                                                                                                    | di Cicerone                                        |                   |                  |                   | Patimo Valer,i Maria          |                   |                         | PAVOU1 -                         | Bibl. Petrarca   |                     | <u>411/2011</u>    | DDT 39599     | <u>3816</u>  |
| Die Macht der Memoria. Die "Noctes Atticae" des Aulus Gellius im Licht der<br>Erinnerungskultur des 2. Jahrhunderts n. Chr |                                                    |                   | icht der         | Heusch, Christine |                               |                   | PAVOU1 - Bibl. Petrarca |                                  |                  | <u>411/2011</u>     | DDT 39599          | <u>3816</u>   |              |
| Diccionario de m                                                                                                    | notivos amatorios en la lit                        | teratura latina   |                  |                   | Moreno Soldevila, Rosario     | I.                |                         | PAVOU1 -                         | Bibl. Petrarca   |                     | 411/2011           | Dettagio      | 3900         |
| <u>Caesii Bassi De m</u><br>introduzione, te                                                                               | netris. Atili Fortunatiani (<br><u>ist</u>         | De metris Hora    | atianis. Vol. I: |                   | Morelli, Giuseppe             |                   |                         | PAVOU1 - Bibl. Petrarca          |                  |                     | 411/2011 DDT 40677 |               | 3838         |
| A commentary of                                                                                                    | on Propertius: Bk. 3                               |                   |                  |                   | Heyworth, S.J Marwood, J.H.W. |                   |                         | PAV0U1 - Bibl. Petrarca 411/2011 |                  |                     | 411/2011           | DDT 38780     | <u>3779</u>  |

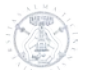

Sempre nella stessa maschera è possibile ricercare e visualizzare l'elenco dei righi ordine cancellati. Nella sezione "ordine", della maschera di selezione, spuntare la voce <Solo materiale cancellato>:

| Biblioteca                | Tutte le biblioteche 💌 |          |
|---------------------------|------------------------|----------|
| Fornitore                 | Seleziona un fornitore | <b>*</b> |
| Inventario                |                        |          |
| Proposta                  |                        |          |
| <u>Drdine</u>             |                        |          |
| ID                        |                        |          |
| Numero ordine             |                        |          |
| Protocollo                |                        |          |
| Solo materiale cancellato |                        |          |
| Data Registrazione Ordine |                        |          |
| Uguale o superiore a      |                        |          |
| Uguale o inferiore a      |                        |          |
| Data Documento            |                        |          |
| Uguale o superiore a      |                        |          |
| Uquale o inferiore a      |                        |          |

come fuori produzione ( 🧖 )

#### **Ricerca Generale**

#### **Elenco** Materiale

| 153 elementi trovati, visualizzati da 1 a 20.[Primo/Prec.] 1, 2, 3, 4, 5, 6, 7, 8                                                                                                    | [Succ./Ultimo]                            |                         |                 |               |                |
|----------------------------------------------------------------------------------------------------|-------------------------------------------|-------------------------|-----------------|---------------|----------------|
| <u>Titolo</u>                                                                                                    | Autore                                    | Biblioteca              | <u>Ordine</u> + | Doc. Evasione | Buono Carico 🔶 |
| 🍕 War and rural life in early modern low countries.                                                                                                    | Gutmann, M.P.                             | PAVOU1 - Bibl. Petrarca | 258/2010        |               |                |
| Yitruvius on the hidden menace of theory                                                                                                    | McEwen, Indra                             | PAVOU1 - Bibl. Petrarca | <u>84/2010</u>  |               |                |
| 🍕 <u>Vita ebraica a Fossano dal Cinquecento al novecento</u>                                                                                                    | Allegra, Luciano ; Cuccia, A. (a cura di) | PAVOU1 - Bibl. Petrarca | 484/2010        |               |                |
| 🌱 Un poema cistercense. Affreschi giotteschi a Chiaravalle Milanese                                                                                                    | Gregori, M Bandera, S.                    | PAVOU1 - Bibl. Petrarca | 90/2010         |               |                |
| Un inglese, un italiano uno spagnoloEuropei nello specchio della<br>Francia (secc. XVI-XVIII)                                                                                                    | Cabibbo, Sara                             | PAVOU1 - Bibl. Petrarca | <u>673/2010</u> |               |                |
| 🍕 Un gran patrón en la corte de Felipe II "Don Gaspar de Quiroga"                                                                                                    | Pizarro Llorente, Henar                   | PAVOU1 - Bibl. Petrarca | 297/2011        |               |                |
| Trame di luce, Vetri da finestra e vetrate dall'età romana al<br>novecento. Atti delle X Giornate Nazionali di Studio. Comitato Nazionale<br>Italiano AHV (Pisa, 12-14 novembre 2004) - (Arti Grafiche BTZ, 2010<br>stampa) | Stiaffini, Daniela - Ciappi, Silvia       | PAVOU1 - Bibl. Petrarca | 214/2011        |               |                |
| 🍳 Teorica, practica y exemplos.                                                                                                    | Barroso, Bernardino                       | PAVOU1 - Bibl. Petrarca | 254/2010        |               |                |
| 💜 Tempo e spazio nella poesia di Properzio                                                                                                    | AA.VV.                                    | PAVOU1 - Bibl. Petrarca | 351/2010        |               |                |
| 🌈 Teatro satírico russo (1925-1934)                                                                                                    | Martinelli, Milli                         | PAVOU1 - Bibl. Petrarca | <u>178/2011</u> |               |                |

#### 4.10.5 Ricerca generale : Documento Evasione

La stessa indagine vista al paragrafo precedente può essere condotta a partire dal documento di evasione (Documento di trasporto, Fattura accompagnatoria, Fattura differita), cliccando in <Ricerca generale> la voce <Documento Evasione>

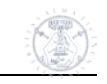

| Utente: canevari Organizza                   | azione: PAV0U1 - Bibl. Petrarca Ruolo: USER Esercizio: 2012 |
|----------------------------------------------|-------------------------------------------------------------|
| ticerca Generale                             |                                                             |
| Biblioteca                                   | Tutte le biblioteche 🔍                                      |
| Fornitore                                    | Seleziona un fornitore                                      |
| Inventario                                   | 1                                                           |
| Proposta                                     |                                                             |
| Ordine                                       |                                                             |
| Documento Evasione                           |                                                             |
| Tipo documento<br>ID<br>Numero documento     | Seleziona un tipo documento 💌                               |
| Data Registrazione                           |                                                             |
| Uguale o superiore a<br>Uguale o inferiore a |                                                             |
| Data Documento                               |                                                             |
| Uguale o superiore a<br>Uguale o inferiore a |                                                             |
|                                              |                                                             |

e selezionando successivamente il tipo di documento di evasione ricercato dal menu a tendina, oppure inserendo il numero di documento o delle date per delimitare la ricerca in un arco di tempo.

#### 4.10.6 Ricerca generale : Buono di carico

Lo stesso dicasi per una ricerca condotta a partire dal Buono di Carico. Si clicca in <Ricerca generale> la voce <Buono di carico> e poi si inseriscono le specifiche desiderate.

| Acq                    | u1sta          | Il modulo    | integrato per  | la gestione deg | li acquisti          |                   |              |                  |                            |
|------------------------|----------------|--------------|----------------|-----------------|----------------------|-------------------|--------------|------------------|----------------------------|
| Utente: caneva         | ri Organizza   | zione: PAVOU | 1 - Bibl. Petr | arca Ruc        | lo: USER Eserci      | zio: 2012         |              |                  |                            |
| Configurazione 🤝       | Suggerimenti 🥆 | Proposte 🤝   | Ordini 🤝       | Evasioni 🤝      | Altre acquisizioni 🤝 | Buoni di Carico 🤝 | Inventario 🤝 | Ricerca generale | Piano dei conti / Budget 🤝 |
| Ricerca Gene           | rale           |              |                |                 |                      |                   |              |                  |                            |
| Biblioteca             |                | Tutte        | le bibliotech  | ie              | *                    |                   |              |                  |                            |
| Fornitore              |                | Selezi       | ona un fornit  | tore            |                      | ~                 |              |                  |                            |
| Inventario             |                |              |                |                 |                      |                   |              |                  |                            |
| Proposta               |                |              |                |                 |                      |                   |              |                  |                            |
| <u>Ordine</u>          |                |              |                |                 |                      |                   |              |                  |                            |
| Documento Evasi        | <u>one</u>     |              |                |                 |                      |                   |              |                  |                            |
| <u>Buono di Carico</u> |                |              |                |                 |                      |                   |              |                  |                            |
| ID                     |                |              |                | ~ /             |                      |                   |              |                  |                            |
| Numero docum           | ento           |              |                | <b>- ×</b>      |                      |                   |              |                  |                            |
| Data Registr           | azione         |              |                |                 | /                    |                   |              |                  |                            |
| Uquale o supe          | eriore a       |              |                | • /             |                      |                   |              |                  |                            |
| Uguale o infe          | iore a         |              | 9              | × ×             |                      |                   |              |                  |                            |
|                        |                |              |                |                 |                      |                   |              |                  |                            |
| Data Docume            | ento           |              |                |                 |                      |                   |              |                  |                            |
| Uguale o supe          | eriore a       |              | 1              | 8               |                      |                   |              |                  |                            |
| Uguale o infe          | riore a        |              | 1              | 2               |                      |                   |              |                  |                            |
|                        |                |              |                |                 |                      |                   |              |                  |                            |
| Ricarca Unrulla        |                |              |                |                 |                      |                   |              |                  |                            |
| Annula                 |                |              |                |                 |                      |                   |              |                  |                            |

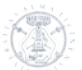

# 4.11 Menu : Piano dei conti/Budget

II menu <Piano dei conti/Budget> prevede un'unica voce

| Acqu                                                                           | iista                                                              | I modulo i                                                     | integrato per                                       | la gestione deg                                | li acquisti            |                            |                      |                           |                        | The    |
|--------------------------------------------------------------------------------|--------------------------------------------------------------------|----------------------------------------------------------------|-----------------------------------------------------|------------------------------------------------|------------------------|----------------------------|----------------------|---------------------------|------------------------|--------|
| Utente: robertoc                                                               | Organizza:                                                         | zione: PAVOU1                                                  | l - Bibl. Petra                                     | arca <mark>Ruo</mark>                          | lo: USER Eser          | cizio: 2010                |                      |                           | Home                   | Logout |
| Configurazione S                                                               | Suggerimenti                                                       | Proposte                                                       | Ordini                                              | Evasioni                                       | Altre acquisizioni     | Buoni di Carico            | Inventario           | Ricerca generale          | Piano dei conti / E    | Budget |
| Budget                                                                         |                                                                    |                                                                |                                                     |                                                |                        |                            |                      |                           | Disponibilità          |        |
| In questa sezione si pro<br>Il budget è organizzato<br>Il budget viene automat | ovvede alla definizi<br>in "capitoli di spes<br>ticamente aggiorna | ione, alla gestior<br>a" suddivisi a lor<br>ato in base agli a | ne e al contro<br>o volta in "co<br>acquisti. Più s | ollo del budget.<br>onti".<br>specificatamente | e viene aggiornato con | a registrazione di un ordi | ine d'acquisto e, su | uccessivamente, al momeni | to della sua evasione. |        |

#### 4.11.1 Piano dei conti/Budget : Disponibilità

Cliccando la voce <Disponibilità> possiamo visualizzare uno schema riepilogativo delle disponibilità finanziarie della biblioteca, suddivise nei vari capitoli/conti

| AC                    | quis            | sta Im       | dulo integrato per la gestione degli acquisti |                    |                   |                   |                         |
|-----------------------|-----------------|--------------|-----------------------------------------------|--------------------|-------------------|-------------------|-------------------------|
| Utent                 | e: robertoc     | Organizza    | zione: PAVOU3 - Giurisprudenza                | Ruolo: USER        | Esercizio: 2010   | )                 |                         |
| ne (                  | Configurazione  | Suggerimenti | Proposte Ordini Evasioni                      | Altre acquisizioni | Buoni di Carico I | nventario Ricerca | a generale Piano dei co |
| out                   |                 |              |                                               |                    |                   |                   |                         |
| e <b>finiz</b><br>uta | zione dispo     | onibilità a  | budget per biblioteca 2                       | 2010               |                   |                   |                         |
| AVOL                  | J3 - Giurispru  | udenza       |                                               |                    |                   |                   |                         |
| Σ                     | Cod             | lice         | Descrizione Capitolo / Conto                  | Imp. budget        | Imp. ordini       | Imp. speso        | Imp. disponibile        |
| Σ                     | 01              |              | ACQUISTO LIBRI E<br>PUBBLICAZIONI             | 28.700,00          | 257,66            | 0,00              | 28.442,34               |
|                       | 01              |              | Monografie sezione letteratura                | 22.400,00          | 231,14            | 0,00              | 22.168,86               |
|                       | 02              |              | Far 2008 Prof. Zambarbieri                    | 5.000,00           | 26,52             | 0,00              | 4.973,48                |
|                       | 06              |              | Far 2008 Prof. Grevi                          | 500,00             | 0,00              | 0,00              | 500,00                  |
|                       | 07              |              | Far 2008 Prof. Belvedere                      | 800,00             | 0,00              | 0,00              | 800,00                  |
| Σ                     | 02              |              | ABBONAMENTI A RIVISTE                         | 10.000,00          | 66,00             | 0,00              | 9.934,00                |
|                       | 03              |              | Periodici                                     | 10.000,00          | 66,00             | 0,00              | 9.934,00                |
| Σ                     | 03              |              | ALTRO MATERIALE<br>BIBLIOGRAFICO              | 0,00               | 0,00              | 0,00              | 0,00                    |
| Σ                     | 04              |              | BANCHE DATI                                   | 0,00               | 0,00              | 0,00              | 0,00                    |
| Σ                     | 05              |              | GIORNALI, RIVISTE E PUBBLIC.<br>NON INV.      | 0,00               | 0,00              | 0,00              | 0,00                    |
| Totale                | Importo Ripar   | tito         | 38.700,00                                     |                    |                   |                   |                         |
| Import                | to Totale a Bud | lget         | 39.400,00                                     |                    |                   |                   |                         |
|                       |                 |              |                                               |                    |                   |                   |                         |

Questo schema permette allo USER di verificare in ogni momento le disponibilità finanziarie dei vari conti, evitando di dare avvio a quegli ordini il cui importo manderebbe in negativo il saldo disponibile del conto al quale sarebbero imputati (procedura, questa, che il programma permette di eseguire, ma che di fatto non sarebbe approvata in sede amministrativa, con il conseguente annullamento dell'ordine)

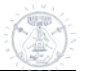

#### 4.12 Gestione delle tabelle/elenco

In qualsiasi menu lo USER si trovi ad operare, ogni qual volta il programma visualizza una tabella/elenco con l'etichetta della colonna sottolineata è possibile riordinare la tabella secondo un ordine crescente e/o decrescente cliccando sull'etichetta stessa della colonna a partire dalla quale richiediamo l'ordinamento.

Es.: Se intendo ordinare la tabella < Elenco ordini > per fornitore, cliccando una prima volta sull'etichetta <Fornitore> 

| Elenco Ordini | Ε | len | CO | O | rdi | ini | i |
|---------------|---|-----|----|---|-----|-----|---|
|---------------|---|-----|----|---|-----|-----|---|

| 6 elema<br>1 | enti trovati.    |                   |                          |                                     |                                               |                 |                 |                            |
|--------------|------------------|-------------------|--------------------------|-------------------------------------|-----------------------------------------------|-----------------|-----------------|----------------------------|
| ID •         | <u>N. Ordine</u> | <u>Protocollo</u> | <u>Data</u><br>Documento | <u>Data</u><br><u>Registrazione</u> | Fornitore                                     | <u>Valuta</u> ÷ | <u>Totale</u> + |                            |
| 6            | <u>6/2010</u>    |                   | 24/02/2010               | 23/02/2010                          | EBSCO INTERNATIONAL INC.                      | EUR             | 157,00          | 🐱 😫 🔍<br>E                 |
| 5            | <u>5/2010</u>    |                   | 22/02/2010               | 22/02/2010                          | DEA LIBRERIE INTERNAZIONALI                   | EUR             | 153,75          | ۹ 🔎                        |
| 4            | <u>4/2010</u>    |                   | 22/02/2010               | 22/02/2010                          | C.L.U. COOPERATIVA LIBRARIA<br>UNIVERSITARIA  | EUR             | 27,00           | 🐱 😫 🔍<br>D                 |
| 3            | <u>3/2010</u>    |                   | 19/02/2010               | 19/02/2010                          | LIBRAIRE ERASMUS                              | EUR             | 26,52           | ₩ <mark>8</mark><br>₩<br>₩ |
| 2            | <u>2/2010</u>    |                   | 19/02/2010               | 19/02/2010                          | LIBRERIA LEDI SRL INTERNATIONAL<br>BOOKSELLER | EUR             | 66,00           | چ پې                       |
| 1            | <u>1/2010</u>    |                   | 19/02/2010               | 19/02/2010                          | C.L.U. COOPERATIVA LIBRARIA<br>UNIVERSITARIA  | EUR             | 204,14          | ۹ 🔎                        |

visualizzerò lo stesso elenco in ordine alfabetico crescente per fornitore:

| lenco       | Ordini             |                   |                          |                                     |                                               |                 |                 |                          |
|-------------|--------------------|-------------------|--------------------------|-------------------------------------|-----------------------------------------------|-----------------|-----------------|--------------------------|
| 6 elem<br>1 | enti trovati.      |                   |                          |                                     |                                               |                 |                 |                          |
| <u>ID</u> : | <u>N. Ordine</u> • | <u>Protocollo</u> | <u>Data</u><br>Documento | <u>Data</u><br><u>Registrazione</u> | <u>Fornitore</u> -                            | <u>Valuta</u> + | <u>Totale</u> + |                          |
| 1           | <u>1/2010</u>      |                   | 19/02/2010               | 19/02/2010                          | C.L.U. COOPERATIVA LIBRARIA<br>UNIVERSITARIA  | EUR             | 204,14          | چ پې                     |
| 4           | <u>4/2010</u>      |                   | 22/02/2010               | 22/02/2010                          | C.L.U. COOPERATIVA LIBRARIA<br>UNIVERSITARIA  | EUR             | 27,00           | R 🖸 🔍<br>R               |
| 5           | <u>5/2010</u>      |                   | 22/02/2010               | 22/02/2010                          | DEA LIBRERIE INTERNAZIONALI                   | EUR             | 153,75          | ۹ 🔎                      |
| 6           | <u>6/2010</u>      |                   | 24/02/2010               | 23/02/2010                          | EBSCO INTERNATIONAL INC.                      | EUR             | 157,00          | S 🛛 🗸                    |
| 3           | <u>3/2010</u>      |                   | 19/02/2010               | 19/02/2010                          | LIBRAIRE ERASMUS                              | EUR             | 26,52           | ⊠ <mark>⊠</mark> ⊂<br>,∑ |
| 2           | <u>2/2010</u>      |                   | 19/02/2010               | 19/02/2010                          | LIBRERIA LEDI SRL INTERNATIONAL<br>BOOKSELLER | EUR             | 66,00           | ې پې                     |

e cliccando una seconda volta sulla stessa etichetta l'elenco alfabetico per fornitore sarà decrescente: Elenco Ordini 

| 6 elem<br><b>1</b> | enti trovati.      |                   |                                 |                                     |                                               |                 |                 |               |
|--------------------|--------------------|-------------------|---------------------------------|-------------------------------------|-----------------------------------------------|-----------------|-----------------|---------------|
| <u>ID</u> •        | <u>N. Ordine</u> • | <u>Protocollo</u> | <u>Data</u><br><u>Documento</u> | <u>Data</u><br><u>Registrazione</u> | Fornitore                                     | <u>Valuta</u> ÷ | <u>Totale</u> + |               |
| 2                  | <u>2/2010</u>      |                   | 19/02/2010                      | 19/02/2010                          | LIBRERIA LEDI SRL INTERNATIONAL<br>BOOKSELLER | EUR             | 66,00           | <b>Q</b> , J2 |
| 3                  | <u>3/2010</u>      |                   | 19/02/2010                      | 19/02/2010                          | LIBRAIRE ERASMUS                              | EUR             | 26,52           | ⊠ 😫 🔍<br>∑    |
| 6                  | <u>6/2010</u>      |                   | 24/02/2010                      | 23/02/2010                          | EBSCO INTERNATIONAL INC.                      | EUR             | 157,00          | ⊠ 😫 🔍<br>∑    |
| 5                  | <u>5/2010</u>      |                   | 22/02/2010                      | 22/02/2010                          | DEA LIBRERIE INTERNAZIONALI                   | EUR             | 153,75          | ۹ 🔎           |
| 1                  | <u>1/2010</u>      |                   | 19/02/2010                      | 19/02/2010                          | C.L.U. COOPERATIVA LIBRARIA<br>UNIVERSITARIA  | EUR             | 204,14          | چ پە          |
| 4                  | <u>4/2010</u>      |                   | 22/02/2010                      | 22/02/2010                          | C.L.U. COOPERATIVA LIBRARIA<br>UNIVERSITARIA  | EUR             | 27,00           | 🖾 🚨 🔍<br>L    |

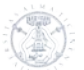

#### 4.13 Casi particolari

Riportiamo qui di seguito due casi particolari che richiedono una procedura leggermente diversa rispetto a quella che viene utilizzata solitamente.

#### 4.13.1 Casi particolari: Acquisti in valuta diversa da Euro

Se l'ordine deve essere inviato ad un fornitore che richiede il pagamento in valuta diversa da Euro, dopo aver inserito la proposta di acquisto secondo la procedura abituale (avendo però avuto cura di selezionare dal menu a tendina la valuta corrispondente), in fase di spunta del titolo da accludere all'ordine verrà visualizzata anche la valuta con la quale è stata inserita la proposta.

| Filtra   | Reset<br>ste ordinabili trov | vate: 3                                                                      | /      | ,                                    |
|----------|------------------------------|------------------------------------------------------------------------------|--------|--------------------------------------|
| ID       | ISN                          | Autore / Titolo                                                              | Valuta | Copie                                |
| 45       | 9780230000117                | Lewis, Rob - Evans, Wynne / Chemistry                                        | £      | 🗷 Biblioteca PAVOU3 - Giurisprudenza |
| 14       | 9788843052622                | <u>Valli, Vittorio / L'economia americana da Roosevelt a</u><br><u>Obama</u> | EUR    | 🗖 Biblioteca PAVOU3 - Giurisprudenza |
| 44       | 9780582294462                | Sperber, Jonathan / Revolutionary Europe <u>.</u><br>1780-1850               | £      | 🗔 Biblioteca PAVOU3 - Giurisprudenza |
|          |                              |                                                                              |        |                                      |
| Registra | ordine                       |                                                                              |        |                                      |

Qualora vengano erroneamente spuntati due titoli con valuta diversa il programma segnala tale anomalia e si può annullare l'emissione dell'ordine (ricordandosi però di togliere poi la spunta ai titoli nell'elenco delle proposte ordinabili che, come già accennato, rimane selezionata).

| Home   | Configurazione | Suggerimenti | Proposte | Ordini   | Evasioni    | Altre acquisizioni | Buoni di Carico   | Inventario | Ricerca generale | Piano dei conti / Budget |
|--------|----------------|--------------|----------|----------|-------------|--------------------|-------------------|------------|------------------|--------------------------|
| Logout |                |              |          |          |             |                    |                   |            |                  |                          |
|        |                |              |          |          |             |                    |                   |            |                  | <b></b>                  |
| Regis  | trazione O     | rdine        | La pa    | gina sul | server ht   | tp://cassandra.u   | unipv.it:8080 ri  | porta: 🗙   |                  |                          |
| Fornit | ore*           |              | Selezio  | Atteriz  | IONE: LE Va |                    | elezionato sono i |            |                  |                          |
| Proto  | collo          |              |          |          |             |                    |                   |            |                  |                          |
| Data ( | documento*     |              |          | 12-      |             |                    |                   |            |                  |                          |
| Valuta |                |              | ID Exme  |          | _           |                    |                   |            |                  |                          |

In fase di registrazione dell'ordine bisogna indicare il valore del cambio in quel momento (effettuando ad esempio una ricerca su un sito che riporta i cambi valute del giorno)

| Home Configurazione Suggeri                                                         | menti Proposte Ordini                                            | Evasioni Altre                       | acquisizioni Buoni di Carico | Inventario F     | Ricerca generale  | Piano dei conti / Budget |
|-------------------------------------------------------------------------------------|------------------------------------------------------------------|--------------------------------------|------------------------------|------------------|-------------------|--------------------------|
| Logout                                                                              |                                                                  |                                      |                              |                  |                   |                          |
| Registrazione Ordine                                                                |                                                                  |                                      |                              |                  |                   |                          |
| Fornitore*                                                                          | BLACKWELL UK LTD                                                 |                                      |                              | 126              |                   |                          |
| Ragione sociale                                                                     | BLACKWELL UK LTD                                                 |                                      |                              |                  |                   |                          |
| Indirizzo<br>Indirizzo                                                              | <ul> <li>BROAD STREET - OX</li> <li>PO BOX 757 OX1 2Y</li> </ul> | L 3BQ - OXFORD ( )<br>( - OXFORD ( ) |                              |                  |                   |                          |
| Sconto generale                                                                     | 0,00                                                             |                                      |                              |                  |                   |                          |
|                                                                                     |                                                                  |                                      |                              |                  |                   |                          |
| Protocollo                                                                          |                                                                  |                                      |                              |                  |                   |                          |
| Data documento*                                                                     | 24/02/2010                                                       |                                      |                              |                  |                   |                          |
| Valuta<br>Cambio*                                                                   | £ - Lira sterlina                                                | <b>•</b>                             |                              |                  |                   |                          |
| Cambio                                                                              | 0,87                                                             |                                      |                              |                  |                   |                          |
| Conto unico                                                                         | [01] ACQUISTO LIBRI E                                            | PUBBLICAZIONI - [02                  | ] Far 2008 Prof. Zambarbieri | •                |                   |                          |
|                                                                                     | Drezzo                                                           | Drozzo                               | SCONTI %                     |                  |                   |                          |
| Descrizione                                                                         | Q.tà un.*                                                        | netto Editore                        | e Collana Classe             |                  | C                 | onto*                    |
| Lewis, Rob - Evans, Wynne /<br>Chemistry<br>( Biblioteca: PAV0U3 - Giurisprudenza ) | 1 25,99                                                          | 0,00                                 |                              | [01] ACQUISTO LI | IBRI E PUBBLICAZI | ONI - [02] Far 2008 Pr   |
| Totale merce                                                                        | 25,99                                                            |                                      |                              |                  |                   |                          |
| Sconto generale                                                                     | 0,00                                                             |                                      |                              |                  |                   |                          |
| Spese di trasporto**                                                                | 0,00                                                             |                                      |                              |                  |                   |                          |
| Spese di imballo**                                                                  | 0,00                                                             |                                      |                              |                  |                   |                          |
| Totale documento                                                                    | 25,99                                                            |                                      |                              |                  |                   |                          |
| Controvalore Euro                                                                   | 29,87                                                            | ←                                    |                              |                  |                   |                          |
|                                                                                     |                                                                  |                                      |                              |                  |                   |                          |
| Tipo di pagamento                                                                   | Bonifico bancario/swift -                                        | 60 gg RF - 60 gg 💌                   |                              |                  |                   |                          |
| Modalità trasporto                                                                  | Seleziona una modalit                                            | à di trasporto                       |                              |                  |                   |                          |
| Condizione fornitura                                                                | Seleziona una condizi                                            | one fornitura💌                       |                              |                  |                   |                          |
| Note                                                                                |                                                                  |                                      |                              |                  |                   |                          |
|                                                                                     |                                                                  |                                      |                              |                  |                   |                          |
|                                                                                     |                                                                  |                                      |                              |                  |                   |                          |
| I campi con [*] sono obblicatovi                                                    |                                                                  |                                      |                              |                  |                   |                          |
| I campi con [***] verranno ripartiti propo                                          | orzionalmente sui conti utilizzati                               |                                      |                              |                  |                   |                          |
|                                                                                     |                                                                  |                                      |                              |                  |                   |                          |
| Registra                                                                            |                                                                  |                                      |                              |                  |                   |                          |
|                                                                                     |                                                                  |                                      |                              |                  |                   |                          |

L'ordine così compilato riporterà il cambio, il valore nell'altra valuta e il controvalore in Euro. A questo punto si può procedere alla registrazione.

Una volta ricevuto il libro con la fattura accompagnatoria è necessario passare quest'ultima all'Ufficio Amministrativo, che provvederà al pagamento del bene emettendo un mandato. Solo a questo punto lo USER potrà evadere l'ordine e fare il buono di carico

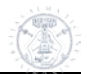

| rnitore<br>Imero ordine<br>Vicerca |            | BLACKWELL UK LTD |                    |        | T              | / |
|------------------------------------|------------|------------------|--------------------|--------|----------------|---|
| Numero<br>Ordine                   | Protocollo | Data Documento   | Data Registrazione | Valuta | Stat           | • |
| /2010                              |            | 24/02/2010       | 24/02/2010         | £      | Ordine inevaso |   |
| /2010                              |            | 24/02/2010       | 24/02/2010         | £      | Ordine inevaso |   |

avendo cura di modificare il valore del cambio secondo quanto effettivamente pagato dall'Ufficio Amministrativo.

| Home<br>Logout                    | Configu                             | irazione                         | Suggerimenti                | Proposte                                     | Ordini                               | Evasioni A                  | Altre ac  | quisizioni       | Buoni di Cari | co Inven            | tario Ric | erca generale | Piano dei | conti / Budget |
|-----------------------------------|-------------------------------------|----------------------------------|-----------------------------|----------------------------------------------|--------------------------------------|-----------------------------|-----------|------------------|---------------|---------------------|-----------|---------------|-----------|----------------|
| Regi                              | strazio                             | one Ev                           | asione (F                   | attura A                                     | ccompa                               | agnatoria                   | )         |                  |               |                     |           |               |           | <b>^</b>       |
| Forni<br>Indiri<br>Indiri<br>Scon | tore<br>zzo<br>zzo<br>to gener      | ale                              | BL/<br>C<br>C               | ACKWELL UK I<br>BROAD STRE<br>PO BOX 757     | _TD<br>ET - 0X1 3<br>0X1 2YX - 1     | BQ - OXFORD (<br>OXFORD ( ) | ()        |                  |               |                     |           |               |           |                |
| Nume<br>Data                      | ero docu<br>docume                  | mento*<br>nto*                   | 25                          | 563                                          |                                      |                             |           |                  |               |                     |           |               |           |                |
| Valut<br>Camb                     | a<br>)io*                           |                                  |                             | - <u>Lira sterlina</u><br>91                 |                                      |                             |           |                  |               |                     |           |               |           |                |
| O                                 | rdine                               |                                  | ISN                         | Desc                                         | rizione                              | Prezzo<br>un.*              | 0         | Prezzo<br>netto  | Editore       | Sconti %<br>Collana | Classe    | Totale        |           |                |
| 7/20                              | ) <u>10</u>                         | 9780230                          | 0000117                     | Lewis, Rob -<br>Wynne/Cher<br>PAV0U3 - Giuri | <u>Evans,</u><br>mistry<br>sprudenza | 25,99                       |           |                  | 0,00          | 0,00                | 0,00      | 25,99         | •         |                |
| Tota                              | ale merce                           | e                                |                             | 25,99                                        |                                      |                             |           |                  |               |                     |           |               |           |                |
| Sco                               | nto gene                            | erale                            |                             | 0,00                                         |                                      |                             |           |                  |               |                     |           |               |           |                |
| Spe                               | se di tra                           | sporto**                         |                             | 0,00                                         |                                      |                             |           |                  |               |                     |           |               |           |                |
| Spe                               | se di imb                           | oallo**                          |                             | 0,00                                         |                                      |                             |           |                  |               |                     |           |               |           |                |
| Tota                              | ale docui                           | mento                            |                             | 25,99                                        |                                      |                             |           |                  |               |                     |           |               |           |                |
| Tipo<br>Moda<br>Cond<br>Note      | di pagan<br>Ilità tras<br>izione fo | nento *<br>porto *<br>prnitura * |                             | ionifico bancari                             | io/swift - 60                        | ) gg RF 🔽                   | ]<br>[    |                  | 1             |                     |           |               |           |                |
|                                   |                                     |                                  |                             |                                              |                                      |                             |           |                  |               |                     |           |               |           | <b>~</b>       |
| I camp<br>I camp                  | i con [*] so<br>i con [**] x        | ono obbligato<br>verranno rip    | ori<br>artiti proporzionalr | mente sui conti ut                           | ilizzati. Il conto                   | o è quello impostati        | o in fase | e di ordinativo. |               |                     |           |               |           |                |
| Regis                             | itra                                |                                  |                             |                                              |                                      |                             |           |                  |               |                     |           |               |           |                |

il dettaglio dell'evasione eseguita riporterà tutti i dati necessari

| Logout                                                                                                    |                                          |      |            |                 |                  |                  |                 |         |          |
|----------------------------------------------------------------------------------------------------|------------------------------------------|------|------------|-----------------|------------------|------------------|-----------------|---------|----------|
| Visualizzazione Evasione                                                                                                    | e (Fattura A                             | ccom | npagnatori | ia / Fattu      | ra Differita     | a)               |                 |         |          |
| Fornitore         BLACKWELL UK LTD           Codice fornitore         126           Codice fiscale         532585539           P. IVA         532585539           Indirizzo         PO B0X 757 0X1 2YX - 0XFORD ( ) |                                          |      |            |                 |                  |                  |                 |         |          |
| Protocollo 2563<br>Data documento 24/02/2010                                                                                                    |                                          |      |            |                 |                  |                  |                 |         |          |
| Porto<br>Condizione                                                                                                    |                                          |      |            |                 |                  |                  |                 |         |          |
| Pagamento     Bonifico bancario/swift - 60 gg RF - 60 gg       Banca       ABI       CAB                                                                                                    |                                          |      |            |                 |                  |                  |                 |         |          |
| Descrizione                                                                                                    |                                          | Q.tà | Prezzo     | Sc. Classe<br>% | Sc. Editore<br>% | Sc. Collana<br>% | Prezzo<br>Netto | Importo |          |
| Lewis, Rob - Evans, Wynne - Chemis<br>[9780230000117]                                                                                                    | try                                      | 1    | 25,99      | 0,00            | 0,00             | 0,00             | 25,99           | 25,99   | <u>.</u> |
| Note                                                                                                    |                                          |      |            |                 |                  |                  |                 |         |          |
| Totale<br>Sconto generale<br>Spese trasporto<br>Spese imballo                                                                                                    | 25,99<br><del>),60</del><br>),00<br>),00 | [    | Controval  | lore in Eur     | <sup>-</sup> 0   |                  |                 |         |          |
| TOTALE 2                                                                                                    | 28,56                                    |      |            |                 |                  |                  |                 |         | •        |

e si potrà così procedere all'emissione del buono di carico secondo la prassi abituale.

#### 4.13.2 Ordini : Come modificare un titolo presente in un ordine

Qualunque sia lo status dell'ordine, è possibile apportare delle modifiche ai titoli presenti in esso, sia che si tratti di un ordine, di un dono, di uno scambio o di un altro acquisto. Dal menu <Proposte> utilizzare la funzione: <Ricerca Materiale> per richiamare il materiale da variare, poi cliccare sulla prima icona che consente le modifiche:

| $\overline{\ }$ | Elenco Materia        | le in Acqu         | uista         |            |                      |                   |                    |                 |
|-----------------|-----------------------|--------------------|---------------|------------|----------------------|-------------------|--------------------|-----------------|
|                 | Un elemento trovato.1 |                    |               |            |                      |                   |                    |                 |
|                 | $\mathbf{i}$          | <u>Data reg.</u> 🖯 | <u>ISN</u> +  | Cod. Dewey | Autore principale    | <u>Titolo</u>     | <u>Richiedente</u> | Stato copie     |
|                 | 🎽 🗔 🔍 🖙               | 11/10/2011         | 9788842802723 |            | Pasquino, Gianfranco | Lo stato federale |                    | Numero copie: 1 |

Dopo aver modificato la parte di descrizione che interessa, si conferma il tutto con il pulsante <Modifica> che si trova in fondo alla schermata.

Automaticamente le modifiche apportate sono visibili su tutte le fasi già eseguite relative a quel materiale (buono d'ordine, documento di evasione, buono di carico).

#### 4.13.3 Ordini : Come aggiungere nuove righe anche su ordini parzialmente evasi

La modalità di aggiunta di righe è rimasta invariata, ossia:

- va inserita o duplicata la notizia nell'archivio delle proposte;

- con la funzione "elenco proposte ordinabili" va "flaggata" la notizia da inserire (in pratica si simula l'inserimento di un ordine);

- si richiama subito dopo l'ordine da variare; in questo modo la notizia viene aggiunta in coda all'ordine.

#### Seguiamo, tuttavia, un esempio pratico: l'ordine 468/2011 è parzialmente evaso.

| <u>Titolo</u>                                                                                         | <u>Autore</u> ÷     | <u>Biblioteca</u> 🗘     | <u>Ordine</u> + | Doc. Evasione | Buono Carico |
|----------------------------------------------------------------------------------------------------|---------------------|-------------------------|-----------------|---------------|--------------|
| <u>Cicerone e l'ultima vittoria di Cesare. Analisi storica del XIV libro delle epistole ad attico</u> | Cristofoli, Roberto | PAVOU1 - Bibl. Petrarca | <u>468/2011</u> | DDT 1824      | <u>3923</u>  |
| <u>Alunni maestri e scuole a Pompei: l'infanzia, la giovinezza e la cultura in epoca romana </u>      | Garcia y Garcia, L. | PAV0U1 - Bibl. Petrarca | 468/2011        |               |              |

Il titolo "Alunni maestri e scuole a Pompei: l'infanzia, la giovinezza e la cultura in epoca romana" è arrivato in 2 volumi, anziché 1 come indicato sull'ordine.

E' necessario, pertanto, entrare nel menu <Proposte>, cliccare la voce <Ricerca materiale> e cercare il titolo "Alunni maestri.....", poi duplicare la proposta utilizzando il pulsante

|             | Data req.  | <u>ISN</u> ÷  | Cod.<br>Dewey | Autore principale 🗧 | <u>Titolo</u>                                                                                     | <u>Richiedente</u> | Stato copie            |
|-------------|------------|---------------|---------------|---------------------|---------------------------------------------------------------------------------------------------|--------------------|------------------------|
| 🔀 🙁 🔍<br>Li | 04/05/2012 | 9788888620121 |               | Garcia y Garcia, L. | Alunni maestri e scuole a<br>Pompei: l'infanzia, la<br>giovinezza e la cultura in<br>epoca romana | SCUDERI RITA       | <u>Numero copie: 0</u> |
| 📮 🔍 🔓       | 15/12/2011 | 9788888620121 |               | Garcia y Garcia, L. | Alunni maestri e scuole a<br>Pompei: l'infanzia, la<br>giovinezza e la cultura in<br>epoca romana | SCUDERI RITA       | <u>Numero copie: 1</u> |

In seguito, si richiama il titolo originale in modifica ( ) e si aggiunge nella descrizione del titolo la dicitura: "Volume 1". In questa fase il prezzo originale delle notizia non è variabile. A seguire, va richiamato in modifica il titolo duplicato, per inserire il numero delle copie, il prezzo corretto (metà della cifra del volume unico) e la specifica da aggiungere alla descrizione del volume: "Volume 2".

Dal menu <Ordini> si seleziona <Elenco proposte ordinabili> per ricercare il titolo "Alunni maestri e scuole a Pompei". Si spunta la notizia in oggetto e, senza procedere al completamento dell'ordine, dal menu <Ordini> e <Ricerca Ordini> si richiama l'ordine 468/2011; in questo modo la nuova riga duplicata viene aggiunta all'ordine:

|   | Descrizione                                                                                                    |      | Prezzo | Prezzo |         | Sconti % |        | 0 meters                                                        | Totale |  |
|---|----------------------------------------------------------------------------------------------------|------|--------|--------|---------|----------|--------|-----------------------------------------------------------------|--------|--|
|   | Descrizione                                                                                                    | Q.ta | un.*   | netto  | Editore | Collana  | Classe | Conto*                                                          | Totale |  |
|   | Cristofoli, Roberto / Cicerone e<br>fultima vittoria di Cesare. Analisi<br>storica del XIV libro delle epistole ad<br>attico<br>( Note: Rigo ordine elaborato )<br>( Biblioteca: PAVOUI - Bibl. Petrarca ) | 1    | 30,00  | 24,00  | 0,00    | 0,00     | 0,00   | [01] ACQUISTO LIBRI E PUBBLICAZIONI - [146] Prin 2009 SCUDERI V | 24,00  |  |
| 8 | Garcia y Garcia, L. / Alunni maestri e<br>scuole a Pompel: l'infanzia, la<br>giovinezza e la cultura in epoca<br>romana - Volume 1<br>(Note: Rijo ordine.)<br>( Biblioteca: PAVOUI - Bibl. Petrarca.)      | 1    | 20,00  | 16,00  | 0,00    | 0,00     | 0,00   | [01] ACQUISTO LIBRI E PUBBLICAZIONI - [146] Prin 2009 SCUDERI   | 16,00  |  |
| 8 | Garcia y Garcia, L. / Alunni maestri e<br>scuole a Pompei: l'infanzia, la<br>giovinezza e la cultura in epoca<br>romana - Volume 2<br>( Biblioteca: PAVOU - Bibl. Petrarca )                               | 1    | 10,00  |        | 0,00    | 0,00     | 0,00   | Seleziona un conto 🔹                                            | 10,00  |  |

Si completa infine l'ordine inserendo il conto ed il prezzo netto dei volumi, che va ripartito sulle 2 copie in modo da mantenere invariato il totale dell'ordine.

Attenzione: per variare il prezzo unitario del volume originario occorre eseguire l'operazione in 2 tempi:

- variare il prezzo unitario togliendo il prezzo netto e poi registrare l'operazione;

- rientrare sull'ordine e cambiare il prezzo netto.

Il prezzo unitario corrisponde al valore inventariale del buono di carico. Nel caso in cui il prezzo unitario non è stato variato sull'ordine è possibile cambiare questo dato in fase di evasione:

| Re                                                                                          | egistrazione Evasione (Fattura Accompagnatoria) |                 |                        |                                                                                                    |             |              |          |         |        |        |  |  |  |  |
|---------------------------------------------------------------------------------------------|-------------------------------------------------|-----------------|------------------------|----------------------------------------------------------------------------------------------------|-------------|--------------|----------|---------|--------|--------|--|--|--|--|
| Fornitore<br>Indirizzo<br>Sconto generale<br>Numero documento*<br>Data documento*<br>Valuta |                                                 |                 | COSA - LIBRERIA COMMIS | SSIONARIA SANSONI S.P.A.<br>3, 1/1 - FIRENZE (FI)                                                                                                    |             |              |          |         |        |        |  |  |  |  |
|                                                                                             |                                                 |                 | 7/05/2012              |                                                                                                    |             |              |          |         |        |        |  |  |  |  |
|                                                                                             | _                                               |                 |                        |                                                                                                    |             |              | Sconti % |         |        |        |  |  |  |  |
|                                                                                             |                                                 | Ordine          | ISN                    | Descrizione                                                                                                    | Prezzo un.* | Prezzo netto | Editore  | Collana | Classe | Totale |  |  |  |  |
|                                                                                             |                                                 | <u>468/2011</u> | 9788888620121          | Garcia y Garcia, L./Alunni maestri e scuole a<br>Pompei: l'infanzia, la giovinezza e la cultura in<br>epoca romana - Volume <u>1</u><br>PAVOU1 - Bibl. Petrarca | 10,00       | 8,00         | 0,00     | 0,00    | 0,00   |        |  |  |  |  |
|                                                                                             |                                                 | <u>468/2011</u> | 9788888620121          | Garcia y Garcia, L./Alunni maestri e scuole a<br>Pompei: l'infanzia, la giovinezza e la cultura in<br>epoca romana - Volume 2<br>PAVOUI - Bib. Petrarca         | 10,00       | 8,00         | 0,00     | 0,00    | 0,00   | _      |  |  |  |  |

# 4.14 Menu : Logout

Con il pulsante <Logout> lo USER si disconnette dal suo profilo e il gestionale si riposiziona alla pagina generale di accesso.

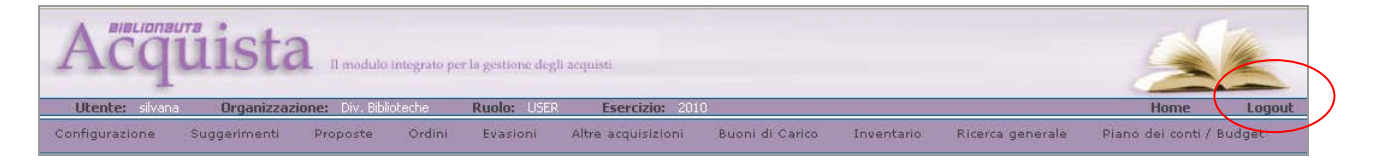